# Stratus<sup>®</sup> ftServer<sup>®</sup> System Administrator's Guide for the Linux<sup>®</sup> Operating System

Stratus Technologies R003L-05a

# Notice

The information contained in this document is subject to change without notice.

UNLESS EXPRESSLY SET FORTH IN A WRITTEN AGREEMENT SIGNED BY AN AUTHORIZED REPRESENTATIVE OF STRATUS TECHNOLOGIES, STRATUS MAKES NO WARRANTY OR REPRESENTATION OF ANY KIND WITH RESPECT TO THE INFORMATION CONTAINED HEREIN, INCLUDING WARRANTY OF MERCHANTABILITY AND FITNESS FOR A PURPOSE. Stratus Technologies assumes no responsibility or obligation of any kind for any errors contained herein or in connection with the furnishing, performance, or use of this document.

Software described in Stratus documents (a) is the property of Stratus Technologies Bermuda, Ltd. or the third party, (b) is furnished only under license, and (c) may be copied or used only as expressly permitted under the terms of the license.

Stratus documentation describes all supported features of the user interfaces and the application programming interfaces (API) developed by Stratus. Any undocumented features of these interfaces are intended solely for use by Stratus personnel and are subject to change without warning.

This document is protected by copyright. All rights are reserved. No part of this document may be copied, reproduced, or translated, either mechanically or electronically, without the prior written consent of Stratus Technologies.

Stratus, the Stratus logo, ftServer, Continuum, Continuous Processing, StrataLINK, and StrataNET are registered trademarks of Stratus Technologies Bermuda, Ltd.

The Stratus Technologies logo, the ftServer logo, Stratus 24 x 7 with design, The World's Most Reliable Servers, The World's Most Reliable Server Technologies, ActiveService, ftGateway, ftMemory, ftMessaging, ftStorage, Selectable Availability, XA/R, SQL/2000, ftScalable, and The Availability Company are trademarks of Stratus Technologies Bermuda, Ltd.

The registered trademark Linux is used pursuant to a sublicense from the Linux Mark Institute, the exclusive licensee of Linus Torvalds, owner of the mark on a worldwide basis. NEBS is a trademark of Telcordia Technologies, Inc.

Red Hat, Red Hat Linux, and Red Hat Enterprise Linux are registered trademarks of Red Hat, Inc. in the United States and other countries. UNIX is a registered trademark of X/Open Company, Ltd., in the U.S.A. and other countries.

All other trademarks are the property of their respective owners.

Manual Name: Stratus ftServer System Administrator's Guide for the Linux Operating System Part Number: R003L Revision Number: 05a Software Release Number: ftServer System Software for the Linux Operating System, Release 4.0.1 Publication Date: June 2007

Stratus Technologies, Inc. 111 Powdermill Road Maynard, Massachusetts 01754-3409

© 2007 Stratus Technologies Bermuda, Ltd. All rights reserved.

# Contents

| Preface                                                                                                    | xi                                                                        |
|----------------------------------------------------------------------------------------------------|---------------------------------------------------------------------------|
| 1. Introduction to ftServer System Administration                                                                                                    | 1-1                                                                       |
| ftServer System Terminology                                                                                                    | 1-2                                                                       |
| System and Network Administration Overview                                                                                                    | 1-2                                                                       |
| Installing and Updating Software on ftServer Systems                                                                                                    | 1-2                                                                       |
| Updating ftServer System Firmware                                                                                                    | 1-2                                                                       |
| Configuring Your ftServer System                                                                                                    | 1-3                                                                       |
| Managing Data Storage Devices                                                                                                    | 1-3                                                                       |
| Using the Stratus Fault-Tolerant ftSSS                                                                                                    | 1-3                                                                       |
| Network Management and Reporting                                                                                                    | 1-3                                                                       |
| Troubleshooting ftServer Systems                                                                                                    | 1-3                                                                       |
| Additional Documentation and Resources                                                                                                    | 1-3                                                                       |
| Red Hat Enterprise Linux                                                                                                    | 1-4                                                                       |
| Stratus ftServer System Documentation                                                                                                    | 1-4                                                                       |
| Linux and UNIX Documents                                                                                                    | 1-5                                                                       |
| 2. Installing the Operating System and ftServer System Software                                                                                                    | 2-1                                                                       |
| Installation Overview                                                                                                    | 2-2                                                                       |
| Boot Media                                                                                                    | 2-3                                                                       |
| Default System Setup                                                                                                    |                                                                           |
| · · · · · · · · · · · · · · · · · · ·                                                                                                    | 2-3                                                                       |
| Linux Version Information                                                                                                    | 2-3<br>2-4                                                                |
| Linux Version Information<br>Storage Default Settings                                                                                                    | 2-3<br>2-4<br>2-4                                                         |
| Linux Version Information<br>Storage Default Settings<br>Ethernet Default Configuration                                                                                                    | 2-3<br>2-4<br>2-4<br>2-5                                                  |
| Linux Version Information<br>Storage Default Settings<br>Ethernet Default Configuration<br>USB and RS232C Default Settings                                                                                                    | 2-3<br>2-4<br>2-4<br>2-5<br>2-5                                           |
| Linux Version Information<br>Storage Default Settings<br>Ethernet Default Configuration<br>USB and RS232C Default Settings<br>Default System Initialization and Run-Level Control                                                                                                    | 2-3<br>2-4<br>2-4<br>2-5<br>2-5<br>2-6                                    |
| Linux Version Information<br>Storage Default Settings<br>Ethernet Default Configuration<br>USB and RS232C Default Settings<br>Default System Initialization and Run-Level Control<br>Default User Environments, Shells, and Access                                                                                                    | 2-3<br>2-4<br>2-4<br>2-5<br>2-5<br>2-6                                    |
| Linux Version Information<br>Storage Default Settings<br>Ethernet Default Configuration<br>USB and RS232C Default Settings<br>Default System Initialization and Run-Level Control<br>Default User Environments, Shells, and Access<br>Control                                                                                                    | 2-3<br>2-4<br>2-5<br>2-5<br>2-6<br>2-6                                    |
| Linux Version Information<br>Storage Default Settings<br>Ethernet Default Configuration<br>USB and RS232C Default Settings<br>Default System Initialization and Run-Level Control<br>Default User Environments, Shells, and Access<br>Control<br>System Indicators and Switches                                                                                                    | 2-3<br>2-4<br>2-5<br>2-5<br>2-6<br>2-6<br>2-6                             |
| Linux Version Information<br>Storage Default Settings<br>Ethernet Default Configuration<br>USB and RS232C Default Settings<br>Default System Initialization and Run-Level Control<br>Default User Environments, Shells, and Access<br>Control<br>System Indicators and Switches<br>Separately Released and Optional Distribution Components                                                               | 2-3<br>2-4<br>2-5<br>2-5<br>2-6<br>2-6<br>2-6<br>2-6                      |
| Linux Version Information<br>Storage Default Settings<br>Ethernet Default Configuration<br>USB and RS232C Default Settings<br>Default System Initialization and Run-Level Control<br>Default User Environments, Shells, and Access<br>Control<br>System Indicators and Switches<br>Separately Released and Optional Distribution Components<br>Installation Interfaces                                    | 2-3<br>2-4<br>2-5<br>2-5<br>2-6<br>2-6<br>2-6<br>2-6<br>2-6<br>2-7        |
| Linux Version Information<br>Storage Default Settings<br>Ethernet Default Configuration<br>USB and RS232C Default Settings<br>Default System Initialization and Run-Level Control<br>Default User Environments, Shells, and Access<br>Control<br>System Indicators and Switches<br>Separately Released and Optional Distribution Components<br>Installation Interfaces<br>Supported Hardware and Firmware | 2-3<br>2-4<br>2-5<br>2-5<br>2-6<br>2-6<br>2-6<br>2-6<br>2-6<br>2-7<br>2-7 |

-

| Installing the Linux Operating System and ftSSS                                                                                                    | 2-10                                                                                                    |
|----------------------------------------------------------------------------------------------------|----------------------------------------------------------------------------------------------------|
| Booting the Operating System                                                                                                    | 2-10                                                                                                    |
| Installing the Operating System                                                                                                    | 2-12                                                                                                    |
| Installing ftSSS for Fault Tolerance                                                                                                    | 2-13                                                                                                    |
| Reinstalling ftSSS After a Failed Installation                                                                                                    | 2-15                                                                                                    |
| Booting in Linux Rescue Mode                                                                                                    | 2-15                                                                                                    |
| Post-Installation Tasks and Considerations                                                                                                    | 2-16                                                                                                    |
| Performing an Installation Without a Kickstart File                                                                                                    | 2-17                                                                                                    |
| Additional Documentation and Resources                                                                                                    | 2-19                                                                                                    |
| <b>3. Updating ftServer System Firmware</b>                                                                                                    | 3-1                                                                                                    |
| Updating the System BIOS                                                                                                    | 3-1                                                                                                    |
| Updating BMC Firmware                                                                                                    | 3-5                                                                                                    |
| 4. Updating the Operating System and ftServer System Software                                                                                                    | 4-1                                                                                                    |
| General Upgrade Considerations                                                                                                    | 4-2                                                                                                    |
| Upgrading or Restoring the Linux Operating System                                                                                                    | 4-3                                                                                                    |
| Stratus Kernel Modules                                                                                                    | 4-4                                                                                                    |
| Upgrading the Linux Operating System                                                                                                    | 4-5                                                                                                    |
| Restoring the Linux Operating System                                                                                                    | 4-6                                                                                                    |
| Upgrading or Restoring Stratus ftSSS                                                                                                    | 4-7                                                                                                    |
| Creating a Backup System Disk                                                                                                    | 4-9                                                                                                    |
| Recovering from a Failed Software Upgrade                                                                                                    | 4-9                                                                                                    |
| Related Information and Resources                                                                                                    | 4-10                                                                                                    |
| <ul> <li>5. Setting Up the ftServer System <ul> <li>Setting Up Internal Disk Storage</li> <li>Internal Disk Storage Overview</li> <li>The Console Log and the /var/log/messages File</li> <li>Configuring Internal Disks</li> <li>Managing Partitions</li> <li>Default Internal Disk Configuration for a Newly Installed</li> <li>System</li> <li>Checking the Current State of the Internal Disk Subsystem</li> <li>Storage Device Definition</li> <li>Setting Up RAID Arrays on Internal Disks</li> <li>RAID Array Overview</li> <li>Creating a RAID-1 Array</li> <li>Creating and Mounting a File System</li> <li>Checking the Current State of RAID</li> </ul> </li> </ul> | 5-1<br>5-2<br>5-2<br>5-3<br>5-3<br>5-3<br>5-6<br>5-7<br>5-8<br>5-8<br>5-8<br>5-8<br>5-8<br>5-9<br>5-11<br>5-13<br>5-13 |

| Removing and Replacing Internal Disks                     | 5-14 |
|-----------------------------------------------------------|------|
| Disk Insertion                                            | 5-15 |
| Administering RAID Arrays on Internal Disks               | 5-15 |
| To Stop a RAID Array and Move It to Another System        | 5-15 |
| Errors and Faulty Mirrors                                 | 5-16 |
| Removing a Faulty Mirror                                  | 5-16 |
| Resynchronization                                         | 5-17 |
| Replacing a Failed Disk                                   | 5-18 |
| Configuring Safe Mode                                     | 5-19 |
| Manually Creating Partitions on Blank Disks and Adding to |      |
| RAID-1 Arrays                                             | 5-19 |
| Replacing Defective Disks Interactively                   | 5-20 |
| Replacing Defective Disks Manually                        | 5-20 |
| The duplex_blank_disk Command                             | 5-24 |
| Setting Up External ftScalable Storage                    | 5-25 |
| System Backup and Disaster Recovery                       | 5-25 |
| Ethernet Devices                                          | 5-25 |
| Physical Device Naming                                    | 5-25 |
| Monitoring and Configuring Channel-Bonding Interfaces     | 5-27 |
| Monitoring Channel-Bonding Interfaces                     | 5-27 |
| Configuring Channel-Bonding Interfaces                    | 5-28 |
| Determining Interface Device Names                        | 5-29 |
| MAC Addresses                                             | 5-30 |
| Other System Configuration Information                    | 5-31 |
| Disabling Hyperthreading                                  | 5-31 |
| Configuring the System Video Display                      | 5-32 |
| Managing the System Clock                                 | 5-33 |
| Additional Documentation and Resources                    | 5-33 |

| 6. Managing Data Storage Devices | 6-1 |
|----------------------------------|-----|
| CD-ROM Drives                    | 6-1 |
| SCSI Tape Drives                 | 6-2 |
| USB Storage Devices              | 6-2 |
| USB Floppy Drives                | 6-4 |
| USB Solid-State Devices          | 6-4 |
| Additional Resources             | 6-5 |

| 7. Using ftServer Fault-Tolerant Utilities and Software | 7-1  |
|---------------------------------------------------------|------|
| The ftsmaint Command                                    | 7-1  |
| Device Path Enumeration                                 | 7-5  |
| ftServer System Device Path Enumeration                 | 7-6  |
| ftsmaint Examples                                       | 7-11 |
| Displaying System Status                                | 7-11 |
| Bringing System Components Down and Up                  | 7-14 |
| Removing a PCI Adapter From Service and Bringing        |      |
| It Into Service                                         | 7-14 |
| ActiveService Network Support                           | 7-14 |
| Kernel Memory Dump File Management                      | 7-16 |

| 8. Simple Network Management Using Net-SNMP and ftISNMP | 8-1  |
|---------------------------------------------------------|------|
| Installing and Configuring ftISNMP                      | 8-1  |
| ftISNMP Inventory                                       | 8-2  |
| Manually Installing and Upgrading the ftISNMP RPM       | 8-3  |
| ftISNMP Prerequisites                                   | 8-4  |
| SNMP Configuration File Updates                         | 8-4  |
| The snmpd.conf File                                     | 8-5  |
| The ftlsubagent.conf and                                |      |
| ftltrapsubagent.conf Files                              | 8-5  |
| Configuring SNMP to Start at System Initialization      | 8-6  |
| Configuring SNMP for Service Management                 | 8-6  |
| SNMP Foundations and Concepts                           | 8-8  |
| ftISNMP Management Commands                             | 8-8  |
| The Basic Net-SNMP Commands                             | 8-9  |
| MIBs                                                    | 8-11 |
| Some Objects Defined by Standard MIBs                   | 8-12 |
| SNMPv3 Support                                          | 8-13 |
| SNMP's View of a Network                                | 8-14 |
| Extensions and Fault-Tolerant SNMP Operation            | 8-15 |
| Installing Remote Network Management Services           | 8-16 |
| Configuring SNMP for Remote Service Management          | 8-16 |
| Deploying SNMP Agents and Subagents                     | 8-17 |
| Verifying Traps                                         | 8-18 |
| Managing SNMP                                           | 8-18 |
| Testing Your SNMP Configuration                         | 8-19 |
| Managing ftServer Hardware Components                   | 8-20 |
| Example: Managing Hardware                              | 8-21 |
| Testing Ethernet Ports                                  | 8-23 |
| Example: Testing Ethernet Ports                         | 8-23 |

| SNMP and MIBS<br>Device Enumeration            | 8-24<br>8-25 |
|------------------------------------------------|--------------|
| ftServer System Operation State Management     | 8-25         |
| SNMP Network Management Station Considerations | 8-26         |
| Initial SNMP Testing                           | 8-27         |
| Initial Testing of ftltrapsubagent             | 8-28         |
| Initial Testing of ftlsubagent                 | 8-29         |
| Removing ftISNMP                               | 8-30         |
| OpState:State Definitions                      | 8-30         |
| OpState:Reason Definitions                     | 8-32         |
| GET and SET Operations for ftISNMP MIB Objects | 8-33         |
| SRA-ftLinux-MIB OID Values and Properties      | 8-33         |
| Trap Filtering                                 | 8-33         |
| Trap-Filtering Capability                      | 8-34         |
| Activating and Deactivating Trap Filtering     | 8-34         |
| Trap-Filtering Examples                        | 8-35         |
|                                                |              |
|                                                |              |

| 9-1 |
|-----|
| 9-1 |
| 9-1 |
| 9-2 |
| 9-3 |
| 9-3 |
| 9-4 |
| 9-5 |
| 9-5 |
| 9-6 |
| 9-6 |
|     |

### Appendix A. Linux Packages

A-1

Index

Index-1

# **Figures**

| Figure 2-1. | SATA Drive Arrangement for Installation                | 2-9  |
|-------------|--------------------------------------------------------|------|
| Figure 5-1. | CPU-I/O Enclosures: Front Panel with Drive Slots Fully |      |
|             | Populated                                              | 5-3  |
| Figure 7-1. | ftServer Enclosures: Locations of Major Enumerated     |      |
|             | Devices (Front View)                                   | 7-9  |
| Figure 7-2. | ftServer Enclosures: Locations of Major Enumerated     |      |
|             | Devices (Rear View)                                    | 7-10 |
| Figure 8-1. | AgentX-Enabled Extensions and Subagents                | 8-17 |
| Figure 8-2. | Operational State Management on ftServer Systems       | 8-25 |
|             |                                                        |      |

# Tables

| Table 1-1. | ftServer System-Specific Documentation           | 1-4  |
|------------|--------------------------------------------------|------|
| Table 2-1. | CD-ROMs Included With ftServer Systems           | 2-2  |
| Table 5-1. | Default Internal Storage Allocation              | 5-6  |
| Table 5-2. | Ethernet Devices in ftServer CPU-I/O Enclosures  | 5-26 |
| Table 7-1. | Device Paths of ftServer Devices                 | 7-6  |
| Table 8-1. | Meaning of Duplex for ftServer System Components | 8-26 |
| Table 8-2. | Operation State Values, Names, and Definitions   | 8-30 |
| Table 8-3. | Reason Codes, Names, and Definitions             | 8-32 |
| Table 8-4. | Set Operations Currently Implemented in ftISNMP  | 8-33 |
|            |                                                  |      |

# Examples

| Example 5-1. | Checking the Current State of the Internal Storage     |      |
|--------------|--------------------------------------------------------|------|
|              | Subsystem                                              | 5-8  |
| Example 5-2. | Checking the Current State of RAID                     | 5-14 |
| Example 5-3. | Resynchronization                                      | 5-17 |
| Example 5-4. | Running GRUB                                           | 5-23 |
| Example 5-5. | Pairing a Spare Internal Disk with the Running System  |      |
|              | Disk                                                   | 5-24 |
| Example 5-6. | Default Configuration of Embedded Ethernet Devices     | 5-28 |
| Example 7-1. | Displaying System Status with the ftsmaint             |      |
|              | Command                                                | 7-11 |
| Example 8-1. | Traps that Can Occur for I/O Element 11 When Trap      |      |
|              | Filtering Is Off                                       | 8-35 |
| Example 8-2. | Traps That Can Occur for I/O Element 11 When Trap      |      |
|              | Filtering Is On                                        | 8-39 |
| Example 8-3. | Traps That Can Occur When Trap Filtering Is Off        | 8-41 |
| Example 8-4. | Traps That Can Occur When Trap Filtering Is On         | 8-42 |
| Example 9-1. | Possible Keyboard and Mouse Error Messages at          |      |
|              | Boot Time                                              | 9-6  |
| Example A-1. | Displaying Information About a Stratus-Proprietary RPM | A-2  |
| Example A-2. | Displaying Information About an Open-Source RPM        | A-3  |

# Preface

The Stratus ftServer System Administrator's Guide for the Linux Operating System (R003L) documents tasks and information for system administrators of Stratus systems running a supported Linux distribution and ftServer System Software for the Linux Operating System (ftSSS).

This document is intended for system and network administrators using or migrating to Stratus systems running a supported Linux distribution and ftSSS, and for system and application programmers who develop tools and scripts for use on these systems. Background knowledge of Linux or UNIX<sup>®</sup> shells, tools, and systems, and Linux or UNIX and TCP/IP network server and network administration technologies is assumed.

### **Revision Information**

This document is a revision.

This revision incorporates the following changes:

• It documents the procedure for upgrading the system to Redhat Linux Release 4, Update 5.

The previous revision of this document incorporated the following changes:

- It documented additional installation steps for systems with the optional ftScalable<sup>™</sup> Storage array.
- It documented new device IDs for the trays in an ftScalable Storage array.
- It documented new CD and DVD device behavior.
- It corrected CPU- and I/O-element IDs in Table 5-2.

### **Notation Conventions**

This document uses the notation conventions described in this section.

#### Warnings, Cautions, and Notes

Warnings, cautions, and notes provide special information and have the following meanings:

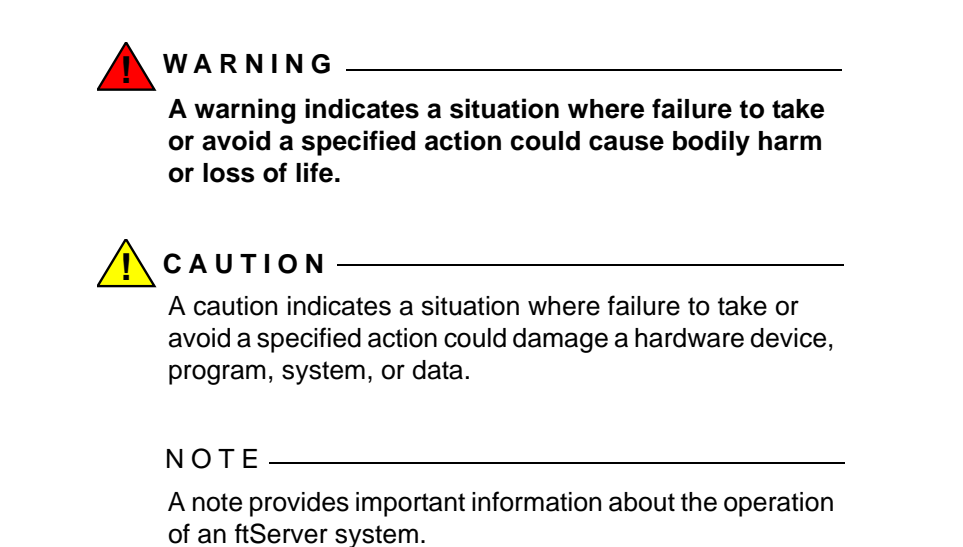

#### **Typographical Conventions**

The following typographical conventions are used in this document:

• The italic font introduces or defines new terms. For example:

ftServer systems use replicated, *fault-tolerant* hardware to eliminate single points of failure and protect data integrity.

• The bold font emphasizes words in text. For example:

Update the BIOS before you install or upgrade ftSSS.

 The monospace font represents text that would appear on your display screen. The monospace bold font represents text you must type in examples that contain both user input and system output. The monospace italic font represents terms in command lines that are to be replaced by literal values. For example:

To display the state of a CPU enclosure, type a command in the following format:

/opt/ft/bin/ftsmaint ls n

If you type /opt/ft/bin/ftsmaint ls 0 at the prompt, the following output appears:

```
H/W Path : 0
Description : CPU Node Assembly
.
```

- The percent sign (%) and the number sign (#) are standard default prompt signs that have a specific meaning at a command prompt. Although a prompt is sometimes shown at the beginning of a command line as it would appear on the screen, you do not type it.
  - % indicates you are logged in to a user account and are subject to certain access limitations.
  - # indicates you are logged in to the system administrator account and have superuser access. Users of this account are referred to as root. The # prompt sign used in an example indicates the command can only be issued by root.

### Syntax Notation

This document uses the following format conventions for documenting commands:

 Square brackets ([]) enclose command argument choices that are optional. For example:

```
cflow [-r] [-ix] [-i] [-d num] files
```

 The vertical bar (|) separates mutually exclusive arguments from which you choose one. For example, the following shows two mutually exclusive, but optional, arguments:

```
command [arg1 | arg2]
```

The following example shows two mutually exclusive arguments, one of which is required:

```
command arg1 | arg2
```

In either case, you may use either arg1 or arg2 when you type the command.

• Ellipsis (...) indicates that you can specify the preceding argument as many times as you need to on a single command line. For example,

```
command [arg1 arg2 arg3 ...]
```

NOTE —

Dots, brackets, and braces are not literal characters; you should **not** type them. Any list or set of arguments can contain more than two elements. Brackets and braces are sometimes nested.

## **Getting Help**

Stratus provides complimentary access to StrataDOC, an online-documentation service that enables you to view, search, download, and print customer documentation. You can access StrataDOC at the following Web site:

http://stratadoc.stratus.com

If you have a technical question, you can find the latest technical information at the Stratus Technical Support Web site:

http://www.stratus.com/support/technics.htm

If you are unable to resolve your questions with the help available at this online site, you can contact the Stratus Customer Assistance Center (CAC) or your authorized Stratus service representative. For information about how to contact the CAC, see the following Web site:

http://www.stratus.com/support/cac

# Chapter 1 Introduction to ftServer System Administration

This chapter discusses the following topics:

- "ftServer System Terminology"
- "System and Network Administration Overview"
- "Additional Documentation and Resources"

ftServer systems running a supported Linux distribution together with ftServer System Software for the Linux Operating System (ftSSS) operate as fault-tolerant servers. The supported server models are the Stratus ftServer T40, T65, 2400, 4300, and 5700 systems. Every ftServer system uses replicated, fault-tolerant hardware to eliminate single points of failure and protect data integrity in all areas of data handling, including:

- **Processing.** Replicated, fault-tolerant processing components process the same instructions at the same time. In the event of a component malfunction, the partner component acts as an active spare that continues normal operation, preventing system downtime and data loss.
- Internal Storage. Mirrored RAID 1 (*Redundant arrays of inexpensive disks*) arrays of Serial Advanced Technology Attachment (SATA) disks prevent single disk failures from causing data loss. Replacement disks are automatically recognized and mirrored.
- **Networking.** Duplexed network components maintain network connectivity. When the operating system detects a malfunction in the primary member of a duplexed pair, it automatically fails over to the secondary member.

ActiveService architecture built into ftServer systems supports these features with self-checking hardware and onboard diagnostics to detect, isolate, and report potential problems before they affect server operation, offering complete hardware diagnostics and alarms.

# ftServer System Terminology

Each ftServer system houses two *CPU-I/O enclosures*. Each CPU-I/O enclosure includes a *CPU element* and an *I/O element*, as follows:

- CPU element 0 and I/O element 10: The top enclosure, also referred to as CPU-0, I/O-10.
- CPU element 1 and I/O element 11: The bottom enclosure, also referred to as CPU-1, I/O-11.

# System and Network Administration Overview

Most examples and discussions in this guide assume that you are acting with root-user or superuser privileges. They do not always specify when you should (or should not) be acting as root.

### Installing and Updating Software on ftServer Systems

If you ordered the operating system from Stratus, the supported Linux distribution and ftSSS were installed at the factory. You also received distribution CDs containing ftSSS and the operating system. These CDs are provided so that you can, if necessary, reinstall your ftServer system's software.

If you ordered a supported Linux distribution from a vendor other than Stratus, the vendor can also provide you with distribution CDs for installing or reinstalling the system software. You need to use the ftSSS CD with the CDs for the supported Linux distribution to achieve a fault-tolerant ftServer system.

Before you install your ftServer system's software, you must prepare your ftServer system by following the hardware installation instructions provided in the installation guide for your system.

See Chapter 2 and Chapter 4 for software installation and update procedures.

### Updating ftServer System Firmware

Specific firmware versions are required for a given release of ftSSS. The firmware in an ftServer system delivered from the factory does not require updating. However, subsequent updates to ftSSS may require firmware updates. When updating ftSSS, use the versions of firmware and software that are supplied on that ftServer System Software for the Linux Operating System CD. Chapter 3 provides procedures for updating your system BIOS and Stratus Baseboard Management Controller (BMC) firmware.

### **Configuring Your ftServer System**

After installing the Linux operating system and ftSSS, you must configure your system. See Chapter 5 for configuration information.

## **Managing Data Storage Devices**

In addition to the SATA disk storage discussed in Chapter 5, your system supports CD-ROM drives, tape drives, and USB storage devices. Chapter 6 provides a discussion of these devices and the information needed to manage them.

## Using the Stratus Fault-Tolerant ftSSS

While you can use standard Linux tools to perform many system administration tasks on your ftServer systems, some tasks on fault-tolerant systems require specialized supporting utilities. The ftSSS includes libraries and utilities to support fault-tolerant system administration tasks. Chapter 7 discusses management tasks and utilities to manage fault-tolerant features and supporting applications of your system. They include the ActiveService Network (ASN) package that provides support for ASN access using an attached modem. This package allows the Stratus Customer Assistance Center (CAC) or your authorized Stratus service representative to provide remote support for your system. Your system comes with ASN installed.

## **Network Management and Reporting**

ftSSS includes optional utilities to allow remote support of your ftServer system. These include an extensible network administration framework and a server-monitoring utility that provides notification services. Chapter 8 discusses the configuration and use of the optional ftISNMP package implementing Simple Network Management Protocol (SNMP) for managing network objects. The ftISNMP package is typically installed with ftSSS.

## Troubleshooting ftServer Systems

Problem identification, system and application diagnostics, and system configuration to resolve problems with ftServer systems are essential troubleshooting tasks. Chapter 9 discusses system features and procedures to assist you in troubleshooting ftServer systems.

# **Additional Documentation and Resources**

The following resources provide additional information that may be helpful to you in administering your ftServer system.

### **Red Hat Enterprise Linux**

Documentation for the Red Hat Linux operating system is available at http://www.redhat.com/docs.

### **Stratus ftServer System Documentation**

The ftServer T Series StrataDOC CD-ROM provided with your system contains all of the system documentation for ftServer systems that run the Linux operating system. It is provided in Adobe Acrobat<sup>®</sup> Portable Document Format (PDF) and HTML format for viewing and printing.

This manual occasionally refers to other documentation that is specific to your particular ftServer system. Table 1-1 lists the system-specific documentation, all of which is available on the ftServer T Series StrataDOC CD-ROM.

| Manual                                                                                               | Description                                                                                                    |
|----------------------------------------------------------------------------------------------------|----------------------------------------------------------------------------------------------------|
| Stratus<br>ftServer 2400, 4300, 4600, and<br>5700 Systems: Installation<br>Guide (R575)              | Describes how to install and set up your ftServer 2400,<br>4300, 4600, or 5700 system. It also lists the part<br>numbers of customer-replaceable units (CRUs),<br>components that you can easily replace.                                                          |
| Stratus<br>ftServer 2400, 4300, 4600, and<br>5700 Systems: Operation and<br>Maintenance Guide (R574) | Documents how to operate, diagnose, and maintain<br>your ftServer 2400, 4300, 4600, or 5700 system. It<br>explains how to remove and replace the CRUs and<br>how to interpret system operational status based on<br>the state of the light-emitting diodes (LEDs). |
| Stratus ftServer<br>T40 CO Systems: Installation<br>Guide (R588)                                     | Describes how to install and set up your ftServer T40<br>CO system. It also lists the part numbers of CRUs.                                                                                                    |
| Stratus ftServer T40 AC and<br>T65 AC Systems: Installation<br>Guide (R596)                          | Describes how to install and set up your ftServer T40 AC or T65 AC system. It also lists the part numbers of CRUs.                                                                                                    |

| Table 1-1. ftServer | System-S | pecific | Documentation | (Page 1 | of 2) |
|---------------------|----------|---------|---------------|---------|-------|
|                     |          |         |               | 1       | /     |

| Manual                                                                                   | Description                                                                                                    |
|------------------------------------------------------------------------------------------|----------------------------------------------------------------------------------------------------|
| Stratus ftServer T40 AC and<br>T65 AC Systems: Operation and<br>Maintenance Guide (R597) | Documents how to operate, diagnose, and maintain an<br>ftServer T40 AC or T65 AC system. It explains how to<br>remove and replace the CRUs and how to interpret<br>system operational status based on the state of the<br>LEDs. |
| Stratus ftServer<br>T40 CO Systems: Operation and<br>Maintenance Guide (R589)            | Documents how to operate, diagnose, and maintain an ftServer T40 CO system. It explains how to remove and replace the CRUs and how to interpret system operational status based on the state of the LEDs.                       |

Table 1-1. ftServer System-Specific Documentation (Page 2 of 2)

### Linux and UNIX Documents

The following sources provide further information about the Linux and UNIX operating systems.

• The Linux Documentation Project: http://www.tldp.org/

The System Administrator's Guide LDP v0.8 and the Network Administrators Guide LDP v2.0 are two freely redistributable publications available from the Linux Documentation Project Web site that you can use to supplement this Stratus ftServer System Administrator's Guide for the Linux Operating System (R003L). The LDP also provides other online manuals, how-to documents, and links to additional online-accessible data.

- Sunsite Web page, University of North Carolina, provides well-ordered archives and links to many resources: ftp://sunsite.unc.edu/pub/Linux/.
- *Linux Administration Handbook*, by Nemeth, Snyder, and Hein, copyright 2002, Prentice Hall PTR, div. of Pearson Education, Inc.:

http://vig.prenhall.com/catalog/academic/product/0,4096,0130084662,00.html This volume is a reference manual for both system and network administration of the Linux operating system. It focuses on available (at time of publication) open source tools but incorporates in-depth knowledge of UNIX administration utilities and network management practices.

• *Linux in a Nutshell--A Desktop Quick Reference*, 4th Ed., by Siever, Figgens, and Weber, copyright 2003, O'Reilly & Associates, Inc.:

This book can help you assess available tools and assemble an effective toolkit for managing servers and networks, for example.

• Open Source Network Administration, by James Kretchmar, copyright 2004, Prentice Hall PTR, div. of Pearson Education, Inc.:

http://vig.prenhall.com/catalog/academic/product/0,4096,0130462101,00.html This volume is a basic reference for common open source TCP/IP network administration utilities and technologies, including SNMP tools and methods.

• UNIX Systems: Advanced Administration and Management Handbook, Bruce H. and Karen B. Hunter, copyright 1996, Pearson Education. Although this book is an older book that covers only the UNIX operating system, the advice and wisdom packaged here for administrators of UNIX-type operating systems and TCP/IP networks is usually available only through intensive experience.

# Chapter 2 Installing the Operating System and ftServer System Software

This chapter discusses the following topics:

- "Installation Overview"
- "Separately Released and Optional Distribution Components"
- "Installation Interfaces"
- "Supported Hardware and Firmware"
- "Pre-Installation Checklist"
- "Installing the Linux Operating System and ftSSS"
- "Post-Installation Tasks and Considerations"
- "Performing an Installation Without a Kickstart File"
- "Additional Documentation and Resources"

The procedures described in this chapter are for a fresh installation or complete reinstallation of a supported Linux operating system and the ftServer System Software for the Linux Operating System (ftSSS) on ftServer systems. Chapter 4 describes an upgrade procedure and system and package restoration procedures for upgrading a recent distribution to the current software distribution level.

NOTE \_\_\_\_\_

Be sure to read the accompanying *Release Notes: Stratus ftServer System Software for the Linux Operating System* (R005L) document before you undertake an initial installation or a reinstallation of Linux and ftSSS.

# Installation Overview

An installable distribution CD-ROM (CD) set is provided. Table 2-1 lists the CDs included in this distribution.

| Table 2-1. CD-ROWS included with itserver systems | Table 2-1. | CD-ROMs | Included | With | ftServer | Systems |
|---------------------------------------------------|------------|---------|----------|------|----------|---------|
|---------------------------------------------------|------------|---------|----------|------|----------|---------|

| CD-ROM                                                              | Contents                                                                                                    |  |  |
|---------------------------------------------------------------------|----------------------------------------------------------------------------------------------------|--|--|
| Stratus ftServer System Software for the Linux Operating System     | Stratus fault-tolerant system software                                                                                              |  |  |
| ftServer StrataDOC (Linux Version)                                  | The system hardware and software documentation, including the present document, in Adobe Acrobat <sup>®</sup> PDF and HTML formats. |  |  |
| ftSSS Debug Info                                                    | Includes debuginfo RPMs.                                                                                                    |  |  |
| Set of Red Hat <sup>®</sup> Enterprise Linux 4 operating system CDs | Red Hat Enterprise Linux 4 operating system, related packages, and documentation                                                    |  |  |

If your site did not purchase the Linux operating system distribution from Stratus, you must perform the complete initial Linux operating system installation. However, if you purchased an ftServer system and the Linux operating system from Stratus, the Linux operating system and ftSSS are preinstalled. You do not need to reinstall or upgrade this software. You should familiarize yourself with this chapter, then log in.

### To log in to the system

- 1. Log in as root.
- 2. Enter the default password, ftServer.

(A password must have at least six characters.) After you read and accept the necessary end-user license agreements, continue to Chapter 5 to begin configuring the ftServer system.

If you have a current installation that requires only minor upgrading but is at least as recent as Release 4.0, review your *Release Notes: Stratus ftServer System Software for the Linux Operating System* (R005L), then see Chapter 4 and, if necessary, Chapter 3.

If some time has elapsed since your Stratus ftServer system was delivered, there may be updated documentation and software that may be useful to you.

NOTE \_\_\_\_\_

Firmware updates may require ftSSS updates. ftSSS updates may require firmware updates. When updating ftSSS, use the versions of firmware and software that are supplied on the ftServer System Software for the Linux Operating System CD.

From time to time, Stratus may issue an update to ftSSS. See Chapter 4 for information about updating from an ftSSS update disk.

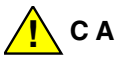

CAUTION

The procedure described in this chapter is for a full installation or reinstallation of a supported Linux operating system and ftSSS. It is assumed that no valuable data exists on the target system disks. The installation and upgrade installation procedures will destroy existing data on the drives in the bottom slot (labeled 1) of each CPU-I/O enclosure.

If you need to repair a corrupted system, or update the system to a new release, determine whether the upgrade procedure in Chapter 4 will meet your requirements before doing a full installation.

### **Boot Media**

The supported Linux operating system is provided on a set of distribution CDs available from Stratus or the Linux operating system vendor. See the *Release Notes: Stratus ftServer System Software for the Linux Operating System* (R005L) for information about specific, supported Linux operating systems.

You should boot from the ftSSS CD, unless you are using a custom kickstart file.

### **Default System Setup**

This section provides an overview of the default setup that is provided on initial installation or complete reinstallation of the Linux operating system distribution. It does not reflect installation of optional packages.

NOTE \_\_\_\_\_

The Linux operating system installer program does not support customer-added and unknown hardware. Any such hardware should be added, and the system configured as required to support it, only after installation procedures have been completed and the system has been determined to function as expected.

### **Linux Version Information**

You can check the installed version of the Linux operating system on your system using the uname command. The -r specifies that the kernel release level be returned.

# uname -r
2.6.9-34.EL.serial.idesmp

To check the installed ftSSS distribution release level using the rpm command, enter:

```
$ rpm -q lsb-ft-eula_display
lsb-ft-eula_display-4.0-65
```

#### Storage Default Settings

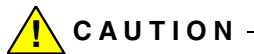

Prepare for installation by installing disk drives of identical size and geometry into the internal storage in the bottom slot (the two slots labeled 1: sda and sdd) of each CPU-I/O enclosure. Remove all internal drives from the other four slots (sdb, sdc, sde, and sdf). The installation process pairs the two installed drives.

#### NOTES —

- 1. **Do not** install 400GB SATA disk drives in slots sda and sdd. For performance reasons, these drives are not supported as boot disks, but can be used freely as data disks.
- ftServer 2400, 4300, and 5700 systems may be mounted in a rack or in a pedestal. ftServer T40 CO, T40 AC, and T65 AC systems are available only in a rack. The terms *top* and *bottom* assume a rack (horizontal) installation. In pedestals, systems are rotated 90 degrees counterclockwise from their rack-mounted position, so *top* becomes *left* and *bottom* becomes *right*.

The installation process creates a disk drive RAID array, pairing sda and sdd drives as a mirrored set that holds the entire installed Linux software distribution and ftSSS. On this mirrored drive set, the GRUB bootloader on the master boot record at track 0 makes both drives in the set bootable using GRUB configuration data stored in the /boot partition. Storage is allocated as shown in Table 5-1.

- The /boot directory is installed as an ext2 file system on /dev/sda1 and /dev/sdd1, on a partition of at least 256 MB. This partition contains the GRUB boot loader configuration file and GRUB restricted shell, as well as the Linux kernel and initial RAM disk files.
- A swap partition provides 2048 MB of swap space.

NOTE -

Regardless of installed system memory, the current Linux kernel can only use about 2 GB of swap space per swap partition. The kernel can address swap partitions on more than one drive, so it is possible to improve swap performance on multi-drive systems by using swap partitions on each installed drive pair. However, for fault tolerance, always use mirrored swap partitions. See "Setting Up Internal Disk Storage" on page 5-2 for more information.

- The root partition comprises 32 GB.
- The remainder of the space is an extended partition that includes 36 GB or more of unused space. This extended partition can be further divided by logical partitions.

All internal drives used in mirrored RAID arrays in the internal hot-swap drive bays must have firmware that meets ftServer specifications. **Do not update your internal drives with firmware from sources other than Stratus.** Contact your Stratus Customer Assistance Center (CAC) or your authorized Stratus service representative for your internal SATA drive support requirements.

#### Ethernet Default Configuration

At installation, the 10/100/1000-Megabits per second (Mbps) embedded Ethernet adapters of each CPU-I/O enclosure are configured. For more information about configuring Ethernet interfaces, see "Ethernet Devices" on page 5-25.

#### USB and RS232C Default Settings

Only the USB keyboard and, optionally, a USB mouse should be attached to the system during an initial installation of the operating system.

In most cases, attached devices are recognized and addressable on installation (as is a standard USB keyboard, for example), although hot-plugged devices may not be. USB 2.0 interface specifications are supported.

After installation, you may need to set serial-port flow control and data-rate characteristics for attaching serial data communications equipment or data terminal equipment, such as an asynchronous terminal, a printer, or attached modem. Note that the Linux operating system and most application software treat data communications equipment somewhat differently from data terminal equipment. For information on setting up Serial Port 1 for ActiveService Network (ASN) use, see one of the following documents:

- Stratus ftServer 2400, 4300, 4600, and 5700 Systems: Installation Guide (R575)
- Stratus ftServer T40 CO Systems: Installation Guide (R588)
- Stratus ftServer T40 AC and T65 AC Systems: Installation Guide (R596)

### Default System Initialization and Run-Level Control

Default system initialization and run-level-controlled process configuration are basic and not tailored specifically for server operations. You will need to configure the system as required for your specific application.

### Default User Environments, Shells, and Access Control

The GRUB bootloader package supplied with the Linux distribution includes a restricted GRUB shell that can be entered at system boot for boot loader configuration and boot recovery operations. See *grub*(1) for a discussion of this feature. Make sure that GRUB requires root privilege, and password-protect this shell for system security.

## **System Indicators and Switches**

See the operation and maintenance guide for your system for information about the LED indicators and switches of your ftServer system.

# **Separately Released and Optional Distribution Components**

You can install and use provided optional tools. You can install optional packages by using the rpm command to select and install packages from a mounted CD-ROM drive. Appendix A describes how to use the rpm command to learn more about the packages provided on the ftServer System Software for the Linux Operating System CD-ROM.

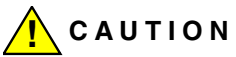

Some installed and optional utilities may depend on specific versions of other packages required by your system for fault-tolerant operation. Always use the software packages that are provided with the ftSSS distribution, unless you have good reason to replace a package. Before updating a distribution package, use rpm to check dependencies. Note that rpm does not always reveal specific release-level dependencies.

From the ftSSS distribution, ASN and ftISNMP packages are installed as options and require additional configuration before they can be used. See "ActiveService Network Support" on page 7-14 and Chapter 8 for information on configuring and using these utilities.

# Installation Interfaces

The installation process has two parts. First, you install the Linux operating system, and then you perform the ftSSS installation.

You must connect a supported monitor to the VGA port on the rear of the system, and a supported USB mouse and keyboard to a USB port on the rear of the system.

The Linux operating system and ftSSS installation process use an attached LCD or SVGA-capable monitor attached to the SVGA connector at the ftServer back panel and a USB mouse and keyboard attached to a USB port.

## **Supported Hardware and Firmware**

The Linux operating system combined with ftSSS can be installed only on supported ftServer T40 CO, T40 AC, 2400, 4300, and 5700 systems. Do not attempt to install this software combination on an ftServer system that does not support it. ftSSS interfaces with ftServer firmware that has been tuned to support fault tolerance. Specific ftSSS releases may require corresponding updates to the system BIOS or baseboard management controller (BMC) firmware.

# **Pre-Installation Checklist**

The following checklist is provided for an initial installation or a full reinstallation of a supported Linux operating system and ftSSS. If you need to upgrade an existing ftSSS release, see Chapter 4.

Check that you have current release notes and installation guides for your distribution. To restore your installation, make sure you have the appropriate version of the release level that you will restore. The *Release Notes: Stratus ftServer System Software for the Linux Operating System* (R005L) in PDF format, on the ftServer T Series StrataDOC CD, provides the information that you need.

Also check the system hardware against the release notes. The I/O elements and installed devices must comply with any identified configuration requirements and

support restrictions on hardware that apply either to this installation procedure or to the current ftSSS release generally.

- The installation CDs ask that you read and accept end user license agreements (EULAs). You should not perform the installation if you cannot accept the EULAs or are not authorized to accept them. Installation terminates without completion if you decline a required EULA. You can read the text of the required EULAs in the installation guide for your system.
- If you are reinstalling a release, back up all data files and prepare backup files to reconfigure the system for security and network operation after the installation procedure has been performed.
- Verify that your system BIOS and BMC firmware versions are compatible with the ftSSS release you are about to install. You can obtain required versions of firmware from the ftSSS CD-ROM.

If system BIOS or BMC firmware updates are needed, you must update the firmware **before** you begin the installation or upgrade process. You can obtain the required firmware from the ftSSS CD that comes with the distribution. See Chapter 3 for details.

- □ Use the CD-ROM drive in the top CPU-I/O enclosure during the installation. Do not use the drive in the bottom CPU-I/O enclosure. Verify that the top enclosure is the active enclosure.
- Ensure that the keyboard, mouse, and console are attached to the system. The installer uses a graphical user interface on the ftServer system console, which consists of a monitor attached to an SVGA port and an attached USB keyboard and mouse.
- With the ftServer system halted, detach all peripheral devices from the system. This includes the following items.
  - Optional ftScalable Storage arrays (remove optical FC cables from FC PCI adapters)
  - Unsupported adapters
  - USB devices (except keyboard and mouse)
  - Other serial devices

No USB devices other than the keyboard and mouse should be attached to the ftServer system.

- No external modem or other devices should be attached to the serial ports of the ftServer system.
- □ The bottom slots (slots sda and sdd) in the internal storage enclosures must contain a matched pair of supported disk drives having the same model, firmware level, and geometry. These must **not** be 400GB SATA drives. **All other drives**

**must be removed** from the system. See the drive arrangement in Figure 2-1. For information about the supported disk drives, see the operation and maintenance guide for your system.

During the installation, the two installed drives will be paired and configured using RAID-1 mirroring. A Linux boot partition, a swap partition, and a root partition will be installed on the paired drives.

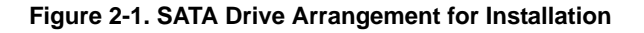

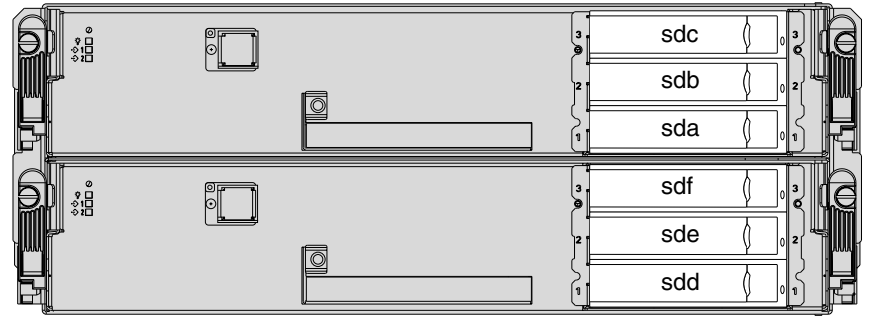

asys076

- Make sure that the system and monitor power connections are secure and firmly plugged in before beginning an installation procedure. Power cabling should be guarded against inadvertent disconnection during the installation process. The monitor may use a separate power source.
- Begin the installation process with both CPU-I/O enclosures inserted and with the ftServer system halted. A red LED is lit at the left side of each CPU-I/O enclosure. Ensure that the green power button at the right side of the top CPU-I/O enclosure is lit; the lit LED indicates that it is the active (primary) enclosure. If the top CPU-I/O enclosure is not the active enclosure, you must make it the active enclosure by performing the actions listed in step 2 of the installation procedure in "Installing the Linux Operating System and ftSSS" on page 2-10.
- □ For security during installation and initial configuration, isolate the ftServer system from networks and other communicating hosts.
- Be aware that a system with a newly installed operating system and ftSSS is not secure until it has been configured. In addition, you may want to change the default network settings.

# Installing the Linux Operating System and ftSSS

The installation procedure requires five operating system CDs (for Red Hat Enterprise Linux 4) and one ftSSS CD. The installation process creates two bootable hard drives.

When the operating system installation is complete, you will power down the system, reboot, and install ftSSS fault-tolerant software.

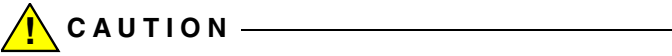

The operating system installation process destroys all data on the two hard drives.

When the installation is complete, the two disks will be mirrored, bootable disks. Before beginning installation, make sure that you have completed the items in "Pre-Installation Checklist" on page 2-7.

Instructions for installing or reinstalling the Linux operating system and ftSSS, are in the following sections:

- "Booting the Operating System"
- "Installing the Operating System"
- "Post-Installation Tasks and Considerations"
- "Installing ftSSS for Fault Tolerance"
- "Reinstalling ftSSS After a Failed Installation"

### **Booting the Operating System**

Perform the following steps to boot the system from the ftSSS CD and to begin the operating system installation process.

1. Ensure that the system is configured according to the instructions in "Pre-Installation Checklist" on page 2-7.

NOTE \_\_\_\_\_

Make sure that identical hard disks are inserted in the bottom slots—slots sda and sdd—of the internal storage enclosures. **Remove all other internal disks** from the system.

2. Verify that the power switch is lit (green) on the **top** CPU-I/O enclosure. Then lift the switch cover and press the switch for 2 or 3 seconds to start up the system.

If the bottom CPU-I/O enclosure is the one whose power switch is lit, follow these steps to make the top enclosure the active enclosure.

2-10 Stratus ftServer System Administrator's Guide for the Linux Operating System (R003L)

- a. Remove the power cord from the bottom enclosure for 10 seconds.
- b. Lift the power-switch cover of the top CPU-I/O enclosure, whose power switch should now be lit, and press it for 2 or 3 seconds to restart the system.
- 3. Put the ftSSS CD into the CD-ROM drive in the top CPU-I/O enclosure. The system boots from this CD.
- 4. As the system begins to boot, press **F2** to enter the BIOS Setup program.
- 5. In the BIOS Setup program, select the following values:
  - a. In the Boot menu, select CD-ROM as the top boot device to make it the first bootable device on the system. (To move CD-ROM to the top of the list, highlight it, then press Shift-+ to move it up the list.) Also, no other bootable drives should precede the internal drives in the boot sequence.
  - b. In the Advanced menu, click the Monitoring Configuration tab, then set Boot Monitoring to **Disabled**

If the system contains any PCI adapters that contain option ROMs, the system boots faster if you disable Option ROM for the PCI slots that contain the adapters. To disable Option ROM, select Monitoring Configuration on the Advanced tab. Select each slot that contains an adapter and use the PLUS SIGN (+) key to change the values to Disabled.

6. Save the BIOS configuration (press F10), then Exit to continue booting the system.

When the startup screens and BIOS POST messages are complete, the system boots from the CD-ROM drive.

- A screen with the Red Hat Logo appears, prompting you to choose an installation method. To install the default Red Hat Linux packages for ftSSS, press Enter. Otherwise, follow the instructions on the screen.
- When you are prompted to specify the location of the boot media, remove the ftSSS CD and replace it with Linux operating system CD number 1, the boot CD. Close the drive tray and then select Local CDROM.
- 9. Continue with "Installing the Operating System."

## Installing the Operating System

It takes about two hours to install all of the required packages of an ftServer default installation. Perform the following tasks to install the operating system from the operating system installation CDs.

1. Follow the installation-process prompts that instruct you when to eject the currently inserted Linux installation CD and insert the next one. After inserting the new CD, press **Enter** on the keyboard.

After having put all of the Linux CDs into the drive in succession, you will be prompted to reinsert CD 1 to install a few more packages.

After the operating system is completely installed, file-system dismount and system-shutdown messages appear on the screen.

- 2. When the message You may safely reboot your system appears, remove CD 1 from the drive.
- 3. Press the lit power button on the top CPU-I/O enclosure to power down the system.
- When the LEDs on the disk drives and the CD-ROM drive are unlit, press the lit power button on the top CPU-I/O enclosure to reboot the system. The Linux operating system boots.
- 5. After several moments, a number of Red Hat setup screens and licensing agreements appear for your input.
  - a. The Language screen appears. Select the default language for the system and click **Next**.
  - b. The Welcome screen appears. Click Next.
  - c. The License Agreement screen appears. Read the license agreement. Select the **Yes** option to accept the terms of the agreement. Click **Next**.
  - d. The Keyboard screen appears. Select the type of keyboard for the system and click **Next**.
  - e. The Mouse Configuration screen appears. Select the type of mouse for the system and click **Next**.
  - f. The Root Password screen appears. Create a password for root. The password must contain at least six characters. Type the password again in the Confirm box, and click **Next**.
  - g. The Network Setup screen appears. Select the default configuration and click **Next**.
  - h. The Security Level screen appears. Enable or disable the firewall, and select trusted services and devices. Click **Next**.
  - i. The Time Zone screen appears. Select the time zone for the system and whether you use local time or Coordinated Universal Time (UTC). Click **Next**.

- j. The Date and Time screen appears. Select the current date and time. Click **Next**.
- k. The Display screen appears. Select the display settings and click Next.
- I. The Red Hat Login Screen appears. Enter or create a Red Hat login to activate the services included in your operating system subscription. Click **Next**.
- m. The System User screen appears. Set up a non-administrative user account and click **Next**.
- n. The Additional CDs screen appears. Insert a Linux Extras disk and click **Install**. Alternatively, skip this step by clicking **Next**.
- o. The Finish Setup screen appears. Click Next.
- The Red Hat login screen appears. Log on to the system as username root and with the password you created in item f in the previous step. (In the event you did not create a new password, the default password is ftServer.)

### Installing ftSSS for Fault Tolerance

Perform the following tasks to install the ftSSS and enable fault-tolerant operation of your system. This process may take about an hour.

- With the system booted and the top CPU-I/O enclosure the active enclosure, insert the ftServer System Software for the Linux Operating System CD in the top CPU-I/O enclosure.
- 2. Right click on the desktop and click **Open Terminal**.
- 3. If the CD-ROM drive is not already mounted, mount it by typing the following command:

```
# mount /media/cdrom1
```

- 4. Run the ftSSS installation script by typing:
  - # /media/cdrom1/install.sh
- 5. The installation program displays prompts that ask you to answer questions, accept EULAs, run system checks, and advise you of your system's fault-tolerance policy. Press Enter at all of the prompts the installation program presents except the final prompt to reboot your system.
- 6. If you do **not** have an ftScalable Storage array, press **Enter** at the prompt to reboot your system and skip ahead to step 13.

If you **do** have an ftScalable Storage array type NO at the system boot prompt and go on to the next step.

7. Add the line starting with vendor=Stratus to the /etc/scsi\_id.config file as shown in the example below:

```
# If you normally don't need scsi id's, or might be
# attaching devices of an unknown functionality, black
# list everyone. This is the default
# behaviour (if no -b or -g is specified).
#
options=-b
```

# Then white list devices on your system that have correct and useful id's:

vendor=Stratus, model="AA-D91900", options=-g

- 8. Ensure that the ftScalable Storage array is powered on and ready, then reconnect the FC cables between the ftServer system and the array's controller tray. See the *ftScalable Storage: Getting Started Guide* (R601) for details.
- 9. Type the following commands to start the multipathd daemon

```
# multipath -v2 -d
# chkconfig --add multipathd
# chkconfig multipathd on
# multipath
# /etc/init.d/multipathd start
```

The daemon will start automatically on subsequent reboots.

- 10. Verify that the multipath arrays are now visible by viewing the /dev/mapper file. By default, each array has a persistent name based on its world-wide ID.
- 11. Create a file system and mount the array.
- 12. Manually reboot the ftServer system by typing the following command.

```
# shutdown -r now
```

- After the system reboots, when the ftServer startup screen appears again, press F2 to enter the BIOS configuration menu.
- 14. In the Advanced menu, click the Monitoring Configuration tab and set OS Boot Monitoring to **Enabled**.
- 15. In the Boot menu, set the first boot device to be the Hard Drive.
- 16. Save the BIOS configuration (press F10), then Exit to continue booting the system.
- 17. After the system boots, remove the CD from the CD-ROM drive. The installation of the operating system and ftSSS is now complete.

To quickly verify the installation, issue the following command:

# /opt/ft/bin/ftsmaint --nocheck ls

The command should output an inventory of system components and their operational status. Your system software installation is complete, but you still need to configure the network and perform a few other tasks. See "Post-Installation Tasks and Considerations."

#### **Reinstalling ftSSS After a Failed Installation**

If the attempt to install ftSSS fails, before again trying to install it, perform the following steps to uninstall the requisite files and attempt to reinstall ftSSS in the correct sequence.

1. Remove all Stratus packages except eula\_display with this command:

```
rpm -e --nodeps --allmatches `rpm -qa | grep lsb-ft | grep
-v eula_display`
```

2. Remove eula\_display with this command:

rpm -e --nodeps lsb-ft-eula\_display

3. Reinstall ftSSS by mounting the CD and issuing the install.sh command. If the system does not then reboot automatically, reboot the system manually.

#### **Booting in Linux Rescue Mode**

If the OS installation fails, whether or not ftSSS installed successfully, attempt to boot the system in rescue mode. Use the Red Hat Enterprise Linux CD-ROM #1 to boot in rescue mode.

#### To boot in rescue mode

1. Disconnect any floppy disk drive attached to the system's USB port.

N O T E \_\_\_\_\_\_\_ If a floppy drive is connected when you boot in rescue

mode, the system will be unable to find the internal storage drives.

- Insert Red Hat Enterprise Linux CD-ROM #1 into the CD-ROM drive in the top CPU-I/O enclosure. The system boots from this CD.
- Complete steps 4 through 6 of the procedure in "Booting the Operating System" on page 2-10.

4. After the system boots from the CD, and **as soon as the boot prompt appears**, type the following line at the boot prompt and press **Enter**:

# boot: linux rescue

NOTE —

You must type something (at least one character) on the boot prompt line before its timeout period expires. Otherwise, the boot will proceed with incorrect parameters and the keyboard will be disabled. If this happens, you can recover by power-cycling the system and booting again.

- 5. After several minutes, the Language prompt appears. Follow the prompts.
- 6. Issue the following command:

chroot /mnt/sysimage

You may need to remove and re-apply system power before you can reboot from the disk.

If the disks are not detected and automounted, contact the CAC or your service representative for assistance.

# **Post-Installation Tasks and Considerations**

After installing the operating system and ftSSS consider the following topics.

- Default Configuration Notes"
- Configuring the Network"
- Adding Fault-Tolerant Utilities to PATH"

### **Default Configuration Notes**

After installation, the default installed system should appear as described in "Default System Setup" on page 2-3. The following notes apply to the default system configuration.

N O T E S \_\_\_\_\_

 After you upgrade or restore the Linux operating system and ftSSS distributions as described in this chapter, you may also need to separately install optional packages using the rpm command.
- The system disk pair was created as a RAID-1 mirrored drive set on drives sda and sdd. Each drive is bootable and configured identically to the other.
- After installation, the kudzu, haldaemon, and microcode\_ctl services are disabled. Do not enable these services.

### **Configuring the Network**

Perform the following tasks to configure the system for operating on a network.

1. Issue the following command to launch the Linux graphical network-configuration program:

```
# system-config-network
```

2. In the graphical network configuration tool, specify the network hostname for your system.

See the section on adding hosts in the Red Hat Enterprise Linux 4 System Administration Guide for detailed information about configuring networks.

### **Adding Fault-Tolerant Utilities to PATH**

Stratus fault-tolerant utilities, like ftsmaint and ASNConfig, reside in the /opt/ft/bin and /opt/ft/sbin directories. Consider setting your PATH to include these directories.

# Performing an Installation Without a Kickstart File

The ftServer System Software for the Linux Operating System CD contains three kickstart files:

- ks.cfg—Use this file to perform a full installation. A *full installation* installs the complete set of Red Hat files as well as X Windows.
- ks\_min.cfg—Use this file to perform a minimal installation. A *minimal installation* installs only those Red Hat files that are required for ftServer systems running a supported Linux distribution together with ftSSS. It does not install X Windows.
- mfg.cfg—Stratus uses this file to perform a full installation at the factory. Do not use this file.

You should use either the ks.cfg or ks\_min.cfg kickstart file to perform an installation. However, if you choose not to do so, be aware of the caveats in the following text, and contact the CAC or your customer service representative to ensure that your actions do not void your support agreement.

#### To install the system software without using an ftServer kickstart file

1. After installation, while the system is booting, the GRUB menu must supply reboot=warm at the boot prompt. If you do not type this line, your system will not be fault-tolerant.

```
reboot=warm nmi_watchdog=0 clock=tsc
```

You must type something (at least one character) on the boot prompt line before its timeout period expires. Otherwise, the boot will proceed with incorrect parameters and the keyboard will be disabled. If this happens, you can recover by power-cycling the system and booting again.

This command is necessary for your ftServer system to be fault-tolerant.

You can find additional information about the kickstart files in the Red Hat Linux OS system administration documentation.

2. Manually make the second disk a bootable disk. At the command prompt, type the following lines to make both system disks bootable:

```
# /sbin/grub
device (hd0) /dev/sda
root (hd0, 0)
setup (hd0)
device (hd0) /dev/sdb
root (hd0, 0)
setup (hd0)
quit
```

- Make sure that the system is running the SMP kernel.
- You must install all required software packages. If you do not use the software package selections from the supplied kickstart files, you may have to manually resolve package dependency failures when installing ftSSS.
- Make sure that the kernel command line does not contain rhgb.
- Make sure that services like kudzu, haldaemon, and microcode\_ctl are disabled.
- Make sure that partitions are set up correctly.

# **Additional Documentation and Resources**

- The GNU GRUB Web page, Free Software Foundation: http://www.gnu.org/software/grub/grub.en.html
- GRUB: GRand Unified Bootloader version 0.5, original documentation Web site: http://www.uruk.org/orig-grub/
- *GRUB file system syntax and semantics* document, by Eric Bolyn, primary author of GRUB:

http://www.uruk.org/orig-grub/filesystem.txt

# Chapter 3 Updating ftServer System Firmware

This chapter discusses the following topics:

- "Updating the System BIOS"
- "Updating BMC Firmware"

Consult the *Release Notes: Stratus ftServer System Software for the Linux Operating System* (R005L) for the ftServer System Software for the Linux Operating System (ftSSS) version you have (or will upgrade to) to determine what firmware version numbers are required.

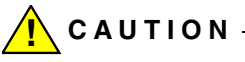

Update your system firmware only if that version is compatible with your current ftSSS installation, or if you will immediately update to operating system or ftSSS releases that are supported by the updated firmware.

# **Updating the System BIOS**

Make sure that the BIOS you intend to install is compatible with the ftSSS release level that you have (or that you will install immediately after performing the BIOS upgrade). Verify in the applicable version of the *Release Notes: Stratus ftServer System Software for the Linux Operating System* (R005L) that the BIOS is compatible, and also that the Release Notes do not specify a different procedure or sequence for performing the BIOS update. To check the BIOS version, type the following command:

```
# /opt/ft/bin/ftsmaint ls 0
.
.
.
Firmware Rev : 20.0
```

The preceding example displays a BIOS version number of 20.0 for the top CPU-I/O enclosure (see Table 7-1 for a list of system device IDs).

Stratus ftServer BIOS updates are image files that you must transfer from removable media or download from a network-accessible archive.

Take care when updating firmware. It is a necessary failover characteristic for the CPU-I/O enclosures to be paired in duplexed operation. On system boot and before duplexing, if the ftServer system detects differing firmware between the system CPU elements, the firmware from the CPU-I/O enclosure that is booting is replicated to the other enclosure automatically, allowing the enclosures to synchronize.

NOTE -

If an ftServer system boots from the system enclosure that has not been upgraded, the upgraded system firmware will be overwritten with older firmware in order to synchronize to duplex. This defeats the intended upgrade.

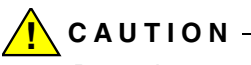

Do not interrupt a BIOS firmware update while a *burn* (that is, a write to EEPROM) is in progress. Interrupting power to a CPU-I/O enclosure during a burn can result in EEPROM damage that prevents it from storing the firmware successfully. Correcting this problem may require that you obtain a replacement CPU-I/O enclosure.

Read this entire procedure to review your options before beginning.

#### To update the system BIOS

- 1. Insert the ftServer System Software for the Linux Operating System CD in the CD-ROM drive in the CPU-I/O enclosure whose power button is lit.
- 2. Log on to the system as root.
- 3. Mount the CD-ROM drive by typing the following command:
  - # mount /media/cdrom

4. Use the ftsmaint command to verify that you are starting from a known, good state. At this point, both CPU-I/O enclosures should be operating duplexed.

```
# /opt/ft/bin/ftsmaint ls 0
H/W Path
                       : 0
Description
                      : Combined CPU/IO
State
                      : ONLINE
Op State
                      : DUPLEX
                      : SECONDARY
Reason
LED (Green)
                      : ON
LED (Yellow)
                      : OFF
LED (White)
                      : ON
                     : AA-G94340
Modelx
Firmware Rev
                     : 1.3:90
ECO Level
                     : 37
Min Partner ECO Level : 0
Serial #
                      : 401318
MTBF Fault Count
                     : 0
                    : None
MTBF Last Timestamp
MTBF Threshold
                      : 1200
MTBF Value
              : useThreshold
                     : 0
MTBF Type
Logic Revision
```

Then run the following command:

# /opt/ft/bin/ftsmaint ls 1

NOTE —

To determine what model your system is, type the ftsmaint lsSystem command. The model is identified in the Description field.

 Obtain the latest BIOS image from the CD. Use the file named /firmware/bios/aria/g94300biosn.n.n.rom. The n.n.n represents the revision level of the BIOS. 6. Perform the BIOS burn by issuing the following commands to one of the CPU-I/O enclosures.

```
#/opt/ft/bin/ftsmaint bringDown 0
Completed bringDown on the device at path 0.
#/opt/ft/bin/ftsmaint burnProm
/media/cdrom/firmware/bios/aria/g94300biosn.n.n.rom 0
Updated firmware on the device at path 0.
#/opt/ft/bin/ftsmaint jumpSwitch 0
Transferred processing to the device at path 0.
#/opt/ft/bin/ftsmaint bringUp 1
Completed bringUp on the device at path 1.
```

The preceding commands burn the BIOS to both CPUs as follows:

- bringDown: Takes the CPU 0 element, in the top enclosure, out of service.
- burnProm: Burns the new BIOS to CPU 0.
- jumpSwitch: Brings CPU 0 up, runs diagnostics on it, synchronizes it with CPU 1, in bottom enclosure, and then takes CPU 1 down.
- bringUp: Brings CPU 1 up, runs diagnostics on it, automatically burns the new BIOS from CPU 0 onto it, reruns diagnostics, and resynchronizes CPU 1 with CPU 0.
  - NOTES\_\_\_\_\_
  - 1. At this point, reboot only if you need to change BIOS configuration settings.
  - 2. BIOS files are also available on the system in the /opt/ft/firmware/bios/aria directory.
- 7. Repeat step 4 to verify that the CPU-I/O enclosures are again duplexed.
- 8. If the new BIOS did not perform as you expected, first verify that you do not also need to perform an ftSSS upgrade to use the new BIOS. If so, proceed to step 9 (returning here if the upgrade procedure does not initiate or follow the documented and expected steps). If your operating system is fully up-to-date, it is likely that the BIOS image file was not the correct firmware file for your system, or the EEPROM that holds the BIOS did not properly capture the BIOS. This occurs rarely, but it can happen. In that case, repeating the burn procedure usually works.
- 9. Double-check that you have a good BIOS image file before attempting the BIOS upgrade again. It should not matter whether you retry the burn on the top CPU-I/O enclosure or the bottom CPU-I/O enclosure, but you should note which option you choose in case troubleshooting is required. Remember that image files are easily corrupted during file transfer if copied from one format to another, as when written out as a regular file rather than stored as an image, or by transfer as a character

file rather than a binary file. You can detect such corruption by computing a checksum with the md5sum command before and after copying. A repeated BIOS burn failure is likely to be caused by a command syntax error or by using a damaged or inappropriate BIOS image file.

- 10. If it is necessary to update the BMC firmware, follow the procedure described in "Updating BMC Firmware" on page 3-5.
- If you now need to update the Linux operating system and ftSSS, place the ftSSS CD in the top CD-ROM drive and reboot. See the *Release Notes: Stratus ftServer System Software for the Linux Operating System* (R005L) and Chapter 2 for operating system update procedures.

# **Updating BMC Firmware**

Each I/O element contains a socketed Baseboard Management Controller (BMC) chip. Firmware updates are provided on a bootable CD-ROM.

To check the BMC firmware version, type the following command:

```
#/opt/ft/bin/ftsmaint ls 10/120
.
.
.
.
Firmware Rev : 7.0.0
```

The preceding example displays a BMC firmware version number of 7.0.0 for CPU element 0.

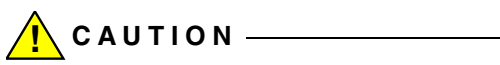

Do not interrupt a BMC firmware update with a burn in progress. Interrupting power can result in EEPROM damage or corrupted BMC firmware that requires field service or replacement I/O elements to recover.

#### To update the BMC firmware from a CD

- 1. Insert the ftServer System Software for the Linux Operating System CD in the CD-ROM drive in the CPU-I/O enclosure whose power button is lit.
- 2. Log on to the system as root.
- 3. Mount the CD-ROM drive by typing the following command:

```
# mount /media/cdrom
```

4. The latest BMC image, e90100srabmc.n.n.BIN (where *n.n.n* is the revision level of the BMC firmware) is in the directory firmware/bmc/aria/g94300srabmc.*n.n.*BIN on the CD.

5. Type the following commands to update the BMC firmware on each I/O element:

```
# /opt/ft/bin/ftsmaint burnProm
/media/cdrom/firmware/bmc/aria/g94300srabmc.n.n.BIN
10/120
Updated firmware on the device at path 10/120.
# /opt/ft/bin/ftsmaint burnPROM
/media/cdrom/firmware/bmc/aria/g94300srabmc.n.n.BIN
11/120
```

Updated firmware on the device at path 11/120.

- 6. Type the following commands to verify that your BMC firmware is duplexed (be sure that the opstate is DUPLEX):
  - # /opt/ft/bin/ftsmaint ls 10/120
    # /opt/ft/bin/ftsmaint ls 11/120
- Type the following commands to verify that the I/O elements are duplexed (be sure that the opstate is DUPLEX):
  - # /opt/ft/bin/ftsmaint ls 10
  - # /opt/ft/bin/ftsmaint ls 11

# Chapter 4 Updating the Operating System and ftServer System Software

This chapter documents how to upgrade the Linux operating system and the ftServer System Software for the Linux Operating System (ftSSS). It discusses the following topics:

- "General Upgrade Considerations"
- "Upgrading or Restoring the Linux Operating System"
- "Upgrading or Restoring Stratus ftSSS"
- "Creating a Backup System Disk"
- "Recovering from a Failed Software Upgrade"
- "Related Information and Resources"

#### NOTES-

- If you want to update or reinstall an individual software package that is provided in a Red Hat Package Manager (RPM) file, use the rpm command (see rpm(8)).
- 2. The Linux operating system upgrade script has been tested only with firmware, hardware, and devices meeting design specifications of the Stratus ftServer system and its system options. See the *Release Notes: Stratus ftServer System Software for the Linux Operating System* (R005L) for issues that may relate to the upgrade process.
- 3. If you need to perform a complete reinstallation rather than a release-level upgrade or restoration, see Chapter 2 for preparation and for the procedure.

# **General Upgrade Considerations**

When upgrading the Linux operating system or ftSSS, be aware of the following requirements and related considerations.

# **Upgrade Requirements**

First, ensure that the system's BIOS and BMC firmware levels support the new ftSSS version. You can obtain required versions of firmware from the ftServer System Software CD-ROM. If necessary, upgrade the firmware (see Chapter 3).

Optionally, upgrade the Linux operating system, as described in "Upgrading or Restoring the Linux Operating System" on page 4-3. Before upgrading the operating system software, check with the CAC or your authorized Stratus service representative to ensure that your ftServer system supports the new version.

Upgrade the ftSSS, as described in "Upgrading or Restoring Stratus ftSSS" on page 4-7.

# **Related Considerations**

The upgrade and reinstallation processes do not overwrite the following files, if you have modified them:

- /etc/modprobe.d/ft-network.conf
- /etc/sysconfig/network-scripts/ifcfg-bond0
- /etc/sysconfig/network-scripts/ifcfg-bond1
- /etc/sysconfig/network-scripts/ifcfg-eth000010
- /etc/sysconfig/network-scripts/ifcfg-eth000011
- /etc/sysconfig/network-scripts/ifcfg-eth080010
- /etc/sysconfig/network-scripts/ifcfg-eth080011

If the RPM file on an upgrade CD contains updated versions of these files and if you have modified the original file, the upgrade process saves the updated file to the /etc/opt/ft/network-scripts/ARCHIVE directory, giving each file a .rpmnew extension.

To complete an upgrade to your system, do one of the following:

- If you do not want to preserve your changes, copy the .rpmnew file to the appropriate directory, but remove the .rpmnew extension.
- To preserve your changes, incorporate the updates into the files you have modified. Compare files in the /etc/opt/ft/network-scripts/ARCHIVE directory that have a .rpmnew extension to your modified files, and copy the updates from the .rpmnew file to your modified file.

For example, if you added a port to the bond defined in the

/etc/sysconfig/network-scripts/ifcfg-bond0 file and if the RPM file for the upgrade contains an update to the ifcfg-bond0 file from the earlier RPM file, the upgrade process copies the updated ifcfg-bond0 file from the new RPM as /etc/opt/ft/network-scripts/ARCHIVE/ifcfg-bond0.rpmnew. After the upgrade, modify your /etc/sysconfig/network-scripts/ifcfg-bond0 file with any differences you note in the

/etc/opt/ft/network-scripts/ARCHIVE/ifcfg-bond0.rpmnew file.

- N O T E S \_\_\_\_\_
- Resolve the differences in these files immediately, or back up the rpmsave or .rpmnew files to another location. If the same .rpmsave or .rpmnew files are generated by uninstalling ftSSS, or by an upgrade or reinstallation, the previous archived versions could be overwritten.
- 2. If you uninstall ftServer System Software, any of these network files that **you** modified are saved to the /etc/OPT/ft/network-scripts/ARCHIVE directory and given a .rpmsave extension.

Also whenever you **reinstall** ftSSS, the installation procedure backs up any Ethernet and bonding network configuration files that have been added or edited since the initial installation of ftSSS. The reinstallation procedure backs up the files to the /etc/opt/ft/network-scripts/ARCHIVE directory, appending a .original extension.

If you **remove** ftSSS or the lsb-ft-network package, the removal procedure backs up any Ethernet and bonding network configuration files that have been added or edited since the initial installation of ftSSS. The removal procedure backs up the files to the /etc/opt/ft/network-scripts/ARCHIVE directory, appending a .canonical extension. Then, the removal procedure restores all backed up network interface files that have the .original extension to their original location and file name.

# Upgrading or Restoring the Linux Operating System

Use this checklist to prepare for the Linux operating system upgrade or reinstallation:

- Before performing an upgrade to a system in use, perform a complete file system backup.
- □ Carefully read the current *Release Notes: Stratus ftServer System Software for the Linux Operating System* (R005L) document at http://stratadoc.stratus.com for this release. Distribution Release Notes may have been updated with information

about restrictions or problems and workarounds, software updates, and document corrections not found in the Release Notes from earlier distribution CDs. Verify that the new Linux operating system version you are about to install is intended for installation on *your* ftServer system.

□ The system that you wish to upgrade **must** be configured to load from a bootable system disk that is in the ftServer system's boot path.

The following topics apply when upgrading or restoring the Linux operating system.

- "Stratus Kernel Modules"
- "Upgrading or Restoring the Linux Operating System"

### **Stratus Kernel Modules**

When the Linux operating system is upgraded, a new Linux kernel is installed. When ftSSS is installed or upgraded, the fault-tolerant ftServer kernel modules are automatically rebuilt at the next boot time. These ftServer modules must be present for fault-tolerant operation. The following requirements must be met, to ensure that the ftServer modules will be rebuilt.

- Because ftServer kernel modules are only built for SMP kernels, make sure that you only use SMP kernels.
- The kernel-smp-devel package must be installed. The version of this package must match the version of the kernel-smp in use.
- The /boot file system must be mounted when ftServer kernel modules are rebuilt so the initrd can be re-created with these modules (/boot is mounted by /etc/fstab).
- The directory /opt/ft must reside within the root file system.

Immediately after rebuilding kernel modules at boot time, the system automatically reboots to place these rebuilt modules into use. If the system cannot successfully build all the required ftServer kernel modules, a policy of whether a non-fault-tolerant boot is allowed or prohibited takes effect. This policy is set by the /etc/opt/ft/modules.policy file and affected by the

/etc/opt/ft/non\_ft\_boot.sh script. Execute the install.sh ftServer installation script to review or change the policy.

# Upgrading the Linux Operating System

Use the Red Hat Update Agent (the up2date command) to install a new Linux operating system U update.

Before you install a new Linux operating system U update (for example U5), make sure to do the following:

- See the Release Notes: Stratus ftServer System Software for the Linux Operating System (R005L) or check with the CAC to make sure there is an ftSSS version available to support the Linux operating system update.
- Make sure the system is registered with Red Hat and has entitlement on the RHN server.

By default, the Update Agent on a system running ftSSS is configured to access the following servers:

- The Red Hat RHN server for Linux OS patches
- The Stratus YUM server for ftSSS updates. However, at this time, the Stratus YUM server does not supply the latest version of ftSSS.

### To upgrade the Linux operating system

1. Start the Red Hat **Update Agent** from the graphical desktop, or by running the up2date command on the command line.

The Update Agent does the following:

- Queries the RHN server for new versions of RPMs that are already installed on your system.
- Queries the YUM server for new versions of ftSSS components that are already installed on your system.
- Lists all available updates.
- 2. Select the updates you want to install.
  - By default all available OS updates that do **not** affect the kernel are selected for installation.
  - By default all available OS updates that **do** require kernel modification are not selected.

To install these updates, explicitly select their check boxes.

- By default, all available ftSSS updates are selected for installation.
- 3. The Update Agent downloads the updates and prompts you to install them.
- 4. To install a new version of ftSSS, see "Upgrading or Restoring Stratus ftSSS."

5. Reboot the system only if you manually selected an update that modifies the kernel.

By default, the Update Agent only updates RPMs that are already installed on the system. To obtain Stratus RPMs whether or not a version of it is currently installed, run the following command:

```
# up2date -installall -channel=Stratus_Technologies_ft_Linux_4.0
```

If the operating system upgrade failed or you want to return the system to the previous operating system version, see "Recovering from a Failed Software Upgrade" on page 4-9.

# Restoring the Linux Operating System

- Make sure that you have a backup system disk, in case the reinstallation fails or you want to return to the previous version of the Linux operating system. See "Creating a Backup System Disk" on page 4-9 for details.
- 2. Shut down the ftServer system with the command:

#### #halt -p

- 3. Ensure that your system is prepared for the reinstallation by checking the items in "Pre-Installation Checklist" on page 2-7.
- 4. Follow the instructions in "Booting the Operating System" on page 2-10.
- 5. Follow the instructions in "Installing the Operating System" on page 2-12.

If the operating system reinstallation failed or you want to return the system to the previous operating system version, see "Recovering from a Failed Software Upgrade" on page 4-9.

Your system should now have the same version of operating system software installed as it had previously. But since it has no ftSSS software, its fault-tolerant features are not operational, so you must upgrade or restore ftSSS on your system. See "Upgrading or Restoring Stratus ftSSS" on page 4-7.

# **Upgrading or Restoring Stratus ftSSS**

Prepare for the ftSSS upgrade using this checklist:

- Before performing an upgrade to a system in use, perform a complete file system backup.
- □ If you upgrade the firmware to support the new ftSSS version, backup the BIOS and BMC firmware files on your system. If the upgrade fails or if you choose to return to the previous ftSSS version after the upgrade, you will need these files to reburn the firmware to its earlier versions.
- If you must restore an installation whose system files are corrupt, this upgrade may fail. To ensure that ftSSS is performing correctly, you should either perform a complete ftSSS reinstallation or restore the system from backups.
- Carefully read the current Release Notes: Stratus ftServer System Software for the Linux Operating System (R005L) document on http://stratadoc.stratus.com. Distribution Release Notes may have been updated with information about restrictions or problems and workarounds, software updates, and document corrections that Release Notes from earlier distribution CDs do not have.

#### To update or reinstall ftServer System Software for the Linux operating system

- Make sure that you have a backup system disk, in case the installation fails or you want to return to the previous version of ftSSS. See "Creating a Backup System Disk" on page 4-9 for details.
- 2. If you want to reinstall the same ftSSS version that is currently installed (for example, to ensure that it is not corrupted), remove the currently installed ftSSS packages by typing the following commands:
  - a. Remove all ftSSS packages except eula\_display by typing the following command:

```
# rpm -e --nodeps --allmatches `rpm -qa | grep lsb-ft |
grep -v eula_display`
```

b. Remove eula\_display by typing the following command:

```
# rpm -e --nodeps lsb-ft-eula_display
```

- 3. If you are upgrading a minimal installation, install the following packages from your Red Hat Enterprise Linux distribution:
  - libidn.i386
  - libidn-devel

You can obtain the packages from the Red Hat Network or from a Red Hat Enterprise Linux distribution on CD. The libidn.i386 package is on Disk 2 and

libidn-devel is on Disk 3 of the Red Hat Enterprise Linux Update CD distribution.

Insert Disk 2 in a CD drive and type the following commands to mount the CD, install the libidn.i386 package, and unmount the CD:

```
# mount -o ro /dev/cdrom /media/cdrom
# cd /media/cdrom/RedHat/RPMS
# rpm -Uvh libidn-*.i386-*.rpm
# cd
# umount /media/cdrom
```

Insert Disk 3 in the CD drive and use the following command to mount the CD, install the libidn-devel package, and unmount the CD:

```
# mount -o ro /dev/cdrom /media/cdrom
# cd /media/cdrom/RedHat/RPMS
# libidn-devel-*.rpm --aid
# cd
# umount /media/cdrom
```

Be sure to type two hyphens (--) before the aid argument in the rpm commands.

4. If the value of the if DefaultDepth parameter in the /etc/X11/xorg.conf file is set to 24 (the default), edit the file to add the last two lines shown in the following:

```
Section "Screen"
    Identifier "Screen0"
    Device "Videocard0"
    Monitor "Monitor0"
    DefaultDepth 24
# Comment out next line if DefaultDepth is not 24
    DefaultFbBpp 24
```

- With the system booted and the top CPU-I/O enclosure the active enclosure, insert the ftServer System Software for the Linux Operating System CD in the top CPU-I/O enclosure.
- 6. Right click the desktop and click **Open Terminal**.
- 7. If the CD-ROM drive is not already mounted, mount it by typing the following command:

# mount /media/cdrom

- 8. Run the ftSSS installation script by typing:
  - # /media/cdrom/install.sh

- The installation program displays prompts that ask you to answer questions, accept EULAs, run system checks, and advise you of your system's fault-tolerance policy. Press Enter at all of the prompts the installation program presents except the final prompt to reboot your system.
- 10. Manually reboot the ftServer system by typing the following command.

# shutdown -r now

11. After the system boots, remove the CD from the CD-ROM drive. The installation of the operating system and ftSSS is now complete.

Your system now has a new version of ftSSS installed and the upgrade is complete. If the upgrade failed or you want to return the system to the previous ftSSS version, see "Recovering from a Failed Software Upgrade" on page 4-9.

# Creating a Backup System Disk

1. Shut down the system with the command:

# halt -p

- 2. Remove the system disk from the bottom slot of the CPU-I/O enclosure whose power switch is **not** lit and set it aside as a backup disk.
- To boot the system, lift the switch cover of the CPU-I/O enclosure whose power switch is lit green, and press the switch momentarily.
- After the system has booted, insert a spare disk in the bottom slot of the CPU-I/O enclosure whose power switch is **not** lit.
- Perform the procedures described in "Manually Creating Partitions on Blank Disks and Adding to RAID-1 Arrays" on page 5-19.

NOTE -

Backup disks can be new, factory-fresh disks or disks recycled from other systems. However, care must be taken with recycled disks. The partition table and RAID superblocks that exist on a recycled disk can confuse the system.

# **Recovering from a Failed Software Upgrade**

Use this procedure if an upgrade procedure failed or if you want to go back to the software versions installed before an upgrade procedure was performed.

#### To recover from a failed software upgrade procedure

1. Shut down the system with the command:

# halt -p

- 2. Remove the system disks from the bottom slots of both CPU-I/O enclosures and set them aside.
- 3. Insert the backup system disk you prepared before performing the upgrade in the bottom slot of the CPU-I/O enclosure whose power switch **is** lit (green).
- 4. Boot the system by lifting the switch cover of the core CPU-I/O enclosure whose power switch **is** lit (green), and by pressing the switch momentarily.
- 5. After the system has booted, insert the one of the disks you set aside in step 2 in the bottom slot of the CPU-I/O enclosure whose power switch **is not** lit.

The drive spins up, the system adds it to the RAID array and resynchronizes it so that it mirrors the backup system disk. You can monitor the mirroring process of drives sda and sdd by using the tools described in Chapter 5 or by monitoring the /proc/mdstat file.

6. If you upgraded the BIOS and BMC firmware during the upgrade process, you must restore the firmware to its previous version. See Chapter 3 for details.

The system is now restored to the pre-upgrade state.

# **Related Information and Resources**

Release Notes: Stratus ftServer System Software for the Linux Operating System (R005L)

# Chapter 5 Setting Up the ftServer System

This chapter discusses the following topics:

- "Setting Up Internal Disk Storage"
- "Setting Up RAID Arrays on Internal Disks"
- "Removing and Replacing Internal Disks"
- "Administering RAID Arrays on Internal Disks"
- "System Backup and Disaster Recovery"
- "Ethernet Devices"
- "Other System Configuration Information"
- "Additional Documentation and Resources"

At system startup, the operating system autoprobes hardware for legacy devices and attached devices that are not already configured for use on the system. Often, the device is recognized and automatically supported, requiring no direct configuration.

While the operating system may recognize legacy devices, Stratus ftServer System Software for the Linux Operating System (ftSSS) does not support them as fault-tolerant devices. To be supported as a fault-tolerant device, a device must have a special hardened driver that supports surprise removal and fault management by ftSSS.

Some system components, such as data storage, may require additional configuration. The following sections discuss them, as well as some of the automated features of the ftServer system that support fault-tolerant operation and ease system administration.

# Setting Up Internal Disk Storage

This section discusses the following topics:

- "Internal Disk Storage Overview"
- "The Console Log and the /var/log/messages File"
- "Configuring Internal Disks"
- "Managing Partitions"
- "Default Internal Disk Configuration for a Newly Installed System"
- "Checking the Current State of the Internal Disk Subsystem"
- "Storage Device Definition"

### Internal Disk Storage Overview

ftServer systems support up to six internal Serial Advanced Technology Attachment (SATA) disks, three in each CPU-I/O enclosure.

You can use RAID 1 to mirror the disks in one enclosure with the corresponding disks in the other enclosure for fault tolerance. (You should not mirror disks in the same internal storage enclosure.) RAID 1 directs I/O flow to the appropriate disks in the two CPU-I/O enclosures. When a CPU-I/O enclosure (or a disk in it) is pulled, the RAID-1 mirrors are broken, the other CPU-I/O enclosure becomes simplex, and its disk status LED becomes amber. (Pulling the CRU would cause all disk LEDs in the remaining CRU to go amber. Pulling one disk would cause only its partner's LED to go amber.) An amber LED indicates that the device is no longer safe to pull. The Opstate Manager (OSM) administratively removes the missing mirrors from their RAID 1 arrays.

When the CPU-I/O enclosure is re-inserted, the SATA driver spins up the disk(s), and the OSM administratively adds the mirrors back into their RAID arrays. The other CPU-I/O enclosure remains simplex until all mirror synchronization completes. (The RAID-1 fast resync feature can greatly reduce resync time.)

SATA, RAID, DM-multipath, and OSM plug-ins are independent modules that interact with each other.

## The Console Log and the /var/log/messages File

The system console displays messages from the internal storage subsystem. This includes messages when disks are inserted and removed and when disk errors occur. The console messages are also in the system log (/var/log/messages). Tailing the messages file while configuring disks is very helpful.

# tail -f /var/log/messages

Since some disk-configuration operations produce considerable console output, it can be helpful to log on to another session.

# **Configuring Internal Disks**

The six internal storage disks are persistently named based on the slot that they occupy. As shown in Figure 5-1, in the top CPU-I/O enclosure, the disks are /dev/sda, /dev/sdb, and /dev/sdc, from bottom to top. In the bottom CPU-I/O enclosure, they are /dev/sdd, /dev/sde, and /dev/sdf, from bottom to top. The name is associated with the slot, not the disk.

#### Figure 5-1. CPU-I/O Enclosures: Front Panel with Drive Slots Fully Populated

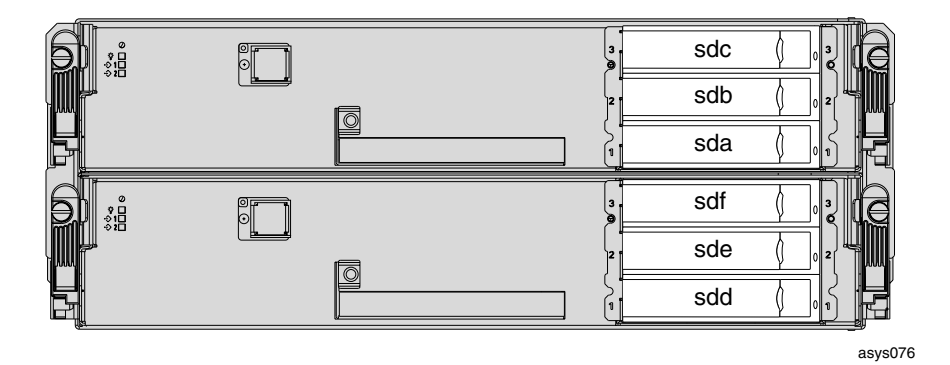

The Linux operating system allows many possible configurations of these six disks. To simplify administration and reduce confusion, this section presents recommended configurations.

For convenience, the disks are used in pairs based on vertical grouping of the disks in the CPU-I/O enclosures; sda is paired with sdd, sdb with sde, and sdc with sdf. RAID-1 arrays are created by placing one mirror on each disk of the pair. For example, RAID array /dev/md0 occupies sda1 and sdd1.

Each SATA disk in a pair should be the same size.

In the CPU-I/O enclosure internal disk slots, insert only hard drives provided by Stratus. Inserting any other type of device may cause data loss or system failure.

### **Managing Partitions**

You can use the fdisk or sfdisk utilities to display and change a disk's partition table and geometry (see *fdisk*(8) and *sfdisk*(8) for details). During the Linux operating system installation, all of the mirrored boot partitions are created as type 0xfd (Linux RAID

autodetect). After the installation, you use the fdisk utility to add data disks with the type 0x83 (Linux). Both disks of a RAID pair must have the same geometry, partition table, and type.

You can use the fdisk command to manage disk partitions. The following example uses the internal storage enclosure disk sdb.

#### To display the partition table

1. Enter the fdisk command.

#### #fdisk /dev/sdb

```
The number of cylinders for this disk is set to 17849.
There is nothing wrong with that, but this is larger than
1024,and could in certain setups cause problems with:
1) software that runs at boot time (e.g., old versions of
LILO)
2) booting and partitioning software from other OSs
  (e.g., DOS FDISK, OS/2 FDISK)
Command (m for help):
```

2. Enter the p argument of the fdisk command.

```
Command (m for help): p
Disk /dev/sdb: 146.8 GB, 146815737856 bytes
255 heads, 63 sectors/track, 17849 cylinders
Units = cylinders of 16065 * 512 = 8225280 bytes
Device Boot Start End Blocks Id System
/dev/sdb1 1 17849 143372061 83 Linux
Command (m for help):
```

3. In this example, there is one partition, sdb1, that is 143,372,061 1K blocks long. Note the geometry, 255 heads, 63 sectors/track. This is the information required when you need to adjust the geometry of a replacement partner disk to match (see "Manually Creating Partitions on Blank Disks and Adding to RAID-1 Arrays" on page 5-19). Enter the q command to quit, or continue with other commands, as required.

The following example creates a new partition table and adds a primary partition, sdb1, of type 0xfd on sdb.

#### To create a new partition table and add a partition

1. If fdisk is not already running, enter the fdisk command.

```
# fdisk /dev/sdb
```

```
The number of cylinders for this disk is set to 17849.
There is nothing wrong with that, but this is larger than
1024, and could in certain setups cause problems with:
1) software that runs at boot time (e.g., old versions of
LILO)
2) booting and partitioning software from other OSs
  (e.g., DOS FDISK, OS/2 FDISK)
Command (m for help):
```

2. Enter the o command to create a new empty DOS partition table. Note the caution displayed by the command.

```
Command (m for help): o
Building a new DOS disklabel. Changes will remain in memory
only, until you decide to write them. After that, of
course, the previous content won't be recoverable.
```

```
The number of cylinders for this disk is set to 17849.
There is nothing wrong with that, but this is larger than
1024, and could in certain setups cause problems with:
1) software that runs at boot time (e.g., old versions of
LILO)
2) booting and partitioning software from other OSs
  (e.g., DOS FDISK, OS/2 FDISK)
Warning: invalid flag 0x0000 of partition table 4 will be
corrected by w(rite)
Command (m for help):
```

3. Enter the n command to add a new partition.

```
Command (m for help): n
Command action
e extended
p primary partition (1-4)
```

4. Enter e or p to specify the desired type.

```
P
Partition number (1-4):
```

5. Enter the partition number you wish to assign (the choices depend on the type specified).

```
Partition number (1-4): 1
First cylinder (1-8924, default 1):
```

6. Enter the desired starting cylinder number for the partition, or press **Enter** to accept the default (this example accepts the default).

```
Using default value 1
Last cylinder or +size or +sizeM or +sizeK (1-8924, default 8924):
```

7. Enter the desired last cylinder number for the partition, the size in megabytes or kilobytes, or press **Enter** to accept the default (this example accepts the default).

```
Using default value 8924
Command (m for help):
```

8. Enter the t command.

```
Command (m for help): t
Selected partition 1
Hex code (type L to list codes):
```

9. Press Enter to accept the default ID (83). Enter fd if you want the partition system ID to be Linux RAID autodetect.

```
Hex code (type L to list codes): fd
Changed system type of partition 1 to fd (Linux RAID
autodetect)
Command (m for help):
```

10. Enter the w command to write the partition table to the disk and exit fdisk.

Command (m for help): w

# Default Internal Disk Configuration for a Newly Installed System

The Linux operating system is installed on the sda/sdd pair of SATA disks. See Table 5-1. The administrator must partition the remaining disks.

| Restrictions | Directory /<br>File system | Size  | RAID Array | Mirrored<br>Partitions |
|--------------|----------------------------|-------|------------|------------------------|
| Required     | /boot                      | 256MB | /dev/md0   | /dev/sda1<br>/dev/sdd1 |
|              | (swap)                     | 2GB   | /dev/md1   | /dev/sda2<br>/dev/sdd2 |
|              | / (root)                   | 32GB  | /dev/md2   | /dev/sda3<br>/dev/sdd3 |

Table 5-1. Default Internal Storage Allocation (Page 1 of 2)

| Restrictions                      | Directory /<br>File system | Size                              | RAID Array | Mirrored<br>Partitions |
|-----------------------------------|----------------------------|-----------------------------------|------------|------------------------|
| User<br>configurable <sup>†</sup> | Not<br>applicable<br>(NA)  | Extended partition to end of disk | NA         | /dev/sda4<br>/dev/sdd4 |
|                                   |                            | 16 or more GB unused space        |            |                        |

 Table 5-1. Default Internal Storage Allocation (Page 2 of 2)

† See Redhat Linux system administration documentation for information relating to configuration of extended disk-partition space.

NOTE \_\_\_\_\_

The RAID array is not deterministic.

### Checking the Current State of the Internal Disk Subsystem

The /proc/scsi/scsi file displays the current state of the internal disk subsystem. It shows all of the disks and their names and states, as well as additional information. This example shows a system with two SATA disks.

#### Example 5-1. Checking the Current State of the Internal Storage Subsystem

```
# cat /proc/scsi/scsi
Attached devices:
Host: scsi0 Channel: 00 Id: 00 Lun: 00
Vendor: ATA Model: ST380013AS Rev: 3.00
Type: Direct-Access ANSI SCSI revision: 05
Host: scsi4 Channel: 00 Id: 00 Lun: 00
Vendor: ATA Model: ST380013AS Rev: 3.00
Type: Direct-Access ANSI SCSI revision: 05
```

## Storage Device Definition

The Linux operating system automatically creates device nodes for all devices in a system.

SCSI tape drives are addressable as /dev/st\* devices. Miscellaneous SCSI devices such as scanners are generally mapped as /dev/sg\* devices. Note that the Linux operating system also allows some non-SCSI devices to be addressable as SCSI pseudo-devices. This can be useful to allow certain SCSI software packages to work with non-SCSI devices.

# Setting Up RAID Arrays on Internal Disks

This section discusses the following topics related to the internal disk drives in the CPU-I/O enclosures:

- "RAID Array Overview"
- "Creating a RAID-1 Array"
- "Creating a RAID-0 Array"
- "Creating and Mounting a File System"
- "Checking the Current State of RAID"

### **RAID Array Overview**

RAID is the basis for fault-tolerant file system availability. As disks come in and go out of service, the only way to keep the file system available is to mirror it on multiple disks with a disk in each CPU-I/O enclosure.

All of the file systems are created on RAID devices.

The system supports RAID-1 (mirrored) and RAID-0 (striped) on RAID-1. RAID-0 is configured using RAID-1 devices, since the underlying devices must be fault tolerant.

Each RAID array has a number (for example, /dev/md23) that must be unique among the running RAID arrays. The RAID array numbers are in the range 0 through 128. Device files are created for the first 128 RAID arrays. Use the mknod command (see *mknod*(1)) to create additional device files as needed. The number is the minor device number, and it is also used in the name.

The smaller numbers are used by the installer, so it is convenient to add new RAID arrays above 10. When RAID arrays are intended to be moved between systems, try to pick numbers that are unique among all of the systems.

The /etc/mdadm.conf file, which describes all of the RAID arrays for the system, is created during installation. This file contains one line for each RAID array. When

creating a new RAID array, it is convenient to copy an existing line and modify it to suit your needs. Here is a typical line:

ARRAY /dev/md2 super-minor=2

You can create, start, and stop the RAID arrays. You can manage RAID-1 arrays by adding and removing mirrors.

The following sections discuss working with RAID arrays. This includes configuring RAID arrays, administration, and tools.

NOTE \_\_\_\_\_

To ensure fault-tolerant operation of your system, only use the mdadm command to create RAID arrays.

#### Creating a RAID-1 Array

The example in this discussion uses the disk pair sdb and sde. The RAID array is called /dev/md20 and consists of sdb1 and sde1.

#### To create a RAID-1 array

- Select a pair of same-sized disks and insert them into two corresponding slots in different CPU-I/O enclosures. This example uses the middle slot (sdb) of the top CPU-I/O enclosure, and the middle slot (sde) of the bottom enclosure.
- 2. When the disks have spun up, partition them for the desired RAID array (see "Managing Partitions" on page 5-3). You can mark the partitions with code 83.
- 3. Edit the /etc/mdadm.conf file so that the new RAID array will start each time the system boots.
  - a. Use an existing ARRAY line as a model. Copy it to the bottom of the file.
  - b. Edit the device and the two disks. In this example, the device is changed to md20 and the two disks are changed to /dev/sdb1 and /dev/sde1. The result should look like the following:

```
ARRAY /dev/md20 level=1 num-devices=2
    devices=/dev/sdb1,/dev/sde1
```

Always define RAID-1 arrays on disks in the embedded slots to have two disks and no spares.

c. Save the file and exit the editor.

4. Make the RAID array with the following command:

# mdadm --create /dev/md20 --level=1 --raid-devices=2
/dev/sdb1 /dev/sde1

This command creates the RAID array and starts it.

NOTE —

After an array is created, /proc/mdstat shows that disks are in the process of resynchronizing, but the LEDs on those disks do not light. Although /proc/mdstat reports a resynchronization in progress, none is occurring and no disk I/O is involved. In this case, ignore the resynchronization information in /proc/mdstat.

You can use the mdadm command to see the status of the new RAID array:

```
# mdadm -Q --detail /dev/md20
/dev/md20:
        Version : 00.90.01
  Creation Time : Wed Sep 28 15:20:08 2005
     Raid Level : raid1
     Array Size : 143371968 (136.73 GiB 146.81 GB)
    Device Size : 143371968 (136.73 GiB 146.81 GB)
   Raid Devices : 2
  Total Devices : 2
Preferred Minor : 20
    Persistence : Superblock is persistent
    Update Time : Wed Sep 28 15:20:58 2005
          State : clean
 Active Devices : 2
Working Devices : 2
 Failed Devices : 0
  Spare Devices : 0
    Number
            Major
                     Minor
                            RaidDevice State
      0
             8
                     17
                              0 active sync /dev/sdb1
      1
             8
                     49
                                     active sync /dev/sde1
                              1
           UUID : 866e4ecd:12657190:79293b72:6b774c0d
         Events : 0.3
```

### Creating a RAID-0 Array

When the desired file system is larger than a single disk, use RAID-0 to combine multiple RAID-1 arrays into a single RAID array.

This example assumes that two RAID-1 arrays have been created: md20, consisting of sdb1 and sde1; and md21, consisting of sdc1 and sdf1 on the sdc/sdf pair of disks.

#### To create a RAID-0 array

- 1. Select a pair of RAID-1 arrays.
- Edit the /etc/mdadm.conf file so that the new RAID-0 array starts each time the system boots.
  - a. Use an existing ARRAY line as a model. Copy it to the bottom of the file.
  - b. Edit the device and the two disks. In this example, the device is changed to md30 and the two devices take the RAID-1 array names. The result should look like the following:

ARRAY /dev/md30 level=0 DEVICES=/dev/md20,/dev/md21

- c. Save the file and exit the editor.
- 3. Make the RAID array with the following command:

```
#mdadm --create/dev/md30 --level=0 --raid-devices=2/dev/md20
/dev/md21
```

This command creates the RAID array and starts it.

If you type the mdadm command again, it shows the active RAID array:

```
# mdadm -Q --detail /dev/md30
/dev/md30:
        Version : 00.90.01
  Creation Time : Wed Sep 28 15:20:08 2005
     Raid Level : raid0
     Array Size : 286743808 (273.46 GiB 293.63 GB)
  Raid Devices : 2
  Total Devices : 2
Preferred Minor : 30
    Persistence : Superblock is persistent
    Update Time : Wed Sep 28 15:20:58 2005
          State : clean
 Active Devices : 2
Working Devices : 2
 Failed Devices : 0
  Spare Devices : 0
```

Chunk Size : 64K Number Major Minor RaidDevice State 0 9 20 0 active sync /dev/md20 1 9 21 1 active sync /dev/md21 UUID : f5762850:f7dd0c84:5c720b6b:b328ca20 Events : 0.1

To stop the device, use the mdadm command with the -S argument, as follows:

mdadm -S /dev/md30

### **Creating and Mounting a File System**

The RAID arrays created in the preceding examples are raw disk block devices. You can mount a file system on the RAID array.

The following command creates an ext-3 journaled file system in the RAID-0 array created above:

# mkfs.ext3 /dev/md30

You can mount the file system on a convenient mount point, /big\_data, as follows:

# mkdir /big\_data
# mount /dev/md30 /big\_data

To verify the work, use the command df to show the size of the file system:

#df /big\_data

Use the command ls to show the lost+found directory in the file system:

#ls -l /big\_data

At this point, be sure to add the mount to the /etc/fstab file, so the file system is mounted during boot. Reboot the system to make sure it works.

NOTE \_\_\_\_\_

A single disk that is not part of a RAID array must have a file system mounted on it to ensure that its operation state is reported correctly.

### Checking the Current State of RAID

The mdstat file displays the current state of RAID. It shows all running RAID arrays and their current status, including which mirrors are present, whether they are synchronized, and more. See Example 5-2.

NOTE \_\_\_\_\_

The device names displayed in /proc/mdstat are the kernel names for each device. These are different from the user device names displayed by the mdadm command.

#### Example 5-2. Checking the Current State of RAID

```
# cat /proc/mdstat
Personalities : [raid0] [raid1]
md30 : active raid0 md21[1] md20[0]
286743808 blocks 64k chunks
md21 : active raid1 sdf1[1] sde1[0]
143371968 blocks [2/1] [_U]
md20 : active raid1 sdd1[1] sdb1[0]
143371968 blocks [2/2] [UU]
md1 : active raid1 sdc2[1] sda2[0]
2096384 blocks [2/2] [UU]
md2 : active raid1 sdc3[2](F) sda3[0]
31647936 blocks [2/1] [U_]
md0 : active raid1 sdc1[1] sda1[0]
2096384 blocks [2/2] [UU]
unused devices: <none>
```

In this example, md30 is a RAID-0 array made up of md20 and md21. The remaining stanzas are for RAID-1 arrays. Note that md21 is operating in degraded mode. It is missing a disk: [2/1] [\_U].

# **Removing and Replacing Internal Disks**

For disk fault tolerance, disk mirrors must be maintained when disks or CPU-I/O enclosures are removed and replaced. For information about the recommended partnering confirmation for internal disks, see "Configuring Internal Disks" on page 5-3.

This section discusses the following topics:

- "Disk Insertion"
- "Administering RAID Arrays on Internal Disks"

### **Disk Insertion**

When you reinsert a pulled disk, the OSM storage plugin attempts to match it with an existing disk. If it finds a match, it hot-adds the mirror partitions on the inserted disk back into the existing RAID arrays and resynchronizes them (see "Resynchronization" on page 5-16).

Similarly, if you replace a failed disk, the OSM plugin automatically adds the replacement disk to a running RAID array.

# Administering RAID Arrays on Internal Disks

This section discusses the following topics:

- "To Stop a RAID Array and Move It to Another System"
- "Errors and Faulty Mirrors"
- "Removing a Faulty Mirror"
- "Resynchronization"
- "Replacing a Failed Disk"
- "Manually Creating Partitions on Blank Disks and Adding to RAID-1 Arrays"

You can use the mdadm command to administer RAID arrays. The following sections provide examples of how to perform some common administrative procedures using mdadm.

NOTE \_\_\_\_\_

Never remove both member disks of a RAID-1 array. The Linux operating system does not support that operation.

### To Stop a RAID Array and Move It to Another System

You can stop RAID-0 and RAID-1 arrays, if they are not in use. Unmount the file system (if one is mounted) and stop the array as shown in the following example:

```
# umount /dev/md30
# mdadm -S /dev/md30
```

Before physically removing the disks from the system, check that the RAID array no longer appears in /proc/mdstat. Edit the /etc/fstab and /etc/mdadm.conf files on the current system to delete it. Edit the information into the files in the new system. If the new system already has the device in use, you cannot start the RAID array.

You can start a RAID array when it is stopped. Use the following command to start a RAID array that was already configured in /etc/mdadm.conf:

```
# mdadm -A /dev/md30
```

### **Errors and Faulty Mirrors**

When an error is reported on a mirror, the mirror is marked faulty and it is no longer used. The last active mirror is never marked faulty even if errors are reported against it.

The SCSI subsystem (which comprises the SCSI midlayer and the low-level drivers) returns errors to RAID software when its error management code determines that the I/O request cannot succeed. When this happens, RAID software marks the mirror faulty and retries reads on another mirror but otherwise ignores write errors.

Every time an active disk is pulled, all outstanding I/O is returned as errors. When a disk is pulled, all RAID members or mirrors that have active I/O on the missing disk are marked faulty. This may not be all RAID arrays that use the disk.

When a mirror becomes faulty, the disk and CPU-I/O enclosure of the remaining active mirror becomes simplex and that enclosure is no longer safe to pull.

If you want to remove a good disk from a RAID array, you must mark it faulty. You can use the mdadm command to simulate an error and mark the mirror faulty.

```
# mdadm /dev/md20 -f /dev/sdb1
```

The /proc/mdstat file shows an F after a faulty mirror in the display:

```
md20 : active raid1F sdc1[1] sdf1[0]F
4095872 blocks 0 active chunks [2/1] [_U]
```

### **Removing a Faulty Mirror**

Before removing a mirror, check the /proc/mdstat file to make sure that it is marked faulty. You can use the mdadm command to remove a faulty mirror from a RAID array, as shown in the following example:

```
# mdadm /dev/md20 -r /dev/sdb1
```

In the preceding example, the mirror (/dev/sdb1) is removed from the RAID array (/dev/md20). After running this command, the /proc/mdstat file shows the RAID array without the mirror.

You cannot remove a mirror that is not faulty. Before a disk is pulled, all of the mirrors on it must be marked faulty (either by the operating system or with the mdadm - f command) and removed with the mdadm - r command before the system can completely remove the disk (the OSM storage plugin automates these tasks). This means that until all mirrors are removed, a replacement disk inserted in the same slot will not spin up.

You can use the mdadm command to add a mirror into a running RAID array. The following example shows how to do this.

```
# mdadm /dev/md20 -a /dev/sdb1
```

In the preceding example, /dev/md20 is the RAID array and /dev/sdb1 is the *mirror*. After running this command, the /proc/mdstat file shows the RAID array with the new mirror as a spare. The command starts resynchronization of the mirror. Resynchronization can take a while, depending on how much data must be written to the new mirror. Resynchronization must finish before the add operation is complete.

### Resynchronization

There are two classes of resynchronization: fast and full. A *fast resync* is done when the mirror was recently part of the array and RAID software knows what has been written while the mirror was missing. If the fast resync is not possible (for example, when a clean new disk is added), a full resync is performed. The *full resync* synchronizes all of the mirror that is in use. If nothing was written while the mirror was missing, no resync is needed.

Synchronization begins automatically when the mirror is added to a RAID array. RAID software limits one resync per disk at a time so that, for example, on the system disks, there may be one active resync and several delayed resyncs. Example 5-3 provides an example of resynchronization.
#### Example 5-3. Resynchronization

```
#cat /proc/mdstat
Personalities : [raid1]
md21 : active raid1 sde1[0] sdf1[1]
       104320 blocks [2/1] [U ]
       resync=DELAYED
md20 : active raid1 sdc1[2] sdd1[0]
       33640000 blocks [2/1] [U ]
       [===>....] recovery = 19.0%
       (6400000/33640000) finish=2.1min
       speed=206451K/sec
md1 : active raid1 sdb2[1] sda2[0]
      2096384 blocks [2/2] [UU]
md2 : active raid1 sdb3[1] sda3[0]
      31647936 blocks [2/2] [UU]
md0 : active raid1 sdb1[1] sda1[0]
      104320 blocks [2/2] [UU]
unused devices: <none>
     NOTE -----
      The device names displayed in /proc/mdstat are the
```

kernel names for each device. These are different from the user device names displayed by the mdadm command.

As long as there is a missing mirror or a resynchronization in process, RAID and the CPU-I/O enclosure are simplex for the active mirror.

## **Replacing a Failed Disk**

When you need to replace a failed disk, the OSM plugin can automatically add the replacement disk to a running RAID array, provided the following conditions exist:

- The replacement disk must be blank, as defined by the current *safe mode* setting. If safe mode is active, zero the disk's partition table and RAID superblocks. Then remove and reinsert the disk to start the automatic disk replacement. For more information about safe mode, see "Configuring Safe Mode."
- Do not reboot the system or stop and restart OSM after you remove the failed disk until you have inserted the replacement disk and it has synchronized with its partner. The information necessary to perform automatic disk replacement is not

persistent, so if OSM is restarted, the replacement disk must be paired using a different method.

- The failed disk must have been paired with one (and only one) partner disk. For example, if /dev/md4 consisted of partitions sda1 and sdb1, and /dev/md5 consisted of sdb2 and sdc2, automatic disk replacement would not work for disk sdb. In addition, partition numbers on the failed disk and its partner, for any partitions belonging to RAID1 arrays, must be the same.
- The failed disk must belong to a RAID 1 on top of a disk, partition, or multipath. If the failed disk belongs to a RAID0 (even if that RAID0 is part of a RAID1), the blank disk will not be added to the RAID array.

N O T E \_\_\_\_\_\_

If the running member of the RAID array was a system disk, the bootloader (grub) is added to the newly-inserted disk.

#### To replace a failed disk

- 1. While the system and RAID array are running, remove the failed disk.
- 2. Insert a blank disk. The blank disk is automatically added to the array.

#### **Configuring Safe Mode**

By default, the OSM configuration file, /opt/ft/osm/config.xml, configures this automatic pairing of disks in *safe-mode*. In safe mode, a newly inserted disk is considered blank if it has no valid partition table or RAID superblocks. Otherwise, a newly inserted disk is considered blank even if it has a valid partition table or RAID superblocks, as long as it **does not** belong to a running RAID array.

The following entry in the OSM configuration file configures safe mode:

<entry key="blankDiskSafeMode" value="true"/>

To specify that automatic pairing of disks **not** operate in safe-mode, replace the word true with false so that the file contains the following entry:

```
<entry key="blankDiskSafeMode" value="false"/>
```

Because OSM preferences are only read at start-up time, you must reboot the system for a change to take effect.

## Manually Creating Partitions on Blank Disks and Adding to RAID-1 Arrays

When you create a backup system disk (which is described in "Creating a Backup System Disk" on page 4-9), you must create its partitions, use the mdadm command to add it to a RAID-1 array, and run the grub command.)

NOTE —

Do not perform these procedures if you are replacing a failed disk. See, instead, "Replacing a Failed Disk" on page 5-17.

- "Replacing Defective Disks Interactively"
- "Replacing Defective Disks Manually"

#### **Replacing Defective Disks Interactively**

To replace a defective disk, perform the following procedures:

- Remove the defective disk and insert a spare disk.
- Run the duplex\_blank\_disk command (see "The duplex\_blank\_disk Command" on page 5-23).

NOTE \_\_\_\_\_

Replacement disks can be new, factory-fresh disks or disks recycled from other systems. Care must be taken with recycled disks. The partition table and RAID superblocks that exist on the disk can confuse the system.

#### **Replacing Defective Disks Manually**

To replace a defective disk by manually issuing commands for each step of the process, perform the following procedures:

- Remove the defective disk and insert a spare disk.
- Verify that the spare disk is not in use.
- Zero the spare disk.
- Partition the spare disk to match the running disk.
- Add partitions on the spare disk to RAID-1 arrays.
- Run the GRUB boot loader (only if the running disk is the system disk).

NOTE \_\_\_\_

Replacement disks can be new, factory-fresh disks or disks recycled from other systems. Care must be taken

with recycled disks. The partition table and RAID superblocks that exist on the disk can confuse the system.

#### To remove a defective disk and insert a spare disk

- 1. Remove the defective disk from any RAID arrays that it belongs to, using the instructions presented in "Removing a Faulty Mirror" on page 5-16.
- 2. Physically remove the disk.
- 3. Insert a spare disk in the slot previously occupied by the defective disk. The drive spins up automatically.

#### To verify that the spare disk is not in use

Type the following commands and check the resulting output:

```
# mdadm --detail --scan
# swapon -s
# cat /etc/mtab
```

#### To zero the spare disk

Perform one of the following procedures:

• Zero the spare disk's RAID superblocks by typing a command such as the following for each partition on the spare disk (substitute the device node of the partition you wish to zero for sdb1 in this example):

```
# mdadm --zero-superblock /dev/sdb1
```

NOTE —

Zeroing the disk's RAID superblocks takes very little time but may not remove everything from the disk. If you are concerned about this, zero the entire disk as described in the following step.

• Zero the entire spare disk by typing a command such as the following (substitute the device node of the disk you wish to zero for sdf in this example).

#dd if=/dev/zero of=/dev/sdf bs=1024k

NOTE \_\_\_\_

Zeroing the entire disk takes a long time but removes everything from the disk, eliminating many problems.

#### To partition the spare disk to match the running disk

1. Save the partition table of the running disk to a file with a command like the following:

# sfdisk -d /dev/sda > sda\_partition\_table

2. Write the saved partition table to the spare disk with a command like the following:

```
# sfdisk /dev/sdd < sda_partition_table</pre>
```

Occasionally, sfdisk returns the following error while writing the saved partition table to the spare disk:

```
Checking that no-one is using this disk right now ...
BLKRRPART: Input/output error
```

This error indicates that the disk is currently in use, so you should not repartition it. Perform these steps to correct this error:

- a. Unmount all file systems.
- b. Swap off all swap partitions on this disk.
- c. Use the --no-reread flag to suppress this check.
- d. Use the --force flag to overrule all checks.

NOTE -

The preceding error does not occur if the spare disk already contained a valid partition table.

If you are sure that the spare disk is not in use, force sfdisk to write the partition table by using the --no-reread flag.

#### To add partitions on the spare disk to RAID-1 arrays

1. Type the following command to determine which RAID-1 arrays the running disk belongs to:

```
# mdadm --detail --scan
```

```
ARRAY /dev/md2 level=raid1 num-devices=2
UUID=5ddb14c7:d5e0b2d6:ad80086d:8db2a245
devices=/dev/sda2
ARRAY /dev/md1 level=raid1 num-devices=2
UUID=3838df6e:60caf7e6:695d0f62:de94e821
devices=/dev/sda3
ARRAY /dev/md0 level=raid1 num-devices=2
UUID=3e4ad330:c8ee5dfc:f48bd88a:401ada25
```

- devices=/dev/sda1
- Add each partition on the spare disk to the RAID-1 array containing the corresponding partition on the running disk with commands like the following:

```
# mdadm -a /dev/md0 /dev/sdd1
mdadm: hot added /dev/sdd1
# mdadm -a /dev/md1 /dev/sdd3
mdadm: hot added /dev/sdd3
# mdadm -a /dev/md2 /dev/sdd2
mdadm: hot added /dev/sdd2
```

Perform the following procedure only if the running disk is the system disk.

#### To run GRUB

If the running disk is the system disk, run the GRUB boot loader on the boot partition of the spare disk, after resynchronization is complete on that partition. Example 5-4 shows a typical use of GRUB:

#### Example 5-4. Running GRUB

```
# /sbin/grub
       GNU GRUB version 0.95 (640K lower / 3072K upper memory)
[ Minimal BASH-like line editing is supported. For the first word, TAB
  lists possible command completions. Anywhere else TAB lists the possible
  completions of a device/filename.]
grub> device (hd0) /dev/sdd
grub> root (hd0,0)
Filesystem type is ext2fs, partition type 0xfd
grub> setup (hd0)
 Checking if "/boot/grub/stagel" exists... no
Checking if "/grub/stage1" exists... yes
Checking if "/grub/stage2" exists... yes
Checking if "/grub/e2fs_stage1_5" exists... yes
Running "embed /grub/e2fs_stage1_5 (hd0)"... 16 sectors are embedded.
 succeeded
Running "install /grub/stage1 (hd0) (hd0)1+16 p (hd0,0)/grub/stage2
/grub/grub.conf"..
. succeeded
Done.
grub> quit
```

On your own system, replace the /dev/sdd shown in Example 5-4 with the device node for your spare disk. In the root (hd0,0) command, the second zero is the number of the partition to GRUB. GRUB partitions are zero-based rather than one-based, so these commands actually indicate that partition 1 on /dev/sdd has been GRUBbed.

#### The duplex\_blank\_disk Command

The duplex\_blank\_disk command prompts you for all of the information required to pair a spare disk with a running disk. You can run it by typing:

#### # /opt/ft/bin/duplex\_blank\_disk

In Example 5-5, the command prompts you for information that is needed to pair a spare internal disk with the running system disk.

#### Example 5-5. Pairing a Spare Internal Disk with the Running System Disk

```
# /opt/ft/bin/duplex_blank_disk
Device Path ID of blank disk (e.g. 10/40/1 or 70/1): 11/40/1
Device node(s) for 11/40/1: /dev/sdd
Is this the correct blank disk device? (yes/no) y
Device Path ID of source disk (e.g. 10/40/1 or 70/1): 10/40/1
Device node(s) for 10/40/1: /dev/sda
Is this the correct source disk device? (yes/no) y
Source disk is partitioned: partitioning blank disk to match.
Source disk partition 1 belongs to RAID 1 /dev/md0.
Adding blank disk partition 1 to RAID 1 /dev/md0.
mdadm: hot added /dev/sdd1
Source disk partition 2 belongs to RAID 1 /dev/md2.
Adding blank disk partition 2 to RAID 1 /dev/md2.
mdadm: hot added /dev/sdd2
Source disk partition 3 belongs to RAID 1 /dev/mdl.
Adding blank disk partition 3 to RAID 1 /dev/md1.
mdadm: hot added /dev/sdd3
Waiting for resync to complete before grubbing /dev/sddl.
Grubbing /dev/sdd1
```

# Setting Up External ftScalable Storage

ftServer systems also support external ftScalable Storage arrays. See the following manuals for information about installing, configuring, and administering ftScalable Storage arrays:

- ftScalable Storage: Getting Started Guide (R601)
- ftScalable Storage: Operation and Maintenance Guide (R600)
- ftScalable Storage: Commands Reference Manual (R599)

# System Backup and Disaster Recovery

Your ftServer system provides many safeguards against losing data due to hardware failures. However, it cannot cover all contingencies, so it is still important to perform regular backups and enact a good disaster-recovery program.

# **Ethernet Devices**

Network interface naming on ftServer systems running a supported Linux distribution together with ftSSS is different from that on other Linux systems. On ftServer systems, physical devices are given names corresponding to their hardware location. After installing ftSSS, the interfaces associated with the Ethernet adapters are operational. Multiple interfaces can be bonded together in a channel-bonding interface.

This section discusses the following topics:

- "Physical Device Naming"
- "Monitoring and Configuring Channel-Bonding Interfaces"
- "MAC Addresses"

# **Physical Device Naming**

On many Linux systems, Ethernet devices are normally assigned names based on the order of discovery at system startup. The names begin with the letters "eth," followed by a number starting with 0 and counting up. This is convenient because the first (and often only) device on a host is predictably named eth0 and can be configured without detailed knowledge of the device type.

On an ftServer system, configuration may change dynamically when hardware failures occur, repairs are made, or when an administrator adds or removes components. Creating new Ethernet device names when new hardware is installed, tracking the name of an device while it is removed and replaced and matching it up again, or deleting the name would be difficult and the results confusing.

Instead, ftSSS assigns to network devices names that are derived from their physical location in the system. Table 5-2 shows the names of the embedded Ethernet devices in ftServer CPU-I/O enclosures.

#### Table 5-2. Ethernet Devices in ftServer CPU-I/O Enclosures

| Device                                            | Location                             | Ethernet<br>Interface Device<br>Name |
|---------------------------------------------------|--------------------------------------|--------------------------------------|
| Embedded 10/100/1000-Mbps<br>Ethernet PCI adapter | CPU-0, I/O-10, slot 5, port 0        | eth000010                            |
| Embedded 10/100/1000-Mbps<br>Ethernet PCI adapter | CPU-0, I/O-10, slot 5, port 1        | eth000011                            |
| Embedded 10/100/1000-Mbps<br>Ethernet PCI adapter | CPU-1, I/O-11, slot 5, port 0        | eth080010                            |
| Embedded 10/100/1000-Mbps<br>Ethernet PCI adapter | CPU-1, I/O-11, slot 5, port 1        | eth080011                            |
| Ethernet PCI adapter                              | CPU-0, I/O-10, PCI slot 9, port 0    | eth000008                            |
| Ethernet PCI adapter                              | CPU-0, I/O-10, PCI slot 9,<br>port 1 | eth000009                            |
| Ethernet PCI adapter                              | CPU-0, I/O-10, PCI slot 10, port 0   | eth000218                            |
| Ethernet PCI adapter                              | CPU-0, I/O-10, PCI slot 10, port 1   | eth000219                            |
| Ethernet PCI adapter                              | CPU-0, I/O-10, PCI slot 11, port 0   | eth000220                            |
| Ethernet PCI adapter                              | CPU-0, I/O-10, PCI slot 11, port 1   | eth000221                            |
| Ethernet PCI adapter                              | CPU-1, I/O-11, PCI slot 9,<br>port 0 | eth080008                            |
| Ethernet PCI adapter                              | CPU-1, I/O-11, PCI slot 9,<br>port 1 | eth080009                            |
| Ethernet PCI adapter                              | CPU-1, I/O-11, PCI slot 10, port 0   | eth080218                            |
| Ethernet PCI adapter                              | CPU-1, I/O-11, PCI slot 10, port 1   | eth080219                            |
| Ethernet PCI adapter                              | CPU-1, I/O-11, PCI slot 11, port 0   | eth080220                            |
| Ethernet PCI adapter                              | CPU-1, I/O-11, PCI slot 11, port 1   | eth080221                            |

## Monitoring and Configuring Channel-Bonding Interfaces

By default, the physical Ethernet interfaces listed in Table 5-2 are bound together into two channel-bonding interfaces, called bond0 and bond1. The two channel-bonding interfaces are set to operate in active-backup mode (mode 1) with Dynamic Host Configuration Protocol (DHCP) enabled.

In many cases, no additional configuration is necessary. However, you may want to change the default configuration to better meet your particular networking requirements.

You configure and administer the Ethernet interfaces on your ftServer system just as you would on any standard Linux system. Additionally, you can use the ftsmaint command to obtain information about the fault-tolerant status of the interfaces.

This section discusses the following topics:

- "Monitoring Channel-Bonding Interfaces"
- "Configuring Channel-Bonding Interfaces"
- "Determining Interface Device Names"

### Monitoring Channel-Bonding Interfaces

You can monitor the fault-tolerant status of channel-bonding interfaces by using the ftsmaint command. Example 5-6 shows the default configuration of the embedded Ethernet devices:

#### Example 5-6. Default Configuration of Embedded Ethernet Devices

```
# /opt/ft/bin/ftsmaint lsVnd
Virtual Network Device (VND) Groups
_____
Group Name Status Inet Address RX Errors TX Errors Collisions
_____
        ONLINE 134.111.78.103
bond0
                             0
                                     0
                                              0
       ONLINE 192.168.4.10
bond1
                             0
                                     0
                                             0
bond2
      OFFLINE -
OFFLINE -
                             0
                                     0
                                             0
bond3
                              0
                                     0
                                              0
bond4
                             0
                                     0
                                              0
       OFFLINE -
VND Group Members
_____
      Group Name Status Interface Link State Link Speed
Member
_____
eth000010bond0DUPLEXUPeth000011bond1DUPLEXUPeth080010bond0DUPLEXUPeth080011bond1DUPLEXUP
                                  _
                                  -
                                  -
```

In Example 5-6, there are two online channel-bonding interfaces (masters), bond0 and bond1, each composed of two physical interfaces (slaves). The output shows the four physical slave interfaces in the system and also shows their status and the name of the bond to which they belong. Note that three other channel-bonding interfaces are defined by default, but they are not configured and are therefore offline.

You can monitor additional information about the currently installed channel-bonding and physical interfaces by running the Linux ifconfig tool.

#### **Configuring Channel-Bonding Interfaces**

You configure and administer channel-bonding interfaces using standard Linux procedures. Configuration of channel-bonding interfaces is controlled by the ifcfg-\* files in the /etc/sysconfig/network-scripts directory. You modify existing channel bond configurations by editing the bond's ifcfg-bond*n* file or the bond's slaves' interface ifcfg-eth\* files. Additionally, you use standard Linux network utilities like ifdown, ifup, service, ifconfig, ip, and route.

By default, the system supports five channel-bonding interfaces. In the unlikely event that you must configure more than five bonding master interfaces (up to a maximum of 10), modify the options line in the /etc/modprobe.d/ft-network.conf file so that  $max_bonds=x$ , where x is the desired number of channel-bonding interfaces. Perform the following procedure to activate configuration-file modifications.

#### To activate configuration-file modifications

- 1. Type the ifdown command to stop all network interfaces.
- 2. Type the rmmod command to unload the bonding kernel module. This disables network access.
- 3. Type the modprobe command to reload the bonding module. This enables network access with the newly designated number of channel-bonding interfaces.
- 4. If necessary, type an ifup bondN command for each bonded interface you wish to restart.

All channel-bonding interfaces must operate in the same mode. If you want to change the mode from the default setting (mode 1, active-backup mode), modify the options line in the /etc/modprob.d/ft-network.conf file so that mode=x, where x is the desired mode of operation. To activate configuration-file modifications, perform the preceding procedure.

NOTES \_\_\_\_\_

- There must be at least one alias for an active bond in the /etc/modprobe.d/ft-network.conf file, or bonding cannot occur.
- 2. The /etc/modprobe.d directory should contain no more than one ft-network.conf file.

#### **Determining Interface Device Names**

When you add a PCI Ethernet adapter to a system, you must determine the device names of the physical interfaces on the adapter before you can configure it. See Figure 7-1 and Figure 7-2 for the hardware device path of PCI Ethernet adapters, and then refer to Table 5-2 to determine the device names.

When installing a PCI adapter, you can use the output of the lspci command to confirm its Ethernet interface device name. By comparing the output of lspci before and after installing the adapter, you can identify the newly displayed output that corresponds to the newly installed adapter. The output might look like the following:

```
04:02.0 Ethernet controller: Intel Corp. 82546EB Gigabit Ethernet Controller (Copper) (rev 01)
```

The device names for the two physical interfaces on the newly added, dual-Ethernet adapter shown above are eth000008 and eth000009.

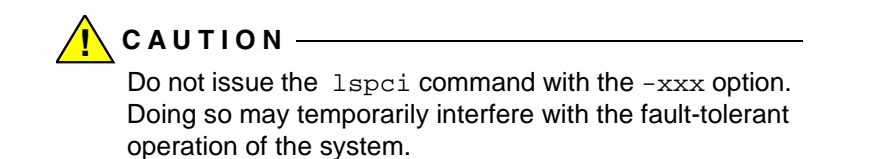

#### To add two physical interfaces and configure a new channel-bonding interface

1. Install the first Ethernet PCI adapter in a supported slot in one CPU-I/O enclosure.

When adding a pair of Ethernet PCI adapters to the system, be sure to install one adapter in the top CPU-I/O enclosure and the other in the bottom CPU-I/O enclosure, in same-numbered slots. This is necessary to maintain fault tolerance. If you install both devices in the same enclosure, and that enclosure fails, you will lose connectivity.

 Determine the interface device name for each physical Ethernet interface on this newly installed adapter. See "Determining Interface Device Names" on page 5-29 for details.

You must add this device name to the physical interface's configuration file (see step 5).

- 3. Repeat steps 1 and 2 for the second adapter in the corresponding slot in the second paired CPU-I/O enclosure.
- 4. Create a new bond file (for example, ifcfg-bond2) in the etc/sysconfig/network-scripts directory. Use the contents of an existing bondn file as a guide.
- 5. Create two new physical interface configuration files for the two new physical interfaces. Use the contents of an existing *ifcfg-eth\** file as a guide. Be sure to use the device names of the newly installed adapters (see step 2).
- 6. Type the following command to bring up the new interface:
  - # ifup bond2

NOTE -

### **MAC Addresses**

You can use the ifconfig command to determine the current MAC address of an Ethernet interface. Alternatively, you can examine the interface's address file in the sys/class/net/interfacename directory.

For the embedded Ethernet adapter interfaces, Ethernet MAC addresses are algorithmically generated from a *base* MAC address assigned to the machine as a whole. Each physical device receives a different MAC address. Because of this, a channel-bonding interface (and all of its physical devices) may get a different MAC address from one reboot to the next, depending on which physical device is available first (based on which CPU-I/O enclosure is used during the boot).

# **Other System Configuration Information**

In addition to setting up storage and network devices, you may want to perform the following tasks to set up your system:

- Install and configure an ActiveService Network (ASN) modem and software to allow monitoring of system alarms and remote troubleshooting. See the *Stratus ActiveService Network Configuration Guide* (R072) for instructions.
- Configure ftISNMP to allow remote management of your ftServer system. See Chapter 8 for instructions.
- Disable hyperthreading.

Information about video display settings is also included.

You also need to perform the following configuration tasks, using standard Linux procedures:

- Configuring the IP address for the bond0 and bond1 interfaces (static or DHCP, and gateway in /etc/sysconfig/network-scripts/ifcfg-bond0 and /etc/sysconfig/network-scripts/ifcfg-bond1)
- Configuring DNS resolution for the system (/etc/nsswitch.conf and /etc/resolv.conf)
- Configuring static routes for the system (/etc/sysconfig/static-routes)
- Configuring the system hostname (/etc/hosts and /etc/sysconfig/network)
- Configuring the system time zone (/etc/sysconfig/clock)

# **Disabling Hyperthreading**

Some system installations may disable hyperthreading to facilitate application execution.

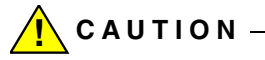

Disable hyperthreading only if your system satisfies the minimum BIOS version requirements. Contact the CAC or your authorized Stratus service representative to confirm that you have the correct BIOS version.

To disable hyperthreading, you enter the ftServer Setup utility.

#### To disable hyperthreading

1. Turn on or restart your system. When the Stratus ftServer logo screen appears, press F2 to enter your system's BIOS setup utility.

The BIOS setup utility's **Main** menu appears after the system completes more of the POST (power-on self-test) process.

- 2. On the Main menu, use the right-arrow key to select the Advanced tab.
- 3. Use the down-arrow key to select Advanced Processor Options and press Enter.
- 4. Select Hyper Threading Technology and press Enter.
- 5. Change the value from Enabled to **Disabled** and press Enter.
- 6. Press Esc, then select Exit Saving Changes and press Enter.

The system resumes booting.

## **Configuring the System Video Display**

Your ftServer system's video comes configured by default. There is normally no need to change the video displays settings, and the system is strictly limited in some of its parameters. For instance, the screen resolution is limited to 1024x768 pixels. However, it is possible, though not advisable, to change the video configuration.

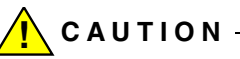

Using other means to configure the video —including any of those available from a Red Hat icon—may result in loss of system fault tolerance, or may cause the system to boot only in text mode, or may return an error message.

If you do alter video settings, change them only by using a text editor to change the entries in the /etc/X11/xorg.conf file. Use one of the configured video modes that the ftSSS installation program installed in the xorg.conf file.

To do this, select one of the available modes for the pixel depth you are using by putting the desired mode first in the list for that depth. Changes made to xorg.conf file are preserved during an upgrade.

# Managing the System Clock

You may see the following message after the system boots or after you attempt to use the system-config-time utility:

Cannot access the Hardware Clock via any known method. Use the --debug option to see the details of our search for an access method.

The message occurs when you are trying to use Coordinated Universal Time (UTC). Instead, use the Network Time Protocol (NTP).

The following message does not indicate a problem with the system. The clock will be properly reset and you can safely ignore the message.

Losing some ticks... checking if CPU frequency changed

# Additional Documentation and Resources

Linux System Administrator's Guide v0.8, Linux Documentation Project:

http://www.ibiblio.org/pub/Linux/docs/linux-doc-project/system-admin-guide/

http://unthought.net/Software-RAID.HOWTO/

*Managing RAID on Linux*, Derek Vadala, O'Reilly & Associates, 2003: http://www.oreilly.com/catalog/mraidlinux/

# Chapter 6 Managing Data Storage Devices

This chapter discusses the following topics:

- "CD-ROM Drives"
- "SCSI Tape Drives"
- "USB Storage Devices"
- "Additional Resources"

Chapter 5 explains basic storage device definition and the configuration and management of the internal disk drives embedded in CPU-I/O enclosures. This chapter briefly discusses other data storage devices that are included with or can be optionally attached to the system.

# **CD-ROM Drives**

An ftServer system supports two CD-ROM or DVD+RW drives, which may appear as the following names on the system, depending on whether a CD-ROM or DVD writer is in the drive:

- In CPU-0, I/O-10: /dev/cdrom, /dev/dvdwriter, /dev/hde
- In CPU-1, I/O-11: /dev/cdrom1, /dev/dvdwriter1, /dev/hdi

It is good practice to remove media from the drive and unmount the drive as soon as the CD or DVD device is no longer being used.

Typically, if a CPU-I/O enclosure fails or is taken out of service, its CD or DVD drive will again be accessible when the enclosure is brought back into service. However, the CD or DVD device will **not** be accessible after the enclosure is brought back into service if either of the following conditions are true:

- The CD or DVD device contains media which is open by an application when the CPU-I/O enclosure fails or is removed from service
- The CD or DVD device is mounted when the CPU-I/O enclosure fails or is removed from service

If the CD or DVD drive is inaccessible after its CPU-I/O enclosure is brought back into service, you must reboot the system to regain access to the drive.

# SCSI Tape Drives

ftServer systems running a supported Linux distribution together with ftServer System Software for the Linux Operating System (ftSSS) support several optional tape drives. See the installation guide for your system for information on connecting tape drives to ftServer systems. Also, see the *Stratus ftServer Systems Peripherals Site Planning Guide* (R582) for information about supported tape drives and enclosures.

Autoloader tape drives may require configuration into an operational mode that is fully addressable by applications through switch settings on the drive. The operation manual for the drive should provide you with needed configuration information.

# **USB Storage Devices**

USB storage devices, including floppy-disk and solid-state storage, are supported through the SCSI driver. These devices appear as SCSI devices. You can get information about these devices by examining the file /proc/scsi/scsi, by running the command lsusb, or by examining the system log (/var/log/messages).

When you connect a USB device to the USB bus, the SCSI driver scans it once and assigns a name (for example, sde). This is the device's internal name that is displayed by commands such as /proc/mdstat and in the system log. When mounting and unmounting a USB device, **do not use this name**. Instead, use the name assigned by the udev command. This name has the format sd\*usb. For example, sd1usb is the name of the device attached to port 1 of the root USB hub.

If a device is plugged into a USB hub, the name has two numbers. For example, sd1.3usb is the name of the device attached to port 3 of a hub connected to port 1 of the root USB hub. If you add another hub to the chain, the device name would contain a third number.

The udevinfo command translates the internal name into the name assigned by the udev command. For example, the following command and output show that the udev command has assigned the name sd1usb to the device with the internal name sde:

```
# udevinfo -q name -p /sys/block/sde
sdlusb
```

The 1s command displays the device node for this device:

# ls -l /dev/sdlusb
brw-rw---- 1 root disk 8, 64 Oct 24 16:18 /dev/sdlusb

You can also translate the name assigned by the udev command into the internal name. For example:

```
#ls -l /dev/sd*usb
brw-rw---- 1 root disk 8, 64 Oct 24 16:18 /dev/sd1usb
```

Once you have the name assigned by the udev command (in this case, sd1usb), you can use udevinfo to find the internal name (in this case, sde):

```
# udevinfo -q path -n /dev/sdlusb
/block/sde
```

For more information about the udevinfo command, see udevinfo(8).

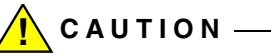

Before unplugging the device, make sure that it is not being used (the usage count is 0). If a file system is mounted, unmount it (and make sure the umount command completes) before unplugging the device. The umount command flushes any buffered pages back to the device, so failing to wait for umount to complete can cause data corruption.

#### NOTES —

- An important consequence of the fact that the SCSI subsystem scans USB devices only on connection is that simply removing a floppy disk from the floppy drive or inserting a disk does not cause a rescan. You must unplug the floppy drive and plug it back in to cause a rescan.
- During failovers, access to USB storage devices is not robust.
- If an AC switch occurs, some USB devices are not properly reset and disappear from ftsmaint output. To reset these devices, you must unplug them and then plug them back in.
- 4. When you unplug a device and later plug it back in, the internal name may change if the SCSI subsystem has added other devices while it was removed. The name assigned by the udev command, however, does not change.

If the active CPU-I/O enclosure fails over to the other enclosure, a mounted USB disk-drive device may become unusable. If this happens, remove the device from the system and then insert it back in the system.

USB storage devices are not bootable devices.

Most floppy disks and solid-state devices come with a virtual file allocation table (VFAT) file system. You can create ext-2 or other file systems on the device as well. You can mount them on a convenient mount point, for example:

```
# mkdir /mnt/floppy
# mount /dev/sdg1 /mnt/floppy
```

### **USB Floppy Drives**

The USB floppy drive appears as follows in /proc/scsi/scsi.

| Host: scsi0 Channel: 00 Id: 00 Lun: 00 |                        |
|----------------------------------------|------------------------|
| Vendor: ATA Model: ST380013AS          | Rev: 3.00              |
| Type: Direct-Access                    | ANSI SCSI revision: 05 |
| Host: scsi4 Channel: 00 Id: 00 Lun: 00 |                        |
| Vendor: ATA Model: ST380013AS          | Rev: 3.00              |
| Type: Direct-Access                    | ANSI SCSI revision: 05 |

The system log shows details about the device:

scsi4 : SCSI emulation for USB Mass Storage devices
Vendor: NEC Model: USB UF000x Rev: 1.50
Type: Direct-Access ANSI SCSI revision: 02
SCSI device sdaz: 2880 512-byte hdwr sectors (1 MB)
sdaz: Write Protect is on

Write Protect is on indicates that the disk is read-only.

### **USB Solid-State Devices**

The following is an example of the /proc/scsi/scsi display for a solid-state device.

```
Host: scsi5 Channel: 00 Id: 00 Lun: 00
Vendor: LEXAR Model: JUMPDRIVE SECURE Rev: 3000
Type: Direct-Access ANSI SCSI revision: 02
```

The system log provides details about the device, including its size:

scsi5 : SCSI emulation for USB Mass Storage devices
Vendor: LEXAR Model: JUMPDRIVE SECURE Rev: 3000
Type: Direct-Access ANSI SCSI revision: 02
SCSI device sdaz: 506880 512-byte hdwr sectors (260 MB)

# **Additional Resources**

Linux Allocated Devices, LANANA: http://www.lanana.org/docs/device-list/devices.txt

# Chapter 7 Using ftServer Fault-Tolerant Utilities and Software

This chapter discusses the following topics:

- "The ftsmaint Command"
- "ActiveService Network Support"
- "Kernel Memory Dump File Management"

The ftServer System Software for the Linux Operating System (ftSSS) provides a special command interface, ftsmaint, for managing the fault-tolerant components of your ftServer system. It also includes a monitoring and diagnostic package, the ASN, that enables your ftServer system to interact with the Stratus ActiveService Network (ASN). When you configure the ASN, the Stratus Customer Assistance Center (CAC) or your authorized Stratus service representative can receive alarm notifications when faults or other significant events occur on your system, and can remotely diagnose problems. The following sections explain how to use the ftsmaint command and how to configure the ASN, and also information about managing dump files and about system load.

# The ftsmaint Command

The ftsmaint command provides a control interface for managing your ftServer system's fault-tolerant functions. To see basic command options, type the ftsmaint command.

The ftsmaint command arguments support both device query and management tasks. Some of the command arguments only apply to certain devices or systems, which you must specify following the command argument.

Most of the ftsmaint command task arguments require an enumerated hardware specification argument following them, indicated by *path* in the command descriptions that follow. Any hardware *path* value shown in ftsmaint ls output can be used as a *path* argument.

The task arguments are as follows (See also ftsmaint(8)):

• ftsmaint ls path

This command displays the status of the hardware specified by the enumerated path. Specifying a path displays a detailed status of the hardware at that path. Omitting the *path* argument displays a less-detailed table of all fault-tolerant devices on the system. See "Device Path Enumeration" on page 7-5 for more information.

Output from ftsmaint ls path reflects what the OSM reports about the state of a given component. Because of system latency, this may not reflect the immediate state of the device. However, you cannot, as a result of this discrepancy, issue a command that would take the system offline. (See ftsmaint bringDown.)

To verify the actual state of the device, check the opstate of its LED.

• ftsmaint lsLong

This command displays the status of all fault-tolerant devices on the ftServer system. This command also returns the status of "empty" devices such as unpopulated PCI slots. This command is useful to study the addressable fault-tolerant devices that can be queried or controlled with ftSSS software.

• ftsmaint lsPeriph

This command displays information about peripheral devices, such as CD-ROMs, DVDs, and modems.

• ftsmaint lsVND

This command displays the status of the Ethernet channel-bonding interfaces in the ftServer system.

• ftsmaint acSwitch [10 | 11 ]

If you do not provide an enumerated hardware specification, this command toggles the active compatibility of the I/O elements between I/O element 10 and I/O element 11. If you do specify an I/O element, it forces the enumerated enclosure to active status.

• ftsmaint bringDown path

This command removes from service the CPU element, I/O element, or CPU-I/O enclosure slot specified by *path*. No other devices are supported. When you bring down a device, the effect on the system is the same as physically removing CPU-0, I/O-10.

NOTE \_\_\_\_\_

The ftsmaint bringDown command will not permit you to bring down a simplex device, because this would disable the system.

• ftsmaint bringUp path

This command brings into service the CPU element, I/O element, or CPU-I/O enclosure slot specified by *path*. No other devices are supported.

• ftsmaint burnProm fw\_file path

This command updates the firmware contained in the file  $fw_path$  into the EPROM devices on the ftServer device specified by path. This command can only be used to update BMC and BIOS firmware.

• ftsmaint clearMtbf path

This command clears the MTBF value of the CPU-I/O enclosure, CPU-I/O enclosure, or CPU-I/O enclosure slot specified by *path*.

• ftsmaint identify [start|stop] path

This command starts or stops the LEDs on the device specified by path. The device can be a CPU board, an I/O board, or an I/O slot.

• ftsmaint dump path

This command generates a dump of the BMC or CPU element specified by *path*. BMC dumps are stored in /var/crash/date/bmcx.dmp, where *x* is 10 or 11. CPU dumps are stored in /var/crash/YYYY-*MM*-*DD*-*hh*-*mm*/vmcore. See Table 7-1 for *path* values for BMC and CPU.

• ftsmaint powerOn modem

This command supplies electrical power to the modem.

ftsmaint powerOff modem

This command removes electrical power from the modem.

• ftsmaint reset modem

This command restores modem settings to their factory defaults.

• ftsmaint resetMtbf path

This command resets the MTBF value of the CPU element, I/O element, or CPU-I/O enclosure slot specified by path.

NOTE —

Do not use this feature to retain a faulty or degraded device in service. It may be useful if the MTBF for a device has been degraded by testing or configuration error.

• ftsmaint runDiag path

This command starts diagnostics on the CPU element or I/O element specified by *path*.

• ftsmaint setPriority level path

This command sets the priority level of the CPU element specified by *path* to the value in the *level* argument.

• ftsmaint setMtbfThresh value path

This command sets the MTBF threshold to *value* of the CPU element, I/O element, or CPU-I/O enclosure slot specified by *path*.

• ftsmaint setMtbfType policy path

This command sets the MTBF type to *policy* on the CPU element, I/O element, or CPU-I/O enclosure slot. The *policy* argument can take one of the following values:

- useThreshold
- neverRestart
- alwaysRestart

• ftsmaint setSensorThresh th\_name value path

This command sets the threshold specified by  $th_name$  on the sensor device specified by path to value. The  $th_name$  argument can take one of the following values:

- uf (upper fatal)
- uc (upper critical)
- unc (upper noncritical)
- lf (lower fatal)
- lc (lower critical)
- lnc (lower noncritical)

The opstates for the sensors are as follows:

- FATAL: above uf or below lf
- CRITICAL: above uc or below lc
- WARNING: above unc or below unc
- NORMAL: default
- ftsmaint -version

This command returns the build number of the ftsmaint command on your system. This number coincides with the build number of ftSSS installed on the system.

### **Device Path Enumeration**

Some subsystems and components of the ftServer system are addressable by device path IDs. Device path enumerators uniquely identify the various devices in an ftServer system.

### ftServer System Device Path Enumeration

Table 7-1 lists the device paths for devices in an ftServer system.

| Table 7-1. Device | Paths | of ftServer | Devices | (Page | 1 of 3) |
|-------------------|-------|-------------|---------|-------|---------|
|-------------------|-------|-------------|---------|-------|---------|

| Location              | Device                          | Path                  |  |
|-----------------------|---------------------------------|-----------------------|--|
| Top CPU element       | Top CPU element                 | 0                     |  |
|                       | DIMMs (addressed by slot)       | 0/0—0/7               |  |
|                       | Processors                      | 0/20, 0/23            |  |
|                       | CPU internal temperature sensor | 0/20/130,<br>0/23/130 |  |
|                       | CPU 12v sensors                 | 0/20/150, 0/23/150    |  |
|                       | Ambient air temperature sensor  | 0/130                 |  |
|                       | Fan sensors                     | 0/140, 0/141          |  |
|                       | Voltage sensors                 | 0/150—0/152           |  |
| Bottom CPU<br>element | Bottom CPU element              | 1                     |  |
|                       | DIMMs (addressed by slot)       | 1/0—1/7               |  |
|                       | Processors                      | 1/20, 1/23            |  |
|                       | CPU internal temperature sensor | 1/20/130,<br>1/23/130 |  |
|                       | CPU 12v sensors                 | 1/20/150, 1/23/150    |  |
|                       | Ambient air temperature sensor  | 1/130                 |  |
|                       | Fan sensors                     | 1/140, 1/141          |  |
|                       | Voltage sensors                 | 1/150—1/152           |  |

| Location        | Device                                      | Path                          |
|-----------------|---------------------------------------------|-------------------------------|
| Top I/O element | Top I/O element                             | 10                            |
|                 | Mass storage controller<br>—EIDE controller | 10/0<br>—05:00.0 <sup>†</sup> |
|                 | SATA controller<br>—SATA controller         | 10/1<br>—05:01.0              |
|                 | USB controllers<br>—USB host controller     | 10/2<br>05:02.005:02.2        |
|                 | VGA controller<br>—Graphics controller      | 10/3<br>—05:03.0              |
|                 | Ethernet controller<br>—Ethernet card       | 10/5<br>—04:02.0, 04:02.1     |
|                 | PCI device<br>—Core logic                   | 10/8<br>—03:01.0              |
|                 | PCI slots 9, 10, 11                         | 10/9—10/11                    |
|                 | Storage enclosure in top I/O element        | 10/40                         |
|                 | Internal disk slot 1 (maps to sda)          | 10/40/1                       |
|                 | Internal disk slot 2 (sdb)                  | 10/40/2                       |
|                 | Internal disk slot 3 (sdc)                  | 10/40/3                       |
|                 | ВМС                                         | 10/120                        |
|                 | Fan speed sensor                            | 10/140                        |
|                 | Voltage sensors                             | 10/150—10/162                 |

Table 7-1. Device Paths of ftServer Devices (Page 2 of 3)

| Table 7-1. Device | Paths of | of ftServer | Devices | (Page 3 | of 3) |
|-------------------|----------|-------------|---------|---------|-------|
|-------------------|----------|-------------|---------|---------|-------|

| Location                                 | Device                                      | Path                      |
|------------------------------------------|---------------------------------------------|---------------------------|
| Bottom I/O                               | Bottom I/O enclosure                        | 11                        |
| element                                  | Mass storage controller<br>—EIDE controller | 11/0<br>—7c:00.0          |
|                                          | SATA controller<br>—SATA controller         | 11/1<br>—7c:01.0          |
|                                          | USB controllers<br>—USB host controller     | 11/2<br>—7c:02.0–7c:02.2  |
|                                          | VGA controller<br>—Graphics controller      | 11/3<br>—7c:03.0          |
|                                          | Ethernet controller<br>—Ethernet card       | 11/5<br>—7b:02.0, 7b:02.1 |
|                                          | PCI device<br>—Core logic                   | 11/8<br>—7a:01.0          |
|                                          | PCI Slots 9, 10, 11                         | 11/9—11/11                |
|                                          | Storage enclosure in top I/O enclosure      | 11/40                     |
|                                          | Internal disk slot 1 (maps to sdd)          | 11/40/1                   |
|                                          | Internal disk slot 2 (sde)                  | 11/40/2                   |
|                                          | Internal disk slot 3 (sdf)                  | 11/40/3                   |
|                                          | BMC                                         | 11/120                    |
|                                          | Fan speed sensor                            | 11/140                    |
|                                          | Voltage sensors                             | 11/150—11/162             |
| Optional                                 | RAID controller tray                        | 70                        |
| πScalable™<br>Storage Array <sup>‡</sup> | Expansion tray                              | 71                        |

† IDs in the format nn:nn.n indicate PCI bus, slot, and function. These numbers may change as a result of certain system events and are provided here as representative sample data only.

‡ See the *ftScalable Storage: Operation and Maintenance Guide* (R600) for more information about ftScalable Storage device IDs and sample ftsmaint output.

Figure 7-1 and Figure 7-2 show the locations of the major enumerated devices.

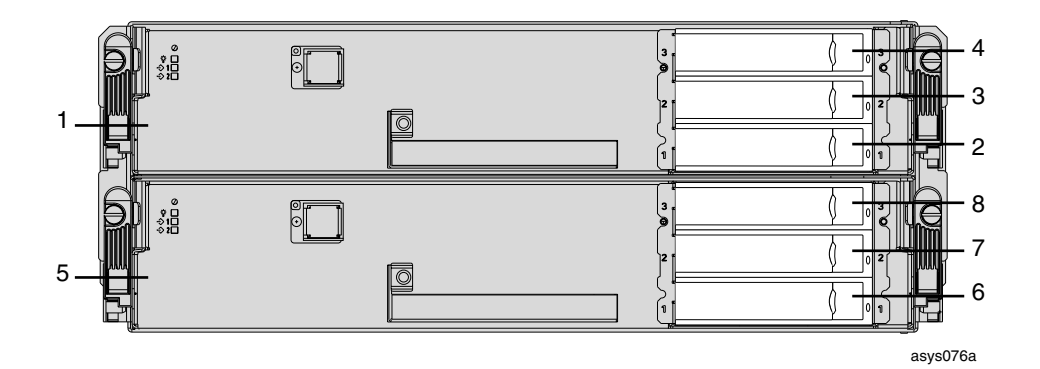

Figure 7-1. ftServer Enclosures: Locations of Major Enumerated Devices (Front View)

| Callout | Device ID | Component                  |
|---------|-----------|----------------------------|
| 1       | 0         | CPU-0, I/O-10              |
| 2       | 10/40/1   | Internal disk drive 1, sda |
| 3       | 10/40/2   | Internal disk drive 2, sdb |
| 4       | 10/40/3   | Internal disk drive 3, sdc |
| 5       | 1         | CPU-1, I/O-11              |
| 6       | 11/40/1   | Internal disk drive 1, sdd |
| 7       | 11/40/2   | Internal disk drive 2, sde |
| 8       | 11/40/3   | Internal disk drive 3, sdf |
|         |           |                            |

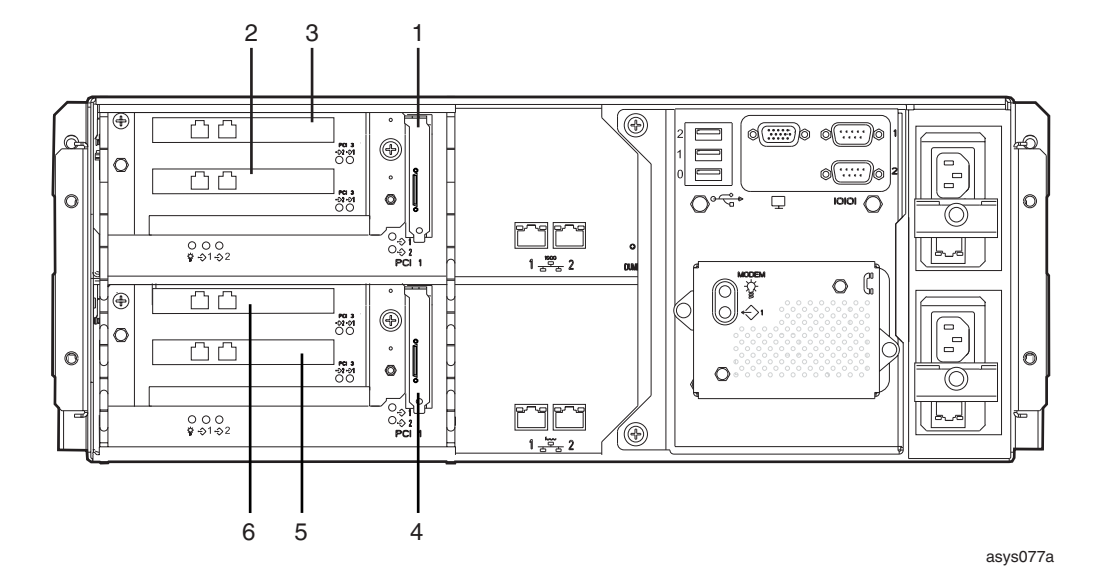

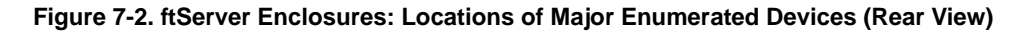

| Callout | Device ID | Component                           |
|---------|-----------|-------------------------------------|
| 1       | 10/9      | Slot 1, low profile (PCI Slot - 9)  |
| 2       | 10/10     | Slot 2, full height (PCI Slot - 10) |
| 3       | 10/11     | Slot 3, full height (PCI Slot - 11) |
| 4       | 11/9      | Slot 1, low profile (PCI Slot - 9)  |
| 5       | 11/10     | Slot 2, full height (PCI Slot - 10) |
| 6       | 11/11     | Slot 3, full height (PCI Slot - 11) |
|         |           |                                     |

### ftsmaint Examples

The following sections provide examples of how to use the ftsmaint command:

- "Displaying System Status"
- "Bringing System Components Down and Up"
- "Removing a PCI Adapter From Service and Bringing It Into Service"

#### **Displaying System Status**

To display the status of the fault-tolerant devices and subsystems in your ftServer system, issue the following command:

# ftsmaintls

#### Example 7-1. Displaying System Status with the ftsmaint Command

root@lstlinux14 14:37:27 ~> /opt/ft/bin/ftsmaint ls

| Modelx          | H/W Path        | Description      | State   | OPState | FRev | Fct |
|-----------------|-----------------|------------------|---------|---------|------|-----|
| =============== | =============== |                  |         |         |      |     |
| AA-G90730       | 0               | Combined CPU/IO  | ONLINE  | DUPLEX  | *    | 0   |
| AA-M23100       | 0/0             | 1GB DDR-2 DIMM   | ONLINE  | ONLINE  | -    | -   |
| AA-M23100       | 0/1             | 1GB DDR-2 DIMM   | ONLINE  | ONLINE  | -    | -   |
| -               | 0/2             | -                | MISSING | EMPTY   | -    | -   |
| -               | 0/3             | -                | MISSING | EMPTY   | -    | -   |
| -               | 0/4             | -                | MISSING | EMPTY   | -    | -   |
| -               | 0/5             | -                | MISSING | EMPTY   | -    | -   |
| -               | 0/6             | -                | MISSING | EMPTY   | -    | -   |
| -               | 0/7             | -                | MISSING | EMPTY   | -    | -   |
| -               | 0/20            | 15 4 1           | ONLINE  | ONLINE  | -    | -   |
| -               | 0/20/130        | Internal Temp    | -       | NORMAL  | -    | -   |
| -               | 0/20/150        | +12V             | -       | NORMAL  | -    | -   |
| -               | 0/23            | 0 0 0            | ONLINE  | ONLINE  | -    | -   |
| -               | 0/23/130        | Internal Temp    | -       | NORMAL  | -    | -   |
| -               | 0/23/150        | +12V             | -       | NORMAL  | -    | -   |
| -               | 0/130           | Ambient Air Temp | -       | NORMAL  | -    | -   |
| -               | 0/140           | Fanl             | -       | NORMAL  | -    | -   |
| -               | 0/141           | Fan2             | -       | NORMAL  | -    | -   |
| -               | 0/150           | +1.2V VTT        | -       | NORMAL  | -    | -   |
| -               | 0/151           | +1.8V VDD        | -       | NORMAL  | -    | -   |
| -               | 0/152           | +12V             | -       | NORMAL  | -    | -   |
| AA-G90730       | 1               | Combined CPU/IO  | ONLINE  | DUPLEX  | *    | 0   |
| AA-M23100       | 1/0             | 1GB DDR-2 DIMM   | ONLINE  | ONLINE  | -    | -   |
| AA-M23100       | 1/1             | 1GB DDR-2 DIMM   | ONLINE  | ONLINE  | -    | -   |
| -               | 1/2             | -                | MISSING | EMPTY   | -    | -   |
| -               | 1/3             | -                | MISSING | EMPTY   | -    | -   |
| -               | 1/4             | -                | MISSING | EMPTY   | -    | -   |
| -               | 1/5             | -                | MISSING | EMPTY   | -    | -   |
| -               | 1/6             | -                | MISSING | EMPTY   | -    | -   |
| -               | 1/7             | -                | MISSING | EMPTY   | -    | -   |
| -               | 1/20            | 15 4 1           | ONLINE  | ONLINE  | -    | -   |
| -               | 1/20/130        | Internal Temp    | -       | NORMAL  | -    | -   |
| -               | 1/20/150        | +12V             | -       | NORMAL  | -    | -   |

| -               | 1/23      | 0 0 0                      | ONLINE  | ONLINE         | -     | _ |
|-----------------|-----------|----------------------------|---------|----------------|-------|---|
| -               | 1/23/130  | Internal Temp              | -       | NORMAL         | -     | _ |
| -               | 1/23/150  | +12V                       | -       | NORMAL         | -     | _ |
| -               | 1/130     | Ambient Air Temp           | -       | NORMAL         | -     | _ |
| -               | 1/140     | Fanl                       | -       | NORMAL         | -     | _ |
| -               | 1/141     | Fan2                       | -       | NORMAL         | -     | _ |
| -               | 1/150     | +1.2V VTT                  | -       | NORMAL         | -     | _ |
| -               | 1/151     | +1.8V VDD                  | -       | NORMAL         | -     | _ |
| -               | 1/152     | +12V                       | -       | NORMAL         | -     | _ |
| AA-G90730       | 10        | Combined CPU/IO            | ONLINE  | DUPLEX         | -     | 0 |
| -               | 10/0      | Mass Storage Ctlr          | ONLINE  | ONLINE         | -     | 0 |
| -               | 05:00.0   | Fast Track TX EIDE Ctlr    | ONLINE  | ONLINE         | -     | _ |
| -               | 10/1      | Mass Storage Ctlr          | ONLINE  | DUPLEX         | -     | 0 |
| -               | 05:01.0   | PCI/PCI-X SATA Ctlr        | ONLINE  | DUPLEX         | -     | _ |
| -               | 10/2      | Serial Bus Ctlrs           | ONLINE  | ONLINE         | -     | 0 |
| -               | 05:02.0   | USB 1.0 Host Ctlr          | ONLINE  | ONLINE         | -     | _ |
| -               | 05:02.1   | USB 1.0 Host Ctlr          | ONLINE  | ONLINE         | _     | _ |
| -               | 05:02.2   | USB 2.0 Host Ctlr          | ONLINE  | ONLINE         | _     | _ |
| -               | 10/3      | Display Ctlr               | ONLINE  | DUPLEX         | _     | 0 |
| -               | 05:03.0   | ATI Rage Mobility          | ONLINE  | DUPLEX         | _     | _ |
| -               | 10/4      | -                          | MISSING | EMPTY          | _     | _ |
| -               | 10/5      | Network Ctlr               | ONLINE  | DUPLEX         | _     | 0 |
| -               | 04:02.0   | 2-port 1GB Enet NIC        | ONLINE  | DUPLEX         | -     | _ |
| -               | eth000010 | Network Interface          | ONLINE  | DUPLEX         | _     | _ |
| -               | 04:02.1   | 2-port 1GB Enet NIC        | ONLINE  | DUPLEX         | -     | _ |
| _               | eth000011 | Network Interface          | ONLINE  | DUPLEX         | _     | _ |
| _               | 10/6      | Bridge                     | ONLINE  | ONLINE         | _     | 0 |
| _               | 10/7      | Bridge                     | ONLINE  | ONLINE         | -     | 0 |
| _               | 10/8      | Miec                       | ONLINE  | ONLINE         | _     | 0 |
| _               | 03:01 0   | ftSwitch Core Logic        | ONLINE  | ONLINE         | _     | - |
| _               | 10/9      | Network Ctlr               | ONI THE | ONLINE         | _     | 0 |
| -<br>77 IIE7E00 | 04.01 0   | 2 port 1CB Coppor Engt NIC | ONLINE  | ONLINE         | _     | 0 |
| AA-057500       | 04.01.0   | Network Interface          | DROVEN  | DROKEN         | _     | _ |
|                 | 04.01 1   | 2-port 1CP Copper Fret NIC | ONI THE | ONI THE        | _     | _ |
| AA-037300       | 04.01.1   | Network Interface          | DDOVEN  | DROVEN         | _     | _ |
| -               | 10/10     | Network interface          | MICCINC | ENDEN          | -     | - |
| _               | 10/11     |                            | MISSING | EMPII          | _     | _ |
| _               | 10/11     | CATA Englagura             | HI33ING | LIMEII         | _     | _ |
| -<br>NN D64200  | 10/40     | 160CB CATA Dick Drive      | -       | -<br>סיד דמוזמ | 2 00  | - |
| AA-D04200       | 10/40/1   | 74CB SATA DISK DIIVE       | ONLINE  | ONI THE        | 22 0  | - |
| AA-D04300       | 10/40/2   | Perchand Management Othe   | ONLINE  | DIDIEV         | 33.0  | - |
| -               | 10/120    | Baseboard Management Ctrr  | ONLINE  | NORMAT         | 4.0.0 | - |
| -               | 10/140    | 1 3V                       | -       | NORMAL         | -     | - |
| -               | 10/151    | -120                       | -       | NORMAL         | -     | - |
| -               | 10/151    | +1.3V                      | -       | NORMAL         | -     | - |
| -               | 10/152    | +1.5V GB                   | -       | NORMAL         | -     | - |
| -               | 10/154    |                            | -       | NORMAL         | -     | - |
| -               | 10/154    | +2.5V SATA                 | -       | NORMAL         | -     | - |
| -               | 10/155    | +2.5V VGA                  | -       | NORMAL         | -     | - |
| -               | 10/156    | +3V CLK                    | -       | NORMAL         | -     | - |
| -               | 10/150    | + 2 . 3 V                  | -       | NORMAL         | -     | - |
| -               | 10/158    | +3.3VS                     | -       | NORMAL         | -     | - |
| -               | 10/159    | +3.3V GBE                  | -       | NORMAL         | -     | - |
| -               | 10/160    | +5V                        | -       | NORMAL         | -     | - |
| -               | 10/161    | +5VS                       | -       | NORMAL         | -     | - |
| -               | 10/162    | +12V                       | -       | NORMAL         | -     | - |
| AA-G90730       | 11 (0     | Combined CPU/IO            | ONLINE  | DUPLEX         | -     | U |
| -               | 11/0      | Mass Storage Ctlr          | ONLINE  | ONLINE         | -     | U |
| -               | 7c:00.0   | Fast Track TX EIDE Ctlr    | ONLINE  | ONLINE         | -     | - |
| -         | 11/1      | Mass Storage Ctlr          | ONLINE  | DUPLEX | -     | 0 |
|-----------|-----------|----------------------------|---------|--------|-------|---|
| -         | 7c:01.0   | PCI/PCI-X SATA Ctlr        | ONLINE  | DUPLEX | -     | - |
| -         | 11/2      | Serial Bus Ctlrs           | ONLINE  | ONLINE | -     | 0 |
| -         | 7c:02.0   | USB 1.0 Host Ctlr          | ONLINE  | ONLINE | -     | - |
| -         | 7c:02.1   | USB 1.0 Host Ctlr          | ONLINE  | ONLINE | -     | - |
| -         | 7c:02.2   | USB 2.0 Host Ctlr          | ONLINE  | ONLINE | -     | - |
| -         | 11/3      | Display Ctlr               | ONLINE  | DUPLEX | -     | 0 |
| -         | 7c:03.0   | ATI Rage Mobility          | ONLINE  | DUPLEX | -     | - |
| -         | 11/4      | _                          | MISSING | EMPTY  | -     | - |
| -         | 11/5      | Network Ctlr               | ONLINE  | DUPLEX | -     | 0 |
| -         | 7b:02.0   | 2-port 1GB Enet NIC        | ONLINE  | DUPLEX | -     | - |
| -         | eth080010 | Network Interface          | ONLINE  | DUPLEX | -     | - |
| -         | 7b:02.1   | 2-port 1GB Enet NIC        | ONLINE  | DUPLEX | -     | - |
| -         | eth080011 | Network Interface          | ONLINE  | DUPLEX | -     | - |
| -         | 11/6      | Bridge                     | ONLINE  | ONLINE | -     | 0 |
| -         | 11/7      | Bridge                     | ONLINE  | ONLINE | -     | 0 |
| -         | 11/8      | Misc                       | ONLINE  | ONLINE | -     | 0 |
| -         | 7a:01.0   | ftSwitch Core Logic        | ONLINE  | ONLINE | -     | - |
| -         | 11/9      | Network Ctlr               | ONLINE  | ONLINE | -     | 0 |
| AA-U57500 | 7b:01.0   | 2-port 1GB Copper Enet NIC | ONLINE  | ONLINE | -     | - |
| -         | eth080008 | Network Interface          | BROKEN  | BROKEN | -     | - |
| AA-U57500 | 7b:01.1   | 2-port 1GB Copper Enet NIC | ONLINE  | ONLINE | -     | - |
| -         | eth080009 | Network Interface          | BROKEN  | BROKEN | -     | - |
| -         | 11/10     | -                          | MISSING | EMPTY  | -     | - |
| -         | 11/11     | -                          | MISSING | EMPTY  | -     | - |
| -         | 11/40     | SATA Enclosure             | -       | -      | -     | - |
| AA-D64200 | 11/40/1   | 160GB SATA Disk Drive      | ONLINE  | DUPLEX | 3.00  | - |
| AA-D64300 | 11/40/2   | 74GB SATA Disk Drive       | ONLINE  | ONLINE | 33.0  | - |
| -         | 11/120    | Baseboard Management Ctlr  | ONLINE  | DUPLEX | 4.0.0 | - |
| -         | 11/140    | Fan                        | -       | NORMAL | -     | - |
| -         | 11/150    | -12V                       | -       | NORMAL | -     | - |
| -         | 11/151    | +1.3V                      | -       | NORMAL | -     | - |
| -         | 11/152    | +1.5V GB                   | -       | NORMAL | -     | - |
| -         | 11/153    | +2.5V GB                   | -       | NORMAL | -     | - |
| -         | 11/154    | +2.5V SATA                 | -       | NORMAL | -     | - |
| -         | 11/155    | +2.5V VGA                  | -       | NORMAL | -     | - |
| -         | 11/156    | +3V CLK                    | -       | NORMAL | -     | - |
| -         | 11/157    | +3.3V                      | -       | NORMAL | -     | - |
| -         | 11/158    | +3.3Vs                     | -       | NORMAL | -     | - |
| -         | 11/159    | +3.3V GBE                  | -       | NORMAL | -     | - |
| -         | 11/160    | +5V                        | -       | NORMAL | -     | - |
| -         | 11/161    | +5Vs                       | -       | NORMAL | -     | - |
| -         | 11/162    | +12V                       | _       | NORMAL | -     | _ |

IO Enclosure 11 is the Active Compatibility Node.

This is an ftServer 2400, 1-way DMR, 3.2 GHz system, P-Package P3403R-1D,

• • •

\* Use lsLong to see this value.

### Bringing System Components Down and Up

You can use the ftsmaint command to bring down and restart a fault-tolerant subsystem. After bringing up a system, it attempts to synchronize and duplex the corresponding components automatically.

For example, the first command below brings down the bottom I/O element; the second command brings it back up:

```
# /opt/ft/bin/ftsmaint bringDown 11
```

# /opt/ft/bin/ftsmaint bringUp 11

NOTE \_\_\_\_\_

Before removing an essential component, like an I/O element, from service, first verify that its partner is running.

When you issue the bringUp command, the system should automatically synchronize, the RAID array drives should update and become mirrored, and the system should resume duplex operation.

### Removing a PCI Adapter From Service and Bringing It Into Service

You can also use the ftsmaint command to remove a PCI adapter from service. For example, use the following command to remove the PCI adapter in slot 9 of I/O element 10 from service:

#/opt/ft/bin/ftsmaint bringDown 10/9

You can bring that PCI adapter back into service by typing the following command:

# /opt/ft/bin/ftsmaint bringUp 10/9

# ActiveService Network Support

To activate ASN support, refer to the *Stratus ActiveService Network Configuration Guide* (R072).

You can prepare a user account for CAC support in advance, in case remote access to your system is needed for support or analysis. You need not activate this account until access is needed; you can limit privileges to those necessary for anticipated tasks; you can monitor ASN service as it is performed, and then deactivate the account once the service access is completed. Access should be supported by modem dial-in serial communications using Internet point-to-point protocol (PPP).

The sra\_pppd daemon is installed on the system to support ASN communications that have been pre-configured to use different port assignments than default PPP installations with a serial communications setup that will not conflict with standard software package installations. Usual asynchronous communications, TCP/IP communications, or other PPP communications on the Linux system are not affected.

### NOTES —

- Do not use the ASN modem for other purposes. The ASN provides continuous system monitoring. It requires dedicated assignment to a system serial port, as well as a dedicated modem and telephone line for switched line communications.
- 2. A dedicated phone line provides the most reliable service. ASN calls routed through a PBX may be slow due to load on the PBX, or may not complete successfully due to disconnections. If you must use a PBX, do not route the telephone extension through a switchboard; instead, provide a direct-dial analog number.
- 3. The sra\_alarm and sra\_ras services will not run until the ASN is configured.

You can prepare a user ID for ASN service support with sufficient privileges for anticipated tasks, but you should not unnecessarily leave active an account where administrative privileges can be exercised. Some ASN-monitored events may trigger the need for the CAC to log on to your system remotely to perform some system maintenance or analysis tasks. You should generally activate the account for this purpose and deactivate it on completion. If you use techniques like dial-up and call-back authentication, good password security, and secure shell communications, you may prefer to allow access without getting prior notification. However, you should carefully monitor the use of active accounts on a continuing basis to guard system and network security.

# Kernel Memory Dump File Management

# CAUTION -

To ensure that the ftServer dumping mechanism works successfully, do not enable Diskdump or Netdump. Diskdump or Netdump can interfere with the completion of an ftServer dump.

By default, the supported Linux operating system is installed with kernel memory dump enabled. If the system CPU-I/O enclosures are duplexed at the time of a crash, the system creates a memory dump and stores the dump in the memory of one CPU-I/O enclosure. The system restarts with the remaining CPU-I/O enclosure. After the system restarts, the dump is automatically written in a compressed format to a disk file in var/crash/YYYY-MM-DD-HH:mm/vmcore, and an alert is logged to the ASN. When the ASN starts, it reads its notification log, and when the system reaches run level 3 or 5, it files an alert over the ASN server to which it is configured to report. If authorized, the CAC can log into the system and obtain the dump file for analysis if required. Or, you can send the dump file to them.

It is important that you monitor and maintain the size of the /var/crash directory. Back up old crash dump data before deleting it.

# Chapter 8 Simple Network Management Using Net-SNMP and ftISNMP

This chapter discusses the following topics:

- "Installing and Configuring ftlSNMP"
- "SNMP Foundations and Concepts"
- "Installing Remote Network Management Services"
- "Managing SNMP"
- "SNMP and MIBS"
- "SNMP Network Management Station Considerations"
- "Initial SNMP Testing"
- "Trap Filtering"

If you are reading this chapter for the first time, be sure you first read *Release Notes: Stratus ftServer System Software for the Linux Operating System* (R005L) as well.

Because Simple Network Management Protocol (SNMP) is new to some administrators, this chapter provides a conceptual introduction following the immediate discussions of installing and configuring ftISNMP.

# Installing and Configuring ftISNMP

When installing the ftSSS, you have the option of installing ftISNMP. If you chose not to install ftISNMP at that time, you can install it later by rerunning the ftServer System Software for the Linux Operating System (ftSSS) installation program and selecting to install ftISNMP. Installing ftISNMP this way will not reinstall packages already installed on the system, and therefore not affect unrelated configurations.

On ftServer systems running a supported Linux distribution together with, SNMP is composed of two separate packages:

• Net-SNMP (net-snmp), which is installed during the Linux operating system installation. SNMP is a widely used protocol for monitoring network equipment (for example, routers), computer equipment, and devices such as uninterruptible

power supplies (UPS). *Net-SNMP* is a suite of applications used to implement SNMP v1, SNMP v2c, and SNMP v3 using both IPv4 and IPv6. This suite includes:

- Various command-line applications for retrieving, manipulating, converting, and displaying information
- A daemon application for receiving SNMP notifications
- An extensible agent for responding to SNMP queries for management information
- A library for developing new SNMP applications

See www.net-snmp.org for more information about Net-SNMP.

- ftISNMP (lsb-ft-snmp), which is preinstalled with ftSSS. The ftISNMP package consists of the following components:
  - SRA-ftLinux-MIB—This MIB supports Stratus's fault-tolerant hardware.
  - ftlsubagent—This subagent supports SRA-ftLinux-MIB SNMP GET and SET operations.
  - ftltrapsubagent—This subagent supports SRA-ftLinux-MIB traps.
  - Various startup, restart, and shutdown scripts
  - Man pages

The ftlSNMP package is currently built against a particular Net-SNMP version. Review the *Release Notes: Stratus ftServer System Software for the Linux Operating System* (R005L) for compatibility information.

During most ftSSS upgrades, ftlSNMP is also upgraded. Install ftlSNMP upgrades with the provided installer or upgrade script. If a script is not provided, use rpm to upgrade with the Stratus binary ftlSNMP distribution package. This keeps the RPM database correct and provides a simple package management approach to maintaining ftlSNMP.

### ftISNMP Inventory

This ftlSNMP distribution is provided as a single binary RPM package on the ftSSS distribution called lsb-ft-snmp-4.0-nnnn.x86\_64.rpm.

The number *nnnn* is the Stratus build number.

When binary RPMs are installed, the rpm database will track the revision level of your installed distribution. ftlSNMP binaries are built with performance optimizations for use with the Linux operating system as installed on ftServer systems. See also the *Release Notes: Stratus ftServer System Software for the Linux Operating System* (R005L).

The ftISNMP package is preinstalled with the default ftSSS installation, and only requires configuration and deployment. Files in the ftISNMP package are located in the following directories:

- /etc/opt/ft/snmp—Contains the fault-tolerant subagent configuration templates and the Net-SNMP master agent configuration template.
- /etc/opt/ft/snmp/scripts—Contains the start, stop, and restart scripts.
- /opt/ft/doc/lsb-ft-snmp-4.0—Contains the Stratus README file.
- /opt/ft/mibs—Contains the Stratus SRA-ftLinux-MIB file.
- /opt/ft/sbin—Contains the Stratus fault-tolerant subagents (ftlsubagent and ftltrapsubagent).
- /opt/ft/share/man/en/man8—Contains the fault-tolerant subagent man pages.

# Manually Installing and Upgrading the ftISNMP RPM

Whenever possible, avoid manual installation of ftISNMP. Use the standard ftSSS installation and upgrade procedures to manage ftISNMP installations and upgrades. Remove earlier versions of ftISNMP before you install a later ftISNMP release. Whenever the ftSSS is upgraded, the ftISNMP distribution may require updating as well. Among other reasons, changes in the /proc virtual file system, in supported hardware configurations, and in device support may need to be reflected in the SRA-ftLinux-MIB file and possibly in supporting scripts. You can expect ftISNMP to be upgraded with most significant ftSSS upgrades.

Search for any prior ftISNMP with the following command:

#rpm -qa | grep lsb-ft-snmp

Run the following command to uninstall any conflicting SNMP package installation that is found:

#rpm -e lsb-ft-snmp

Before you upgrade, make sure the prerequisite Net-SNMP packages are installed. To install or upgrade ftlSNMP from the distribution RPM, enter the following command:

# rpm -Uvh path/lsb-ft-snmp-4.0-nnnn.x86\_64.rpm

The string *path* is the directory containing the RPM, and *nnnn* is the Stratus build number. The executables will be placed in /opt/ft/sbin/ftltrapsubagent and /opt/ft/sbin/ftlsubagent. A plain text file representing SRA-ftLinux-MIB will be placed in the /opt/ft/mibs directory.

Enter the following commands, and optionally, add them to the login user's profile (for example /etc/.bash\_profile).

```
# export MIBDIRS=/usr/share/snmp/mibs:/opt/ft/mibs
```

```
# export MIBS=ALL
```

This installs or upgrades the MIBs and subagents.

# ftISNMP Prerequisites

ftISNMP requires ftSSS and the following Net-SNMP packages to be installed. Note that *n.n.n.n* represents the current supported Net-SNMP release number.

- net-snmp-libs-n.n.n.n
- net-snmp-n.n.n.n
- net-snmp-utils-n.n.n.n
- net-snmp-perl-n.n.n.n

# **SNMP** Configuration File Updates

To configure ftISNMP, edit the following files:

 /etc/opt/ft/snmp/snmpd.conf (see "The snmpd.conf File" on page 8-5 and snmpd.conf(5))

NOTE —

The ftSSS installation automatically creates snmpd.conf in the /etc/opt/ft/snmp directory, while Net-SNMP creates it in the /etc/snmp directory. You should use the /etc/opt/ft/snmp version because it is the directory that the ftISNMP scripts reference.

- /etc/opt/ft/snmp/ftlsubagent.conf (see "The ftlsubagent.conf and ftltrapsubagent.conf Files" on page 8-5)
- /etc/opt/ft/snmp/ftltrapsubagent.conf (see "The ftlsubagent.conf and ftltrapsubagent.conf Files" on page 8-5)

These files are created when you install or upgrade ftISNMP, provided that they do not already exist. If they already exist, installing or upgrading ftLSNMP does not overwrite them. Use the information in the template files (for example,

/etc/opt/ft/snmp/snmpd.conf.template) as a guide when editing the files. However, values of parameters to be set in these files are system-, network-, and SNMP-manager specific.

### The snmpd.conf File

CAUTION

Use SNMPv3 when the manager and master agent are separated on a public network.

The following is an example only. Failure to use SNMPv3 when communicating over a public network is a server and network security risk.

SNMP V3 includes true authentication and encryption. The three authentication models are NoAuthnoPriv, authNoPriv, and authPriv. Note that you must have auth status for encryption.

An SNMP engine identifier takes the first IP address as the default that identifies the agent in the device. Each device must have a user login account for the device.

SNMPv3 also has concepts of groups, views, and privileges for access control. These are referred to as the view-based access control model (VACM) and user-based security model (USM).

You **must** keep the following two lines in the snmpd.conf file for the master agent to function properly:

master agentx agentxTimeout 60

ftISNMP requires agentX services.

To avoid timeouts when the subagents are running under abnormal system stress (for example, 80% CPU usage and disks heavily stressed), raise the value of agentxTimeout. If a timeout occurs, there will be a short delay while the subagents reinitialize their communications.

### The ftlsubagent.conf and ftltrapsubagent.conf Files

These files require no editing for default operation, but you may want to adjust logging. You can change the trace level from off to brief or verbose as desired, or as suggested by Stratus to aid in diagnosing any problems. Debugging information will be logged.

These files contain the following configuration lines:

```
sraTraceLevel off
sraTraceLog /var/opt/ft/log/ftlsubagents.log
```

With sraTraceLevel set to brief, data flows to and from ftlSNMP external items are traced. With sraTraceLevel set to verbose, internal items are also traced. You can also change the location of the log file.

Agent and subagent startup and shutdown events are separately logged in syslog.

With trace levels other than off, logs may grow rapidly (depending on the number of managed objects and their activity). In order to limit the size of the logs, you can use logrotate to manage log size and archiving. See *logrotate*(8).

# **Configuring SNMP to Start at System Initialization**

After installation of the lsb-ft-snmp package, the ft-snmp initialization script is installed in the /etc/init.d directory, and the ft-snmp service is added. During system initialization, the ft-snmp service is automatically started at run level 3, 4, or 5. This initialization script provides start, stop, restart, and status functionality.

### **Configuring SNMP for Service Management**

There are several ways of adding SNMPv3 user accounts, which allow local and remote access to SNMP services.

SNMP provides an /etc/opt/ft/snmp/snmpd.conf file that contains instructions and sample entries. Uncomment the right lines, then run the commands.

Uncomment these lines in /etc/opt/ft/snmp/snmpd.conf:

```
createUser admin MD5 your_passwd DES
rwuser v3user
group v3usergroup usm admin
group v3usergroup usm v3user
view v3view included .1.3.6.1
access v3usergroup "" usm authNoPriv exact v3view
v3view v3view
```

Run the following commands each time SNMP is restarted (or write a script to manage this task):

# snmpusm -v3 -u admin -n "" -l authNoPriv -a MD5 -A your\_passwd localhost create v3user admin # snmpusm -v3 -u v3user -n "" -l authNoPriv -a MD5 -A your\_passwd localhost passwd old\_passwd new\_passwd

These commands clone an initial (template) SNMPv3 user, admin, as v3user, and then change the password of v3user. The string *old\_passwd* is the password previously assigned to the user admin.

Another way to add SNMPv3 users is to run the following three commands:

```
# stop_snmp
# net-snmp-config --create-snmpv3-user
# start snmp
```

This series of commands adds lines in the proper configuration files to add a user to the system. Be sure to run stop\_snmp before running the net-snmp-config command, which prompts you for a user name and password. The command adds a create user snmpv3-user MD5 password DES line entry into /etc/opt/ft/snmp/snmpd.conf file. This line is automatically replaced with a key on SNMP restart because it contains the correct password.

The net-snmp-config command also puts an rwuser entry into the /etc/opt/ft/snmp/snmpd.conf file. You will be prompted for a user name and password when you enter the net-snmp-config command.

You will need to configure snmpd.conf with VACM entries for a new user.

1. To create a new user configuration, enter the following command:

```
# net-snmp-config --create-snmpv3-user
```

- 2. When prompted, enter the user name and password you want to assign.
- Edit /etc/opt/ft/snmp/snmpd.conf and add the user to the VACM using a current group and view or creating new ones. The following example lines add a new user paul to the current view and group in snmd.conf by inserting the (highlighted) line for paul:

| v3vie  | ew v3view |        |              |       |        |
|--------|-----------|--------|--------------|-------|--------|
| access | v3group   | "" us  | m authNoPriv | exact | v3view |
| view   | v3view    | includ | ed .1.3.6.1  |       |        |
| group  | v3group   | usm    | paul         |       |        |
| group  | v3group   | usm    | v3user       |       |        |
| group  | v3group   | usm    | admin        |       |        |

Note that this example shows that you previously ran snmpusm commands to create the admin user.

4. Start SNMP and run the following two commands to clone a new user and change the password:

```
# snmpusm -v3 -u admin -n "" -l authNoPriv -a MD5 -A
your_passwd localhost create paul admin
# snmpusm -v3 -u paul -n "" -l authNoPriv -a MD5 -Ayour_passwd
localhost passwd old_passwd new_passwd
```

When you run start\_snmp, you will be able to use this user ID and password in SNMPv3 snmpwalk and snmpget commands, for example:

```
# snmpwalk -v 3 -t 40 -l authNoPriv -u paul -A new_passwd
localhost 1.3.6.1.4.1.458
```

Unless you plan to use SNMP to monitor the local server, you should configure SNMP to shut down when entering runlevel 1. At any rate, SNMP daemons need to exit before shutting the system down. It is particularly important that you shut down SNMP before performing an ftSSS upgrade.

# **SNMP** Foundations and Concepts

The Net-SNMP and ftISNMP packages support the SNMP protocol and many of the capabilities of SNMP for managing network objects using protocols and interface features described in numerous Internet Engineering Task Force (IETF) documents. Net-SNMP and ftISNMP are packages for network administration that compatibly support Stratus ftServer fault-tolerant operations using standard network communications. There are few network administration tools available that readily support fault-tolerant capabilities of networked systems and devices. ftISNMP allows Stratus ftServer systems to be monitored and managed by any remote-networked system running SNMP-based network management software.

Net-SNMP provides a functional network administration package for use on ftServer systems to meet identified customer needs. ftISNMP is a unique extension of Net-SNMP that provides the SRA-ftLinux-MIB to define manageable systems and components of ftServer Linux-based systems. ftServer subagents and MIB provide SNMP support and services for fault-tolerant operations.

# ftISNMP Management Commands

The following commands are provided to start and stop the SNMP master agent daemon and subagents on the ftServer host system:

• start\_snmp, stop\_snmp, restart\_snmp—These commands, start, stop, and restart (stop, then restart) the two Stratus subagents, ftlsubagent and ftltrapsubagent, and the master agent.

Use the preceding commands for most situations.

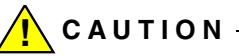

The following commands are also available to deal with special situations. However, you should **not** normally use them except under the guidance of the CAC or your authorized Stratus service representative, as starting and stopping agents in untested order can have unforeseen consequences.

- start\_all\_subagents, stop\_all\_subagents, restart\_all\_subagents—These commands start, stop, and restart only the subagents.
- start\_ftlsubagent,stop\_ftlsubagent,restart\_ftlsubagent—These commands start, stop, and restart only ftlsubagent.
- start\_ftltrapsubagent, stop\_ftltrapsubagent, restart\_ftltrapsubagent—These commands start, stop, and restart only ftltrapsubagent.
- start\_snmp\_daemon, stop\_snmp\_daemon, restart\_snmp\_daemon—These commands start, stop, and restart only snmp\_daemon (the master agent).

# The Basic Net-SNMP Commands

These tools provide a basic set of features for exercising and managing objects using a standard command syntax and core functionality:

N O T E \_\_\_\_\_

Although these commands are documented as user commands (*man* (1)), you should treat SNMP utilities as the administrative tools they are, and closely limit privileges to execute these commands.

- snmpwalk—This command uses SNMP GETNEXT requests to query a network entity for a tree of information that maps the managed objects by object ID hierarchically. See *snmpwalk*(1). While this can return much information, take care not to use this command on a heavily loaded net, since it can add significantly to traffic.
- snmpget— This command queries a single SNMP object using an SNMP GET
  request. See snmpget(1).
- snmpgetnext— This command uses GETNEXT requests to query network entities
  for information.
- snmpgetbulk—This command uses the SNMP GETBULK request to query a
  network entity for quantities of information. See snmpgetbulk(1).

- snmpdf—This command replicates df command functionality on a network-accessible drive. The snmpdf command checks disk space on the remote machine by examining the system's HOST-RESOURCES-MIB hrStorageTable, or a UCD-SNMP-MIB's dskTable value. See snmpdf(1).
- snmpstatus—This command queries a network entity to retrieve significant information about a communicating object. See *snmpstatus*(1). The following information is retrieved:
  - The IP address of the entity.
  - A textual description of the entity (sysDescr.0)
  - The uptime of the entity's SNMP agent (sysUpTime.0)
  - The sum of received packets on interfaces (ifInUCastPkts.\*
    + ifInNUCastPkts.\*)
  - The sum of transmitted interface packets (ifOutUCastPkts.\*
    + ifOutNUCastPkts.\*)
  - The number of IP input packets (ipInReceives.0)
  - The number of IP output packets (ipOutRequests.0)
- snmptranslate—This command converts object ID values into more easily understood forms. See *snmptranslate*(1).
- snmptable—This command repeatedly uses SNMP GETNEXT or GETBULK requests to get information on a network entity, which is specified as, and must be mapped by, a table. See *snmptable*(1).
- snmpset—This command uses the SNMP SET request to control, or set information on, a network entity. See *snmpset*(1).
- snmptrap—This command uses the SNMP TRAP operation to send information to a network manager when a trigger condition is met. See *snmptrap*(8).
- snmpinform—This command essentially works like snmptrap, but uses a
  different form of signal, and can require a response in order to suppress resending.
  See snmptrap(1).
- snmptest—This command is a flexible test utility that can send a variety of signals and retrieve a variety of information. It is best used within shell scripts that can hide its complexity and focus on particular test queries. See *snmptest*(1).
- snmpnetstat—This command is a powerful data retrieval tool to query a remote system and retrieve a variety of information about communications objects. See snmpnetstat(1).
- snmpdelta—This command is a tool used to monitor values of a network object over time, and respond if the values deviate from established parameters. See snmpdelta(1).

# MIBs

A management information base (MIB) uses ISO Abstract Syntax Notation 1 to assign a unique object identifier to any object to be managed by SNMP. This syntax is a hierarchical model that is intended to provide unique object identification. Under this notation, there is conceptually only one true MIB; everything fits within it. To the extent that developers observe syntactic standards, various MIB definitions will not conflict, because any MIB used should use only unique identifiers. Thus Net-SNMP and other SNMP implementations allow a large number of MIBs to be loaded from various paths at initialization, under the presumption that all identifications are unique. In current standard SNMP implementations, at least the IETF MIB-II definitions supporting RFC1213 must be used. RFC1213, *Management Information Base for Network Management of TCP/IP-based internets: MIB-II* can be downloaded from the IETF Web site.

SNMPv1 MIBs supported only strings of data, but later MIBs typically use a columnar layout of information that can be easily manipulated by a scripting language that handles textual data, such as Perl. The supplied MIBs are stored in the /opt/ft/mibs and /usr/share/snmp/mibs directories in the default search path.

NOTE —

The ftSSS installation automatically creates the SRA-ftLinux-MIB file in the /opt/ft/mibs directory, while Net-SNMP creates its MIBs in the /usr/share/snmp/mibs directory.

You can store MIBs in a variety of locations, but, if the MIB is added after an SNMP agent is running, you must direct SNMP agents to the location of a MIB the first time the agent is used. If the MIB is not in the path when the SNMP services are started (and SRA-ftLinux-MIB exported), use a command similar to the following example to identify the SRA-ftLinux-MIB file to the SNMP tools:

# # snmpget -m SRA-ftLinux-MIB -v 2c -c public myhost.com ftcBdState.1

SRA-ftLinux-MIB::ftcBdState.1 = INTEGER: duplex(21)

As you begin to develop your own MIB (or MIBs) for your management requirements, you can save a lot of work by adopting defined variables from other MIBs. A large number of MIBs are defined by the IETF and are available as plain text files. You should use standardized MIBs where they define objects to avoid non-standard implementation of networked objects.

Do not alter standard MIBs. If you need additional object definitions, you can add another MIB or create your own. The MIB-defined objects can be queried and data

recovered that provides a basis for SNMP agent operations. You can create scripts that the SNMP agent or a subagent executes according to MIB definitions.

### Some Objects Defined by Standard MIBs

For a practical implementation of SNMP, a number of objects simply must be defined. Some of these are introduced here.

For UDP or TCP/IP communications and collection of statistical data about communications and communications channels, MIB-II defines some necessary objects. MIB-II defines these objects for querying:

```
system
interfaces
at
ip
icmp
tcp
udp
snmp
```

The Net-SNMP implementation requires basic support of the Host Resources MIB. The objects defined in RFC1514 Host Resources MIB include:

hrSystem hrStorage hrDevice hrSWRun hrSWRunPerf hrSWinstalled hrSWRunID

### NOTE -

A Host Resources MIB should support these objects, which are defined in RFC1514. A Newer Host Resources MIB may comply with RFC2790, which extends and replaces RFC1514. The Net-SNMP Host Resources MIB implementation has been tested for the RFC1514 features.

The Net-SNMP package also implements the Net-SNMP version of the UCD Extensions MIB, which defines these objects:

- prTable
- memory
- laTable
- systemStats
- fileTable

# SNMPv3 Support

SNMPv3 support includes implementation of IETF RFCs 3410 through 3418. The third version of the Simple Network Management Protocol, presented by the IETF as the Internet Standard Management Framework RFC3410, SNMPv3 incorporates elements of SNMPv1 and SNMPv2, and shares the same basic modular architecture. This framework consists of four structures: a data definition language (SMIv1), a management information base (MIB) defining management information, a separately defined communication protocol, and security and administration applications and engines.

Features of SNMP version 1, SNMP version 2, and SNMP version 3 are not mutually exclusive. IETF Best Current Practices 74 (BCP74) describes how to implement these protocols compatibly on networks and on internetworked environments so that objects can be managed using the least sophisticated protocol required. In this way, networked and internetworked objects may be managed using SNMPv1, for example, without becoming obsoleted if the network is commingled into a larger network where objects are managed using SNMPv2 or SNMPv3.

This is necessary because the SNMP schema treats all networks as potentially a single network, providing for addressing every object uniquely with a single MIB. Accordingly, implementing conformant extensions to SNMP should not cause interoperability conflicts with existing standards-conforming SNMP implementations. In the SNMP network universe, any number of SNMP servers can exist, and they can manage the objects they know about using SNMPv1, SNMPv2, SNMPv3, and with confidence that any SNMPv4 or subsequent protocol that may be defined will not obsolete existing SNMP servers and their managed objects.

# **SNMP's View of a Network**

SNMPv1 defines a simple and robust internet protocol-based communications method for tracking the status of and managing almost any network-interactive item that is sufficiently defined as an object in a MIB.

SNMP normally uses UDP protocol implemented on socket-based IP communications, but may also be implemented using TCP/IP and another IP-based protocol, and also on non-IP protocols such as RS-232 serial communications by spoofing an IP-based communication or by piggybacking it on another transmission or transfer protocol. SNMP can also take advantage of common security enhancements implemented over IP, such as the Secure Socket Layer and other encryption, authentication, and remote access technologies provided by, for example, ssh, the Openssh package.

SNMPv2 expands management capabilities of SNMPv1 by providing a mechanism for more easily defining the managed objects that SNMP communicates with. SNMP refines SNMPv2 definitions and adds important security features. Net-SNMP supports SNMPv1, SNMPv2, and SNMPv3 protocols. Because of the simple basic structure of SNMP, applications developed for any SNMP implementation tend to be easily adaptable and useful with other SNMP implementations.

Conceptually, every managed object on a network is uniquely identifiable. SNMP uses ISO Abstract Syntax Notation Standard 1 (ASN.1) to place every SNMP object within the internet hierarchy of managed objects. All these unique managed objects can be managed by their defined characteristics in the MIB. While in the theoretical schema there is only one MIB, it is usual to refer to any file that provides SNMP MIB definitions as a MIB. MIBs can be formally registered and entered into defined namespace or used locally as experimental MIBs.

An SNMP server only knows of objects for which it has definitions. This allows distributed SNMP services to co-exist on networks without interfering with each other. SNMP agents can, however, interact. SNMP agents can act as subagents of a master agent. A managed object can be a host computer or subsystem, an arbitrary interactive device, or a software application (including an operating system), basically anything whose interactivity over the network can be defined in a MIB so that it can be interfaced via SNMP.

# **Extensions and Fault-Tolerant SNMP Operation**

While Net-SNMP supports the security features of SNMPv3, it can also interact compatibly with distributed SNMP services that use SNMPv1 and SNMPv2. Net-SNMP is the most widely-adopted open source SNMP utility package. This facilitates interfacing the Net-SNMP and ftISNMP implementations with other servers deploying Net-SNMP-based distributed SNMP services and service management utilities in a heterogeneous network environment. Net-SNMP has been ported to Linux, UNIX, and other operating systems, such as Windows NT and Stratus VOS. Note, however, that the Net-SNMP and ftISNMP combined packages provide support only for ftServer systems running a supported Linux distribution together with ftSSS.

The Net-SNMP and ftlSNMP packages encourage deployment of distributed SNMP services on heterogeneous networks featuring both ftServer systems running a supported Linux distribution together with ftSSS, and Stratus ftServer hosts running other supported operating systems. The Net-SNMP and ftlSNMP packages also can be used to complement Stratus ActiveService Network alarm and notification functions to strengthen server management support for Linux administrators. See "ActiveService Network Support" on page 7-14.

The Net-SNMP and ftISNMP packages interact with and manage networked objects defined in MIB files. The ftISNMP package includes the SRA-ftLinux-MIB file (SRA-ftLinux-MIB.txt) to support fault-tolerant Stratus ftServer systems. Net-SNMP also supports MIB-II and Host Resource MIB features. The ftISNMP package follows the SNMP master/agent daemon management model, and extends the basic model using AgentX subagents. This allows the subagents associated with different MIBs to be kept separate so that failure of one does not bring down the others. Also, the ftltrapsubagent was kept separate from the ftlsubagent to avoid blocking on serious traps. AgentX extensions are defined in RFC2741, *Agent Extensibility (AgentX) Protocol version 1.* RFC2741 defines a standardized framework for extensible SNMP agentX, and then defines master agents and subagents as processing daemons. An AgentX protocol is defined for communication between an AgentX-capable master agent and subagents. RFC2741 also defines elements of procedure for an AgentX daemon to process SNMP protocol messages.

Traditional CMU SNMP management utilities are modestly refined and enhanced in Net-SNMP. Most of the ftISNMP extensions to Net-SNMP come through added MIB definitions and correspondingly augmented configuration files for managing SNMP agent and subagent daemons.

# **Installing Remote Network Management Services**

The remote host system must have an SNMP system installed that supports SNMPv3 (an example is the Red Hat Net-SNMP distribution, which the following sample procedure assumes).

Transfer the SRA-ftLinux-MIB.txt file to the host system and install it in /opt/ft/mibs/SRA-ftLinux-MIB.txt (or wherever the host system stores its MIBs). You can use ftp to transfer the MIB file from the ftServer system to the host system as long as the two systems can communicate with each other over a network.

Run these commands to set up MIB path environment variables and reinitialize Net-SNMP:

```
# export MIBDIRS=/usr/share/snmp/mibs:/opt/ft/mibs
# export MIBS=ALL
# service snmpd stop
# service snmptrapd stop
# service snmpd start
# service snmptrapd start
```

The host SNMP manager now can execute commands managing a network-accessible Stratus ftServer system running the Linux operating system and the Net-SNMP and ftISNMP packages.

To receive traps, configure the /etc/opt/ft/snmp/snmpd.conf file on the ftServer system, adding trapsink entries pointing to the host server running snmptrapd. The configuration lines should look something like this:

| trapcommunity | public        |        |
|---------------|---------------|--------|
| trapsink      | 192.168.33.75 | public |
| trap2sink     | 192.168.33.75 | public |

In this sample, the community is public. This would not be the usual case on an internet-accessible system.

# **Configuring SNMP for Remote Service Management**

The procedure for configuring Net-SNMP is very similar to "Configuring SNMP for Service Management" on page 8-6, which describes enabling remote services by adding SNMP users and groups. If you are using a network management station, you may have some other procedure provided with your software.

# **Deploying SNMP Agents and Subagents**

The basic SNMP model has a master agent on the SNMP server system, with behavior configured by MIBs. The master agent manages one or more subagents. Typically, a single subagent is used per system (including the SNMP server system). However, with AgentX extensions, multiple agents can be deployed on a system, performing different tasks under control of the master agent. Even a MIB-II subagent can be extended to provide new functionality using AgentX. Although logging is flexible, on some SNMP systems logging is simply merged with syslog output. In the default ftISNMP configuration, logging is configured as shown in Figure 8-1.

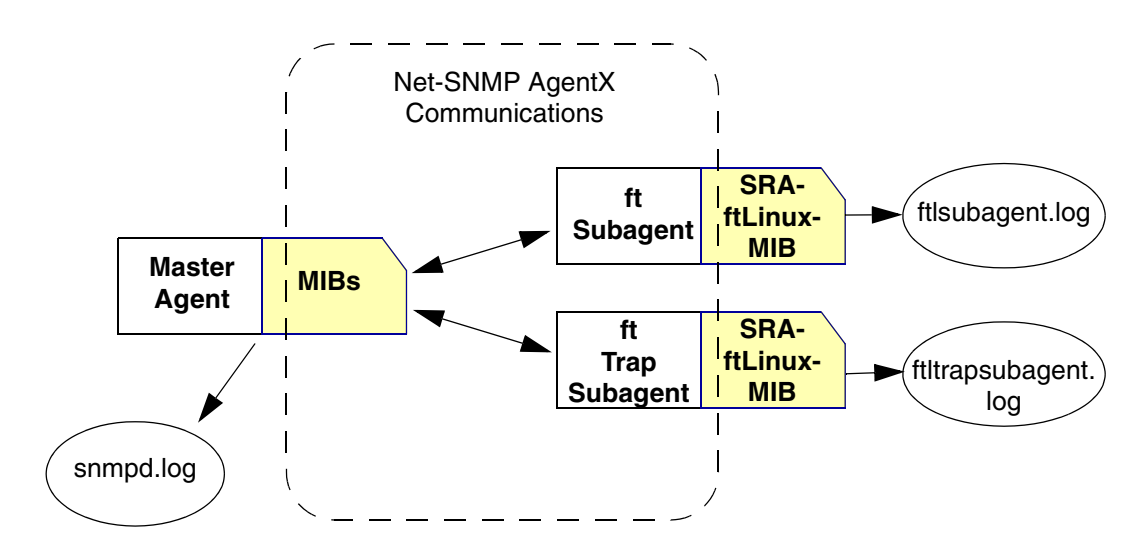

Figure 8-1. AgentX-Enabled Extensions and Subagents

By default, snmpd.log, ftlsubagent.log, and fttrapsubagent.log are located in /var/opt/ft/log. You can relocate the subagent logs by modifying /etc/opt/ft/snmp/ftlsubagent.conf and

/etc/opt/ft/snmp/ftltrapsubagent.conf (see "The ftlsubagent.conf and ftltrapsubagent.conf Files" on page 8-5). If you have sraTraceLevel set to brief or verbose in these files, you may want to relocate the logs to a file system with ample space.

# Verifying Traps

You can easily verify traps using snmptrapd on a remote Linux system with Net-SNMP installed.

- 1. On the remote Linux system, set up Net-SNMP to autostart, and verify it using the chkconfig command, or manually start Net-SNMP.
- 2. On the ftServer system with the Linux operating system, ftSSS, Net-SNMP, and ftlSNMP installed, configure /etc/opt/ft/snmp/snmpd.conf with trapsink entries that point to the IP address of a remote management system running snmptrapd, by adding lines as follows:

| trapcommunity | public     |        |
|---------------|------------|--------|
| trapsink      | ip_address | public |
| trap2sink     | ip_address | public |

In this example, *ip\_address* is the IP address of the remote management system.

- Start (or restart) SNMP using the /etc/opt/ft/snmp/scripts/start\_snmp (or /etc/opt/ft/snmp/scripts/restart\_snmp) command for changes to take effect.
- 4. From the remote management system, you can view the traps as they are generated, by tailing /var/log/messages (or wherever the remote management system is configured to log snmptrapd messages):

tail -f /var/log/messages

Pulling CPU-I/O enclosures and/or pulling Ethernet cables on the ftServer system will generate traps, as will exercising the system using the ftsmaint command.

# **Managing SNMP**

The following sections discuss how to manage SNMP on your system:

- "Testing Your SNMP Configuration"
- "Managing ftServer Hardware Components"
- "Testing Ethernet Ports"

NOTE —

The sample command lines in the following sections are for general guidance only. Some of the command-line details and command output shown—for instance, PCI adapter device names—may differ from what is applicable to your system.

### **Testing Your SNMP Configuration**

The following are some Net-SNMP commands that you can use to test or exercise MIBs. If you run these remotely, the target name and IP address will differ.

To walk the SRA-ftLinux-MIB file:

```
# snmpwalk -v 1 -c public -t 120 localhost 1.3.6.1.4.1.458
# snmpwalk -v 2c -c public localhost 1.3.6.1.4.1.458
```

To walk the Stratus ftcPcidevcnf table:

# snmpwalk -v 2c -c public localhost
1.3.6.1.4.1.458.107.1.2.5.2.1

To walk the Stratus EtherState by symbolic object identifier (OID) name:

# snmpwalk -v 2c -c public localhost ftcEtherState

To walk the UCDAVIS MIB:

```
# snmpwalk -v 2c -c public localhost .1.3.6.1.4.1.2021.2
# snmpwalk -v 2c -c public localhost
.iso.org.dod.internet.private.enterprises.ucdavis.memory
# snmpwalk -v 2c -c public localhost ucdavis
```

To use SNMPv3 with snmpwalk:

```
# snmpwalk -v 3 -l authNoPriv -u v3user -A new_passwd localhost
ucdavis
# snmpwalk -v 3 -l authNoPriv -u v3user -A new_passwd localhost
system
# snmpwalk -v 3 -l authNoPriv -u v3user -A new_passwd localhost
1.3.6.1.4.1.458
# snmpwalk -v 3 -t 40 -l authNoPriv -u v3user -A new_passwd
localhost 1.3.6.1.4.1.458
```

In these command examples, v3user and *new\_passwd* are the user name and password set up in "Configuring SNMP for Service Management" on page 8-6.

### Managing ftServer Hardware Components

In the following command examples, v3user and *new\_passwd* are the user name and password set up in "Configuring SNMP for Service Management" on page 8-6.

#### To bring down a CPU element

Note that a final octet 1 identifies CPU element 0 and a final octet 2 identifies CPU element 1.

# snmpset -v 3 -t 40 -l authNoPriv -u v3user -A new\_passwd localhost 1.3.6.1.4.1.458.107.1.2.1.2.3.1.13.1 s test

#### To bring up a CPU element

#### To bring down an I/O element

Note that a final octet 1 identifies I/O element 10 and a final octet 2 identifies I/O element 11.

#### To bring up an I/O element

```
# snmpset -v 3 -t 40 -l authNoPriv -u v3user -A new_passwd
localhost 1.3.6.1.4.1.458.107.1.2.1.3.3.1.12.1 s test
```

### To control firmware burn (FWBURN)

# /opt/ft/bin/ftsmaint ls 0

### **Example: Managing Hardware**

In this example, only relevant portions of the ftsmaint command output are shown. The following example illustrates bringing a CPU-I/O enclosure down and then back up.

Issue the following command to check the status of CPU element 0, I/O element 10:

| H/W Path     | : | 0               |
|--------------|---|-----------------|
| Description  | : | Combined CPU/IO |
| State        | : | ONLINE          |
| Op State     | : | DUPLEX          |
| Reason       | : | SECONDARY       |
| LED (Green)  | : | ON              |
| LED (Yellow) | : | OFF             |
| LED (White)  | : | ON              |
|              |   |                 |

The command output shows that CPU element 0 is online and duplexed, so it is safe to remove if from service. To bring down CPU element 0 by invoking the ftcCpubdInitiateBringDown command, use the whole numeric OID for that command (1.3.6.1.4.1.458.107.1.2.1.2.3.1.13) plus the CPU element 0 index (1) as the final octet. Thus, the complete OID is:

1.3.6.1.4.1.458.107.1.2.1.2.3.1.13.1

The following example assumes that the community string "private" has been defined in /etc/opt/ft/snmp/snmpd.conf.

```
# snmpset -v 1 -c private localhost
1.3.6.1.4.1.458.107.1.2.1.2.3.1.13.1 s test
SRA-ftLinux-MIB::ftcCpubdInitiateBringDown.3 = STRING:
"test"
#
```

To check that the CPU-I/O enclosure status has changed:

#### # /opt/ft/bin/ftsmaint ls 0

| H/W Path    | : 0                    |
|-------------|------------------------|
| Description | : Combined CPU/IO      |
| State       | : OFFLINE              |
| Op State    | : REMOVED_FROM_SERVICE |
| Reason      | : OK_FOR_BRINGUP       |
| LED State   | : RED                  |
|             |                        |

To bring CPU element 0 back up by invoking the ftcCpubdInitiateBringUp command, use the numeric OID (see "SRA-ftLinux-MIB OID Values and Properties" on page 8-33) for that command (1.3.6.1.4.1.458.107.1.2.1.2.3.1.11), again followed by CPU element 0's index:

```
#./snmpset -v 1 -c private localhost
1.3.6.1.4.1.458.107.1.2.1.2.3.1.11.1 s test
SRA-ftLinux-MIB::ftcCpubdInitiateBringUp.3 = STRING: "test"
#
```

If you check CPU element 0's status immediately, you can see that it has started initializing:

### # /opt/ft/bin/ftsmaint ls 0

| H/W Path    | : | 0               |
|-------------|---|-----------------|
| Description | : | Combined CPU/IO |
| State       | : | INRESET         |
| Op State    | : | INITIALIZING    |
| Reason      | : | NONE            |
| LED State   | : | RED             |
|             |   |                 |

After a while, it is fully back up again:

```
#/opt/ft/bin/ftsmaint ls 0
```

| H/W Path    | : | 0        |        |
|-------------|---|----------|--------|
| Description | : | Combined | CPU/IO |
| State       | : | ONLINE   |        |
| Op State    | : | DUPLEX   |        |
| Reason      | : | PRIMARY  |        |
| LED State   | : | GREEN    |        |
|             |   |          |        |

### **Testing Ethernet Ports**

You can test Ethernet ports for proper traps and changes to OIDs. On an ftServer system running a supported Linux distribution together with ftSSS, Ethernet ports are uniquely identified.

When testing cable pulls or bringdowns, the system should generate traps, and the data that Stratus MIB objects returned should reflect these changes.

One approach is to set up an snmptrapd on a Linux system to verify the traps as they are generated (see "Verifying Traps" on page 8-18) and to run snmpwalk on the SRA-ftLinux-MIB file before and after a fault insertion to verify object data changes. A diff of these two walks will reveal changes that Stratus MIB objects return.

### Example: Testing Ethernet Ports

The following example demonstrates how to test Ethernet ports. The example assumes dual-port 10/100/1000-Mbps Ethernet PCI adapters installed in slot 1 of both CPU-I/O enclosures. First, determine the instance name of the Ethernet device and which slot it is in:

1. Run an snmpwalk on ftcEtherInstanceName OID. This gives you a list of EtherInstance names mapped to Ethernet device names:

```
# snmpwalk -v 1 -c private -t 40 localhost
ftcEtherInstanceName
```

```
SRA-ftLinux-MIB::ftcEtherInstanceName.1 = STRING: "lo"
SRA-ftLinux-MIB::ftcEtherInstanceName.2 = STRING: "sit0"
SRA-ftLinux-MIB::ftcEtherInstanceName.3 = STRING: "eth080010"
SRA-ftLinux-MIB::ftcEtherInstanceName.4 = STRING: "eth080011"
SRA-ftLinux-MIB::ftcEtherInstanceName.5 = STRING: "eth000010"
SRA-ftLinux-MIB::ftcEtherInstanceName.6 = STRING: "eth000011"
```

2. Run an snmpwalk on ftcEtherDevPathID OID. This gives you a list of EtherDevPath names mapped to EtherInstance names:

# snmpwalk -v 1 -c private -t 40 localhost ftcEtherDevPathID

```
SRA-ftLinux-MIB::ftcEtherDevPathID.1 = STRING: "[unknown]"
SRA-ftLinux-MIB::ftcEtherDevPathID.2 = STRING: "[unknown]"
SRA-ftLinux-MIB::ftcEtherDevPathID.3 = STRING: "[10/5]"
SRA-ftLinux-MIB::ftcEtherDevPathID.4 = STRING: "[10/5]"
SRA-ftLinux-MIB::ftcEtherDevPathID.5 = STRING: "[11/5]"
```

The instances of interest are the following:

| Instance               | Instance Name<br>(I/O element / Slot) | Device    |
|------------------------|---------------------------------------|-----------|
| ftcEtherInstanceName.3 | 10/5                                  | eth080010 |
| ftcEtherInstanceName.4 | 10/5                                  | eth080011 |
| ftcEtherInstanceName.5 | 11/5                                  | eth000010 |
| ftcEtherInstanceName.6 | 11/5                                  | eth000011 |

These are the instances to check for when pulling cables. State changes include DUPLEX, SIMPLEX, BROKEN, and of course, various counters such as frames and collisions. (See "OpState:State Definitions" on page 8-30 for state change identification.)

3. Run snmpwalk on the ftcEtherState OID before and after pulling each cable:

### # snmpwalk -v 1 -c private -t 40 localhost ftcEtherState

```
SRA-ftLinux-MIB::ftcEtherState.1 = INTEGER: triplex(22)
SRA-ftLinux-MIB::ftcEtherState.2 = INTEGER: device-ready(13)
SRA-ftLinux-MIB::ftcEtherState.3 = INTEGER: simplex(20)
SRA-ftLinux-MIB::ftcEtherState.4 = INTEGER: device-ready(13)
SRA-ftLinux-MIB::ftcEtherState.5 = INTEGER: simplex(20)
SRA-ftLinux-MIB::ftcEtherState.6 = INTEGER: device-ready(13)
```

In practice, you will actually redirect your <code>snmpwalk</code> output to files for before and after diff comparison. For example, in your work area, run <code>snmpwalk</code> for the entire SRA-ftLinux-MIB file and dump that data to a file. Pull the cable, then run <code>snmpwalk</code> again and dump it to another file.

Finally, run diff on the two files to see all Stratus objects that have changed because of the fault insertion. You may want to put these commands into a shell script for easier testing.

# SNMP and MIBS

The SRA-ftLinux-MIB file maps ftServer device definitions for management by Net-SNMP and ftISNMP. These device definitions map to addressable devices in the /proc virtual file system. ftISNMP can retrieve operation state data on these devices. The contents of SRA-ftLinux-MIB provide useful remarks about objects that can be managed.

# **Device Enumeration**

See Table 7-1 for information on the enumeration of hardware components for ftServer systems running a supported Linux distribution together with ftSSS.

# ftServer System Operation State Management

Figure 8-2 illustrates the operational states and state changes in an ftServer system.

Figure 8-2. Operational State Management on ftServer Systems

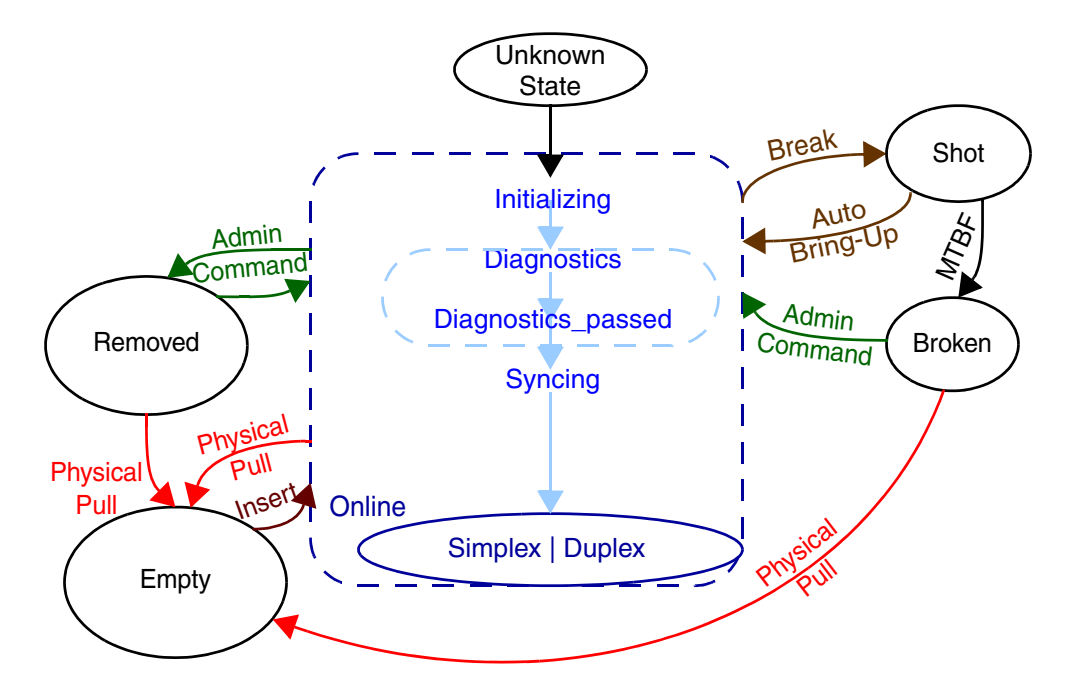

The device physical states can be Empty, or an online state such as Simplex or Duplex. A device can be administratively *Removed*, which the system then treats as an Empty state. However, a Removed device can be restarted by administrative command, while an *Empty* device is restarted by physical removal (if actually present) and insertion of the device into a system slot.

The assigned state *Shot* is an automatically determined or managed state based on a failure threshold or MTBF. A Shot state can be transitioned to an operational state by bringing the device up automatically, or transitioned to Broken through a defined system administrative process. A *Broken* device requires intervention: an administrator can choose to return the device to service or may physically remove the device.

Another state is *Unknown*. The system will try to bring up any device and resolve it to a known state, initializing it and performing diagnostics, and if diagnostics are passed,

bringing the device into an Online state for fault-tolerant operations. A partnered device on an ftServer system typically reaches a Simplex state (if its partner is missing or not functioning) or a Duplex state. The interpretation of Duplex depends on the individual device type, as shown in Table 8-1.

| Component   | Meaning of Duplex                                                                                              |
|-------------|----------------------------------------------------------------------------------------------------|
| CPU element | A partner CPU element is present and online, and the two partners are synchronized and running in lockstep.    |
| I/O element | A partner I/O element is present, online, and able to become primary (to assume <i>active compatibility</i> ). |
| I/O Device  | A partner I/O device (for example, an Ethernet adapter) is present, online, and available for failover.        |
| Disk Drive  | A partner disk drive is online, and the partitions of the two partners are mirrored and synchronized.          |

Table 8-1. Meaning of *Duplex* for ftServer System Components

You can use ftISNMP to track and log these states, and to control some operations. See Table 8-2 for a complete list of operational states.

# **SNMP Network Management Station Considerations**

The ftISNMP package provides SNMP subagents. Net-SNMP and ftISNMP do not provide an SNMP-capable network management station (NMS). However, you can use a commercial or open source NMS to manage the Net-SNMP and ftISNMP packages remotely; you can also manage these packages directly from a remote system using Net-SNMP. The SRA-ftLinux-MIB file must be provided on the managing host(s) and must support the ftSSS release installed on the managed system(s). If different systems use different Linux operating system releases, the SRA-ftLinux-MIB file must reconcile differences or your SNMP NMS will not be able to manage mismatched object IDs. The SRA-ftLinux-MIB file for a later Linux operating system release will likely work with the earlier Linux operating system releases but may require some adjustment for different defined objects in the /proc file system.

The MIBs in ASN.1 encoded text form are located in /opt/ft/mibs, usr/share/snmp/mibs, and subordinate directories by default. Note that the SRA-ftLinux-MIB file is present in the /opt/ft/mibs directory and is named SRA-ftLinux-MIB.txt. Load all of the MIB files you require into the SNMP NMS; certainly, SRA-ftLinux-MIB will be necessary to manage ftServer objects. Configure the SNMP NMS to avoid verbose OID (object ID) printouts that may clutter the display. The minimum part of the OID needs to be displayed to provide the object's unique name.

```
NOTES —
```

- Net-SNMP and ftISNMP do not require the SNMP NMS, and the package does not provide one. Choice, installation, and configuration of the SNMP NMS is your responsibility.
- 2. The SRA-ftLinux-MIB file is only useful for managing ftServer LInux-based systems.

# Initial SNMP Testing

On a system with an SNMP-aware NMS, you start the NMS before starting SNMP servers.

Start the master agent and the ftISNMP subagents by typing:

# start\_snmp

After this command completes, master agent and subagent processes with the names **snmpd**, ftlsubagent, and ftltrapsubagent should be running. Verify this:

```
# ps -aux | grep snmnp
# ps -aux | grep ftl
```

In this command, *process* is one of the process names listed above. Any errors or warnings generated during the startup script's execution are posted to syslog and stderr. See "Deploying SNMP Agents and Subagents" on page 8-17 for the default destinations of messages logged by the master agent and subagent processes and "The ftlsubagent.conf and ftltrapsubagent.conf Files" on page 8-5 for information on how to change the location of the subagent logs.

Note that there are many other commands available for managing Net-SNMP and ftISNMP. See "ftISNMP Management Commands" on page 8-8 and ft/snmp\_scripts(8) for descriptions of other commands, and read comments in the script files.

To terminate these processes, run the stop\_snmp command.

# Initial Testing of ftltrapsubagent

The ftltrapsubagent.conf file allows you to control trap filtering. For detailed information about controlling trap filtering, see "Trap Filtering" on page 8-33.

To perform initial testing of ftltrapsubagent, determine which system enclosure can be safely brought down.

NOTES \_\_\_\_\_\_

- 1. Do not use this procedure on a deployed network host.
- Before continuing, read *ftsmaint*(8) for information on single-digit device path IDs, and "ftServer System Device Path Enumeration" on page 7-6 if you have not already done so.

Select an enclosure that can be safely brought down. To get a listing of options, type:

# /opt/ft/bin/ftsmaint ls

To get a report on a single device (see "ftsmaint Examples" on page 7-11 for an explanation of  $hw_path$ ), type:

# /opt/ft/bin/ftsmaint ls hw\_path

The status display must indicate DUPLEXED and ONLINE for a system enclosure that can be safely brought down.

NOTE \_\_\_\_\_

The ftsmaint command allows you to bring down an enclosure only if it has an operational duplexed partner. When an enclosure is operating duplexed, the simple/duplex LED is lit steady white. The simplex/duplex LED is the bottom LED of the three LEDs on the left side of the front of the enclosure, and is the right-most LED on the rear of the enclosure. You can also use ftsmaint to see if the enclosures are duplexed. Suppose that CPU 1, I/O 11 is duplexed. You can bring it down (leaving its partner, CPU 0, I/O 10, functioning) with the following commands:

```
# /opt/ft/bin/ftsmaint bringDown 11
# /opt/ft/bin/ftsmaint bringDown 1
```

#### NOTE -

The term DIAGNOSTICS may appear when remotely bringing down an CPU-I/O enclosure. This term is typically returned if a diagnostic test is in progress, without regard to whether the test will succeed or fail. DIAGNOSTICS is a transient state.

Use the following command to bring the CPU-I/O enclosure up again:

```
# /opt/ft/bin/ftsmaint bringUp 11
# /opt/ft/bin/ftsmaint bringUp 1
```

### Initial Testing of ftlsubagent

Use the snmpwalk tool to perform a get next operation on a system where an SNMP master agent is running. See *snmpwalk*(1). For example, for the ftcPcidevcnf table:

#./snmpwalk -Os -c public -v 1 -t 40 localhost
 1.3.6.1.4.1.458.107.1.2.5.2.1

```
ftcPcidevcnfMasterDataParityError
iso.3.6.1.4.1.458.107.1.2.5.2.1.14.0 = INTEGER: 2
iso.3.6.1.4.1.458.107.1.2.5.2.1.14.1 = INTEGER: 2
...
ftcPcidevcnfSignaledSERR
iso.3.6.1.4.1.458.107.1.2.5.2.1.15.0 = INTEGER: 2
iso.3.6.1.4.1.458.107.1.2.5.2.1.15.1 = INTEGER: 2
...
ftcPcidevcnfDetectedParityError
iso.3.6.1.4.1.458.107.1.2.5.2.1.16.0 = INTEGER: 2
iso.3.6.1.4.1.458.107.1.2.5.2.1.16.0 = INTEGER: 2
...
```

Notice that the snmpwalk tool can provide symbolic decoding of absolute numbers/OIDs.

# Removing ftISNMP

Whenever possible, avoid manual removal of the Net-SNMP and ftISNMP packages. Use the standard Linux operating system and ftSSS installation and upgrade procedures to manage Net-SNMP and ftISNMP installations and upgrades. This section documents the manual removal process.

First, stop all server SNMP processes:

#/etc/opt/ft/snmp/scripts/stop\_snmp

This stops the SNMP subagents, followed by the master agent. Any errors or warnings resulting are written to the syslog or stderr. To remove the installed binary RPM, enter:

#rpm -e lsb-ft-snmp

# **OpState:State Definitions**

Table 8-2 lists operation state (OpState) names, SRA-ftLinux-MIB codes, and definitions for ftServer systems running a supported Linux distribution together with ftSSS.

| Value | Operation State (OpState) | Definition                                                                                                    |
|-------|---------------------------|----------------------------------------------------------------------------------------------------|
| 1     | UNKNOWN                   | The state of a component could not be determined.                                                                                                    |
| 2     | EMPTY                     | The component slot does not have a component present, or the component does not have power.                                                                             |
| 3     | REMOVED                   | A component is present in the slot, but<br>main power is not turned on and the<br>component is out of service.                                                          |
| 4     | SHOT                      | A component has an error and was taken<br>out of service by system logic. When in<br>this state, the component is electrically<br>isolated from the rest of the system. |

| Table 8-2. Operation | State Values, | Names, and Definitions | (Page | 1 of 2) |
|----------------------|---------------|------------------------|-------|---------|
|----------------------|---------------|------------------------|-------|---------|

| Value | Operation State (OpState) | Definition                                                                                                    |  |  |
|-------|---------------------------|----------------------------------------------------------------------------------------------------|--|--|
| 5     | BROKEN                    | A component has a problem; an<br>associated reason (see OpState: Reason)<br>describes the problem. This is a terminal<br>state; some user action must occur to<br>change this state. User actions that cause<br>a transition out of the BROKEN state<br>include bringing the component up or<br>down, or removing the component. |  |  |
| 6     | DUMPING                   | A CPU-I/O enclosure is recovering crash dump information.                                                                                                    |  |  |
| 7     | DIAGNOSTICS               | A component is running diagnostics.                                                                                                    |  |  |
| 8     | DIAGNOSTICS_PASSED        | A component has passed diagnostics.                                                                                                    |  |  |
| 9     | INITIALIZING              | Software is preparing a device to be brought online.                                                                                                    |  |  |
| 11    | FIRMWARE_UPDATE           | Board firmware code is being updated.                                                                                                    |  |  |
| 12    | FIRMWARE_UPDATE_COMPLETE  | Board firmware code is updated.                                                                                                    |  |  |
| 14    | OFFLINE                   | The unit has been brought down.                                                                                                    |  |  |
| 15    | STOPPED                   | The driver has stopped the component; the component is no longer running.                                                                                                    |  |  |
| 19    | ONLINE                    | The unit can be communicated with.                                                                                                    |  |  |
| 20    | SIMPLEX                   | A component is online and has no partner;<br>it is not safe to remove this component.<br>Applies to components that can be<br>partnered.                                                                                                    |  |  |
| 21    | DUPLEX                    | The component is online and has a<br>partner component that is running in<br>lockstep, mirrored, or available for failover<br>(depending on the type of component).<br>This component is safe to remove. Applies<br>to components that can be partnered.                                                                         |  |  |

 Table 8-2. Operation State Values, Names, and Definitions (Page 2 of 2)

# **OpState:Reason Definitions**

 Table 8-3 lists reason names, SRA-ftLinux-MIB codes, and definitions for ftServer systems running a supported Linux distribution together with ftSSS.

| Table 8-3. | Reason | Codes, | Names, | and | Definitions |
|------------|--------|--------|--------|-----|-------------|
|------------|--------|--------|--------|-----|-------------|

| Code | Reason                  | Definition                                                                             |
|------|-------------------------|----------------------------------------------------------------------------------------|
| 1    | UNKNOWN                 | The cause is not known                                                                 |
| 2    | NONE                    | No reason is available                                                                 |
| 3    | BELOW_MTBF              | The current MTBF is below the MTBF threshold specified for this component.             |
| 4    | DIAGNOSTICS_FAILED      | This component failed diagnostic testing.                                              |
| 5    | HARDWARE_INCOMPATIBLE   | The component hardware is incompatible with the online system hardware.                |
| 6    | HOLDING_DUMP            | Bring-up failed for dump is in process                                                 |
| 9    | MEDIA_DISCONNECT        | Simplex state was entered because a cable was unplugged.                               |
| 10   | FIRMWARE_BURN_FAIL      | Failed to update the enclosure's BIOS or firmware.                                     |
| 11   | FIRMWARE_FILE_NOT_FOUND | The entered firmware file path is either incorrect or the file does not exist.         |
| 12   | FIRMWARE_FILE_ERROR     | There was an error in the firmware image on disk.                                      |
| 13   | FIRMWARE_PROM_ERROR     | Could not write to the firmware PROM.                                                  |
| 14   | AUTOBURN_DISABLED       | Cannot match a new enclosure's BIOS or firmware with that of the existing enclosure.   |
| 16   | PRIMARY                 | With duplex devices, this indicates that the specific device is primary in the pair.   |
| 17   | SECONDARY               | With duplex devices, this indicates that the specific device is secondary in the pair. |
## GET and SET Operations for ftISNMP MIB Objects

See the SRA-ftLinux-MIB.txt file for information on objects that have GET and SET operations. Table 8-4 lists the operations.

| Operation                   |                          |
|-----------------------------|--------------------------|
| ftcCpubdBurnFirmware        | ftcIobdInitiateBringUp   |
| ftcCpubdClearMTBF           | ftcIobdSetMTBFThreshold  |
| ftcCpubdInitiateBringDown   | ftcIobdSetMtbfType       |
| ftcCpubdInitiateBringUp     | ftcEtherClearMTBF        |
| ftcCpubdSetCPUBoardPriority | ftcEtherSetMTBFThreshold |
| ftcCpubdSetMTBFThreshold    | ftcEtherSetMtbfType      |
| ftcCpubdSetMtbfType         | ftcScaClearMTBF          |
| ftcIobdClearMTBF            | ftcScaSetMTBFThreshold   |
| ftcIobdInitiateBringDown    | ftcScaSetMtbfType        |

Table 8-4. Set Operations Currently Implemented in ftISNMP

## SRA-ftLinux-MIB OID Values and Properties

The SRA-ftLinux-MIB file contains all ftISNMP defined object identifiers, and associated operation classes and properties, with some notes inserted to assist you. You can grep through the SRA-ftLinux-MIB.txt file for information about OID values and properties or open it with an editor or browser to view and search for information. The default installation places SRA-ftLinux-MIB at /opt/ft/mibs/SRA-ftLinux-MIB.txt.

# **Trap Filtering**

This section discusses the following topics:

- "Trap-Filtering Capability"
- "Activating and Deactivating Trap Filtering"
- "Trap-Filtering Examples"

## **Trap-Filtering Capability**

ftISNMP provides the ability to filter out transitional traps. *Traps* are messages that inform you about network events. Hardware components that go in and out of service trigger a number of traps that are seen at the management client. Some of these traps are actually transitional state information for devices. For example, when you bring up a CPU element, the CPU board's state changes from DIAGNOSTICS to INITIALIZING, ONLINE, and then DUPLEX. However, if you are interested in only the end-state (for example, ONLINE and DUPLEX), the trap-filtering capability is useful.

Another reason to use the trap-filtering capability is that some SNMP traps are triggered by obvious reason codes. For example, when you bring down an I/O element, the display controller with the device path 10/0 or 11/0 will change state from DUPLEX to OFFLINE with the reason code of PARENT\_EMPTY. If you are not interested in this type of trap, use the trap-filtering capability.

## Activating and Deactivating Trap Filtering

To activate trap filtering, specify the following configuration line in the /etc/opt/ft/snmp/ftltrapsubagent.conf file:

sraTrapFiltering on

When you activate trap filtering, traps with the following operational states are filtered out:

- DUMPING
- DIAGNOSTICS
- DIAGNOSTICS\_PASSED
- INITIALIZING
- SYNCING
- FIRMWARE\_UPDATE
- FIRMWARE\_UPDATE\_COMPLETE
- UNKNOWN

Traps with the following reason codes are also filtered out:

- PARENT\_EMPTY
- PARENT\_BROKEN

To deactivate the trap-filtering capability, specify the following configuration line:

sraTrapFiltering off

By default, trap filtering is turned off (that is, sraTrapFiltering is set to off in the configuration file).

### **Trap-Filtering Examples**

Example 8-1 shows some traps that can occur when I/O element 11 is brought down and trap filtering is off.

NOTE \_\_\_\_\_

The following examples show sample data only. Data from your system may be different.

#### Example 8-1. Traps that Can Occur for I/O Element 11 When Trap Filtering Is Off

```
RFC1213-MIB::sysUpTime.0 = Timeticks: (11829) 0:01:58.29
SNMPv2-MIB::snmpTrapOID.0 = OID:
SRA-ftLinux-MIB::ftcTrapGenericInformationTrap.0
SRA-ftLinux-MIB::ftcTrapDevicePathID.0 = STRING: "10 0"
SRA-ftLinux-MIB::ftcTrapAlertType.0 = STRING: "OPSTATE_CHANGE"
SRA-ftLinux-MIB::ftcTrapGenName.0 = STRING: "SIMPLEX"
SRA-ftLinux-MIB::ftcTrapGenDetailInfo.0 = STRING: "NONE"
SRA-ftLinux-MIB::ftcTrapGenAction.0 = STRING: "UNKNOWN"
SRA-ftLinux-MIB::ftcTrapGenEventTimeStampWithOffsetFromUTC.0 = STRING:
"20051206134938.609247-300"
RFC1213-MIB::sysUpTime.0 = Timeticks: (11929) 0:01:59.29
SNMPv2-MIB::snmpTrapOID.0 = OID:
SRA-ftLinux-MIB::ftcTrapGenericInformationTrap.0
SRA-ftLinux-MIB::ftcTrapDevicePathID.0 = STRING: "10"
SRA-ftLinux-MIB::ftcTrapAlertType.0 = STRING: "OPSTATE_CHANGE"
SRA-ftLinux-MIB::ftcTrapGenName.0 = STRING: "SIMPLEX"
SRA-ftLinux-MIB::ftcTrapGenDetailInfo.0 = STRING: "PRIMARY"
SRA-ftLinux-MIB::ftcTrapGenAction.0 = STRING: "UNKNOWN"
SRA-ftLinux-MIB::ftcTrapGenEventTimeStampWithOffsetFromUTC.0 = STRING:
"20051206134939.616628-300"
RFC1213-MIB::sysUpTime.0 = Timeticks: (12030) 0:02:00.30
SNMPv2-MIB::snmpTrapOID.0 = OID:
SRA-ftLinux-MIB::ftcTrapGenericInformationTrap.0
SRA-ftLinux-MIB::ftcTrapDevicePathID.0 = STRING: "10 40 1"
SRA-ftLinux-MIB::ftcTrapAlertType.0 = STRING: "OPSTATE_CHANGE"
SRA-ftLinux-MIB::ftcTrapGenName.0 = STRING: "SIMPLEX"
SRA-ftLinux-MIB::ftcTrapGenDetailInfo.0 = STRING: "NONE"
SRA-ftLinux-MIB::ftcTrapGenAction.0 = STRING: "UNKNOWN"
SRA-ftLinux-MIB::ftcTrapGenEventTimeStampWithOffsetFromUTC.0 = STRING:
"20051206134940.622184-300"
```

```
RFC1213-MIB::sysUpTime.0 = Timeticks: (12130) 0:02:01.30
SNMPv2-MIB::snmpTrapOID.0 = OID:
SRA-ftLinux-MIB::ftcTrapGenericInformationTrap.0
SRA-ftLinux-MIB::ftcTrapDevicePathID.0 = STRING: "11 40 1"
SRA-ftLinux-MIB::ftcTrapAlertType.0 = STRING: "OPSTATE_CHANGE"
SRA-ftLinux-MIB::ftcTrapGenName.0 = STRING: "ONLINE"
SRA-ftLinux-MIB::ftcTrapGenDetailInfo.0 = STRING: "NONE"
SRA-ftLinux-MIB::ftcTrapGenAction.0 = STRING: "UNKNOWN"
SRA-ftLinux-MIB::ftcTrapGenEventTimeStampWithOffsetFromUTC.0 = STRING:
"20051206134941.625363-300"
RFC1213-MIB::sysUpTime.0 = Timeticks: (12231) 0:02:02.31
SNMPv2-MIB::snmpTrapOID.0 = OID:
SRA-ftLinux-MIB::ftcTrapGenericInformationTrap.0
SRA-ftLinux-MIB::ftcTrapDevicePathID.0 = STRING: "10 5"
SRA-ftLinux-MIB::ftcTrapAlertType.0 = STRING: "OPSTATE_CHANGE"
SRA-ftLinux-MIB::ftcTrapGenName.0 = STRING: "SIMPLEX"
SRA-ftLinux-MIB::ftcTrapGenDetailInfo.0 = STRING: "NONE"
SRA-ftLinux-MIB::ftcTrapGenAction.0 = STRING: "UNKNOWN"
SRA-ftLinux-MIB::ftcTrapGenEventTimeStampWithOffsetFromUTC.0 = STRING:
"20051206134942.629238-300"
RFC1213-MIB::sysUpTime.0 = Timeticks: (12431) 0:02:04.31
SNMPv2-MIB::snmpTrapOID.0 = OID:
SRA-ftLinux-MIB::ftcTrapGenericInformationTrap.0
SRA-ftLinux-MIB::ftcTrapDevicePathID.0 = STRING: "11"
SRA-ftLinux-MIB::ftcTrapAlertType.0 = STRING: "OPSTATE_CHANGE"
SRA-ftLinux-MIB::ftcTrapGenName.0 = STRING: "OFFLINE"
SRA-ftLinux-MIB::ftcTrapGenDetailInfo.0 = STRING: "NONE"
SRA-ftLinux-MIB::ftcTrapGenAction.0 = STRING: "UNKNOWN"
SRA-ftLinux-MIB::ftcTrapGenEventTimeStampWithOffsetFromUTC.0 = STRING:
"20051206134944.633611-300"
RFC1213-MIB::sysUpTime.0 = Timeticks: (12435) 0:02:04.35
SNMPv2-MIB::snmpTrapOID.0 = OID:
SRA-ftLinux-MIB::ftcTrapGenericInformationTrap.0
SRA-ftLinux-MIB::ftcTrapDevicePathID.0 = STRING: "11 0"
SRA-ftLinux-MIB::ftcTrapAlertType.0 = STRING: "OPSTATE_CHANGE"
SRA-ftLinux-MIB::ftcTrapGenName.0 = STRING: "OFFLINE"
SRA-ftLinux-MIB::ftcTrapGenDetailInfo.0 = STRING: "PARENT_EMPTY"
SRA-ftLinux-MIB::ftcTrapGenAction.0 = STRING: "UNKNOWN"
SRA-ftLinux-MIB::ftcTrapGenEventTimeStampWithOffsetFromUTC.0 = STRING:
RFC1213-MIB::sysUpTime.0 = Timeticks: (12535) 0:02:05.35
SNMPv2-MIB::snmpTrapOID.0 = OID:
SRA-ftLinux-MIB::ftcTrapGenericInformationTrap.0
SRA-ftLinux-MIB::ftcTrapDevicePathID.0 = STRING: "11 2"
```

```
SRA-ftLinux-MIB::ftcTrapAlertType.0 = STRING: "OPSTATE_CHANGE"
SRA-ftLinux-MIB::ftcTrapGenName.0 = STRING: "OFFLINE"
SRA-ftLinux-MIB::ftcTrapGenDetailInfo.0 = STRING: "PARENT EMPTY"
SRA-ftLinux-MIB::ftcTrapGenAction.0 = STRING: "UNKNOWN"
SRA-ftLinux-MIB::ftcTrapGenEventTimeStampWithOffsetFromUTC.0 = STRING:
"20051206134945.675906-300"
RFC1213-MIB::sysUpTime.0 = Timeticks: (14244) 0:02:22.44
SNMPv2-MIB::snmpTrapOID.0 = OID:
SRA-ftLinux-MIB::ftcTrapGenericInformationTrap.0
SRA-ftLinux-MIB::ftcTrapDevicePathID.0 = STRING: "11 3"
SRA-ftLinux-MIB::ftcTrapAlertType.0 = STRING: "OPSTATE_CHANGE"
SRA-ftLinux-MIB::ftcTrapGenName.0 = STRING: "OFFLINE"
SRA-ftLinux-MIB::ftcTrapGenDetailInfo.0 = STRING: "PARENT_EMPTY"
SRA-ftLinux-MIB::ftcTrapGenAction.0 = STRING: "UNKNOWN"
SRA-ftLinux-MIB::ftcTrapGenEventTimeStampWithOffsetFromUTC.0 = STRING:
"20051206134945.675906-300"
RFC1213-MIB::sysUpTime.0 = Timeticks: (14444) 0:02:24.44
SNMPv2-MIB::snmpTrapOID.0 = OID:
SRA-ftLinux-MIB::ftcTrapGenericInformationTrap.0
SRA-ftLinux-MIB::ftcTrapDevicePathID.0 = STRING: "11 4"
SRA-ftLinux-MIB::ftcTrapAlertType.0 = STRING: "OPSTATE_CHANGE"
SRA-ftLinux-MIB::ftcTrapGenName.0 = STRING: "OFFLINE"
SRA-ftLinux-MIB::ftcTrapGenDetailInfo.0 = STRING: "PARENT_EMPTY"
SRA-ftLinux-MIB::ftcTrapGenAction.0 = STRING: "UNKNOWN"
SRA-ftLinux-MIB::ftcTrapGenEventTimeStampWithOffsetFromUTC.0 = STRING:
"20051206135004.762343-300"
RFC1213-MIB::sysUpTime.0 = Timeticks: (17244) 0:02:52.44
SNMPv2-MIB::snmpTrapOID.0 = OID:
SRA-ftLinux-MIB::ftcTrapGenericInformationTrap.0
SRA-ftLinux-MIB::ftcTrapDevicePathID.0 = STRING: "11 5"
SRA-ftLinux-MIB::ftcTrapAlertType.0 = STRING: "OPSTATE_CHANGE"
SRA-ftLinux-MIB::ftcTrapGenName.0 = STRING: "OFFLINE"
SRA-ftLinux-MIB::ftcTrapGenDetailInfo.0 = STRING: "PARENT_EMPTY"
SRA-ftLinux-MIB::ftcTrapGenAction.0 = STRING: "UNKNOWN"
SRA-ftLinux-MIB::ftcTrapGenEventTimeStampWithOffsetFromUTC.0 = STRING:
"20051206135032.759280-300"
RFC1213-MIB::sysUpTime.0 = Timeticks: (18744) 0:03:07.44
SNMPv2-MIB::snmpTrapOID.0 = OID:
SRA-ftLinux-MIB::ftcTrapGenericInformationTrap.0
SRA-ftLinux-MIB::ftcTrapDevicePathID.0 = STRING: "11 6"
SRA-ftLinux-MIB::ftcTrapAlertType.0 = STRING: "OPSTATE_CHANGE"
SRA-ftLinux-MIB::ftcTrapGenName.0 = STRING: "OFFLINE"
SRA-ftLinux-MIB::ftcTrapGenDetailInfo.0 = STRING: "PARENT_EMPTY"
```

```
SRA-ftLinux-MIB::ftcTrapGenAction.0 = STRING: "UNKNOWN"
SRA-ftLinux-MIB::ftcTrapGenEventTimeStampWithOffsetFromUTC.0 = STRING:
"20051206135047.759920-300"
RFC1213-MIB::sysUpTime.0 = Timeticks: (20244) 0:03:22.44
SNMPv2-MIB::snmpTrapOID.0 = OID:
SRA-ftLinux-MIB::ftcTrapGenericInformationTrap.0
SRA-ftLinux-MIB::ftcTrapDevicePathID.0 = STRING: "10 6"
SRA-ftLinux-MIB::ftcTrapAlertType.0 = STRING: "OPSTATE_CHANGE"
SRA-ftLinux-MIB::ftcTrapGenName.0 = STRING: "SIMPLEX"
SRA-ftLinux-MIB::ftcTrapGenDetailInfo.0 = STRING: "NONE"
SRA-ftLinux-MIB::ftcTrapGenAction.0 = STRING: "UNKNOWN"
SRA-ftLinux-MIB::ftcTrapGenEventTimeStampWithOffsetFromUTC.0 = STRING:
"20051206135102.760559-300"
RFC1213-MIB::sysUpTime.0 = Timeticks: (21744) 0:03:37.44
SNMPv2-MIB::snmpTrapOID.0 = OID:
SRA-ftLinux-MIB::ftcTrapGenericInformationTrap.0
SRA-ftLinux-MIB::ftcTrapDevicePathID.0 = STRING: "11 40 1"
SRA-ftLinux-MIB::ftcTrapAlertType.0 = STRING: "OPSTATE_CHANGE"
SRA-ftLinux-MIB::ftcTrapGenName.0 = STRING: "REMOVED"
SRA-ftLinux-MIB::ftcTrapGenDetailInfo.0 = STRING: "NONE"
SRA-ftLinux-MIB::ftcTrapGenAction.0 = STRING: "UNKNOWN"
SRA-ftLinux-MIB::ftcTrapGenEventTimeStampWithOffsetFromUTC.0 = STRING:
"20051206135117.760098-300"
RFC1213-MIB::sysUpTime.0 = Timeticks: (23244) 0:03:52.44
SNMPv2-MIB::snmpTrapOID.0 = OID:
SRA-ftLinux-MIB::ftcTrapGenericInformationTrap.0
SRA-ftLinux-MIB::ftcTrapDevicePathID.0 = STRING: "10 120"
SRA-ftLinux-MIB::ftcTrapAlertType.0 = STRING: "OPSTATE_CHANGE"
SRA-ftLinux-MIB::ftcTrapGenName.0 = STRING: "SIMPLEX"
SRA-ftLinux-MIB::ftcTrapGenDetailInfo.0 = STRING: "PRIMARY"
SRA-ftLinux-MIB::ftcTrapGenAction.0 = STRING: "UNKNOWN"
SRA-ftLinux-MIB::ftcTrapGenEventTimeStampWithOffsetFromUTC.0 = STRING:
"20051206135132.761581-300"
RFC1213-MIB::sysUpTime.0 = Timeticks: (26444) 0:04:24.44
SNMPv2-MIB::snmpTrapOID.0 = OID:
SRA-ftLinux-MIB::ftcTrapGenericInformationTrap.0
SRA-ftLinux-MIB::ftcTrapDevicePathID.0 = STRING: "11 120"
SRA-ftLinux-MIB::ftcTrapAlertType.0 = STRING: "OPSTATE_CHANGE"
SRA-ftLinux-MIB::ftcTrapGenName.0 = STRING: "OFFLINE"
SRA-ftLinux-MIB::ftcTrapGenDetailInfo.0 = STRING: "NONE"
SRA-ftLinux-MIB::ftcTrapGenAction.0 = STRING: "UNKNOWN"
SRA-ftLinux-MIB::ftcTrapGenEventTimeStampWithOffsetFromUTC.0 = STRING:
"20051206135204.763945-300"
```

Example 8-2 shows some traps that can occur when CPU-I/O enclosure 11 is brought down and trap filtering is on.

#### Example 8-2. Traps That Can Occur for I/O Element 11 When Trap Filtering Is On

```
RFC1213-MIB::sysUpTime.0 = Timeticks: (4223) 0:00:42.23
SNMPv2-MIB::snmpTrapOID.0 = OID:
SRA-ftLinux-MIB::ftcTrapGenericInformationTrap.0
SRA-ftLinux-MIB::ftcTrapDevicePathID.0 = STRING: "10 0"
SRA-ftLinux-MIB::ftcTrapAlertType.0 = STRING: "OPSTATE_CHANGE"
SRA-ftLinux-MIB::ftcTrapGenName.0 = STRING: "SIMPLEX"
SRA-ftLinux-MIB::ftcTrapGenDetailInfo.0 = STRING: "NONE"
SRA-ftLinux-MIB::ftcTrapGenAction.0 = STRING: "UNKNOWN"
SRA-ftLinux-MIB::ftcTrapGenEventTimeStampWithOffsetFromUTC.0 = STRING:
"20051206141302.277883-300"
RFC1213-MIB::sysUpTime.0 = Timeticks: (5445) 0:00:54.45
SNMPv2-MIB::snmpTrapOID.0 = OID:
SRA-ftLinux-MIB::ftcTrapGenericInformationTrap.0
SRA-ftLinux-MIB::ftcTrapDevicePathID.0 = STRING: "10"
SRA-ftLinux-MIB::ftcTrapAlertType.0 = STRING: "OPSTATE_CHANGE"
SRA-ftLinux-MIB::ftcTrapGenName.0 = STRING: "SIMPLEX"
SRA-ftLinux-MIB::ftcTrapGenDetailInfo.0 = STRING: "PRIMARY"
SRA-ftLinux-MIB::ftcTrapGenAction.0 = STRING: "UNKNOWN"
SRA-ftLinux-MIB::ftcTrapGenEventTimeStampWithOffsetFromUTC.0 = STRING:
"20051206141314.504766-300"
RFC1213-MIB::sysUpTime.0 = Timeticks: (5546) 0:00:55.46
SNMPv2-MIB::snmpTrapOID.0 = OID:
SRA-ftLinux-MIB::ftcTrapGenericInformationTrap.0
SRA-ftLinux-MIB::ftcTrapDevicePathID.0 = STRING: "11"
SRA-ftLinux-MIB::ftcTrapAlertType.0 = STRING: "OPSTATE_CHANGE"
SRA-ftLinux-MIB::ftcTrapGenName.0 = STRING: "OFFLINE"
SRA-ftLinux-MIB::ftcTrapGenDetailInfo.0 = STRING: "NONE"
SRA-ftLinux-MIB::ftcTrapGenAction.0 = STRING: "UNKNOWN"
SRA-ftLinux-MIB::ftcTrapGenEventTimeStampWithOffsetFromUTC.0 = STRING:
"20051206141315.508290-300"
RFC1213-MIB::sysUpTime.0 = Timeticks: (5746) 0:00:57.46
SNMPv2-MIB::snmpTrapOID.0 = OID:
SRA-ftLinux-MIB::ftcTrapGenericInformationTrap.0
SRA-ftLinux-MIB::ftcTrapDevicePathID.0 = STRING: "10 40 1"
SRA-ftLinux-MIB::ftcTrapAlertType.0 = STRING: "OPSTATE_CHANGE"
SRA-ftLinux-MIB::ftcTrapGenName.0 = STRING: "SIMPLEX"
```

```
SRA-ftLinux-MIB::ftcTrapGenDetailInfo.0 = STRING: "NONE"
SRA-ftLinux-MIB::ftcTrapGenAction.0 = STRING: "UNKNOWN"
SRA-ftLinux-MIB::ftcTrapGenEventTimeStampWithOffsetFromUTC.0 = STRING:
"20051206141317.514636-300"
RFC1213-MIB::sysUpTime.0 = Timeticks: (5847) 0:00:58.47
SNMPv2-MIB::snmpTrapOID.0 = OID:
SRA-ftLinux-MIB::ftcTrapGenericInformationTrap.0
SRA-ftLinux-MIB::ftcTrapDevicePathID.0 = STRING: "11 40 1"
SRA-ftLinux-MIB::ftcTrapAlertType.0 = STRING: "OPSTATE_CHANGE"
SRA-ftLinux-MIB::ftcTrapGenName.0 = STRING: "ONLINE"
SRA-ftLinux-MIB::ftcTrapGenDetailInfo.0 = STRING: "NONE"
SRA-ftLinux-MIB::ftcTrapGenAction.0 = STRING: "UNKNOWN"
SRA-ftLinux-MIB::ftcTrapGenEventTimeStampWithOffsetFromUTC.0 = STRING:
"20051206141318.517971-300"
RFC1213-MIB::sysUpTime.0 = Timeticks: (5948) 0:00:59.48
SNMPv2-MIB::snmpTrapOID.0 = OID:
SRA-ftLinux-MIB::ftcTrapGenericInformationTrap.0
SRA-ftLinux-MIB::ftcTrapDevicePathID.0 = STRING: "10 6"
SRA-ftLinux-MIB::ftcTrapAlertType.0 = STRING: "OPSTATE_CHANGE"
SRA-ftLinux-MIB::ftcTrapGenName.0 = STRING: "SIMPLEX"
SRA-ftLinux-MIB::ftcTrapGenDetailInfo.0 = STRING: "NONE"
SRA-ftLinux-MIB::ftcTrapGenAction.0 = STRING: "UNKNOWN"
SRA-ftLinux-MIB::ftcTrapGenEventTimeStampWithOffsetFromUTC.0 = STRING:
"20051206141319.534567-300"
RFC1213-MIB::sysUpTime.0 = Timeticks: (6064) 0:01:00.64
SNMPv2-MIB::snmpTrapOID.0 = OID:
SRA-ftLinux-MIB::ftcTrapGenericInformationTrap.0
SRA-ftLinux-MIB::ftcTrapDevicePathID.0 = STRING: "10 5"
SRA-ftLinux-MIB::ftcTrapAlertType.0 = STRING: "OPSTATE_CHANGE"
SRA-ftLinux-MIB::ftcTrapGenName.0 = STRING: "SIMPLEX"
SRA-ftLinux-MIB::ftcTrapGenDetailInfo.0 = STRING: "NONE"
SRA-ftLinux-MIB::ftcTrapGenAction.0 = STRING: "UNKNOWN"
SRA-ftLinux-MIB::ftcTrapGenEventTimeStampWithOffsetFromUTC.0 = STRING:
"20051206141320.697382-300"
RFC1213-MIB::sysUpTime.0 = Timeticks: (6845) 0:01:08.45
SNMPv2-MIB::snmpTrapOID.0 = OID:
SRA-ftLinux-MIB::ftcTrapGenericInformationTrap.0
SRA-ftLinux-MIB::ftcTrapDevicePathID.0 = STRING: "10 120"
SRA-ftLinux-MIB::ftcTrapAlertType.0 = STRING: "OPSTATE_CHANGE"
SRA-ftLinux-MIB::ftcTrapGenName.0 = STRING: "SIMPLEX"
SRA-ftLinux-MIB::ftcTrapGenDetailInfo.0 = STRING: "PRIMARY"
SRA-ftLinux-MIB::ftcTrapGenAction.0 = STRING: "UNKNOWN"
SRA-ftLinux-MIB::ftcTrapGenEventTimeStampWithOffsetFromUTC.0 = STRING:
"20051206141328.502684-300"
```

```
RFC1213-MIB::sysUpTime.0 = Timeticks: (8545) 0:01:25.45
SNMPv2-MIB::snmpTrapOID.0 = OID:
SRA-ftLinux-MIB::ftcTrapGenericInformationTrap.0
SRA-ftLinux-MIB::ftcTrapDevicePathID.0 = STRING: "11 120"
SRA-ftLinux-MIB::ftcTrapAlertType.0 = STRING: "OPSTATE_CHANGE"
SRA-ftLinux-MIB::ftcTrapGenName.0 = STRING: "OFFLINE"
SRA-ftLinux-MIB::ftcTrapGenDetailInfo.0 = STRING: "NONE"
SRA-ftLinux-MIB::ftcTrapGenAction.0 = STRING: "UNKNOWN"
SRA-ftLinux-MIB::ftcTrapGenEventTimeStampWithOffsetFromUTC.0 = STRING:
"20051206141345.505798-300"
```

```
RFC1213-MIB::sysUpTime.0 = Timeticks: (8846) 0:01:28.46
SNMPv2-MIB::snmpTrapOID.0 = OID:
SRA-ftLinux-MIB::ftcTrapGenericInformationTrap.0
SRA-ftLinux-MIB::ftcTrapDevicePathID.0 = STRING: "11 40 1"
SRA-ftLinux-MIB::ftcTrapAlertType.0 = STRING: "OPSTATE_CHANGE"
SRA-ftLinux-MIB::ftcTrapGenName.0 = STRING: "REMOVED"
SRA-ftLinux-MIB::ftcTrapGenDetailInfo.0 = STRING: "NONE"
SRA-ftLinux-MIB::ftcTrapGenAction.0 = STRING: "UNKNOWN"
SRA-ftLinux-MIB::ftcTrapGenEventTimeStampWithOffsetFromUTC.0 = STRING:
"20051206141348.510919-300"
```

Example 8-3 shows some traps that can occur when CPU 1, I/O 11 is brought up and trap filtering is off.

#### Example 8-3. Traps That Can Occur When Trap Filtering Is Off

```
RFC1213-MIB::sysUpTime.0 = Timeticks: (461810) 1:16:58.10
SNMPv2-MIB::snmpTrapOID.0 = OID:
SRA-ftLinux-MIB::ftcTrapGenericInformationTrap.0
SRA-ftLinux-MIB::ftcTrapDevicePathID.0 = STRING: "2
"SRA-ftLinux-MIB::ftcTrapAlertType.0 = STRING: "OPSTATE_CHANGE
"SRA-ftLinux-MIB::ftcTrapGenName.0 = STRING: "DIAGNOSTICS
"SRA-ftLinux-MIB::ftcTrapGenDetailInfo.0 = STRING: "NONE
"SRA-ftLinux-MIB::ftcTrapGenAction.0 = STRING: "UNKNOWN
"SRA-ftLinux-MIB::ftcTrapGenEventTimeStampWithOffsetFromUTC.0 = STRING:
"20051207143640.794126-300"
RFC1213-MIB::sysUpTime.0 = Timeticks: (466169) 1:17:41.69
SNMPv2-MIB::snmpTrapOID.0 = OID:
SRA-ftLinux-MIB::ftcTrapGenericInformationTrap.0
SRA-ftLinux-MIB::ftcTrapDevicePathID.0 = STRING: "2
"SRA-ftLinux-MIB::ftcTrapAlertType.0 = STRING: "OPSTATE_CHANGE
"SRA-ftLinux-MIB::ftcTrapGenName.0 = STRING: "INITIALIZING
```

```
"SRA-ftLinux-MIB::ftcTrapGenDetailInfo.0 = STRING: "NONE
"SRA-ftLinux-MIB::ftcTrapGenAction.0 = STRING: "UNKNOWN
"SRA-ftLinux-MIB::ftcTrapGenEventTimeStampWithOffsetFromUTC.0 = STRING:
"20051207143724.381849-300"
RFC1213-MIB::sysUpTime.0 = Timeticks: (467013) 1:17:50.13
SNMPv2-MIB::snmpTrapOID.0 = OID:
SRA-ftLinux-MIB::ftcTrapGenericInformationTrap.0
SRA-ftLinux-MIB::ftcTrapDevicePathID.0 = STRING: "0
"SRA-ftLinux-MIB::ftcTrapAlertType.0 = STRING: "OPSTATE_CHANGE
"SRA-ftLinux-MIB::ftcTrapGenName.0 = STRING: "DUPLEX
"SRA-ftLinux-MIB::ftcTrapGenDetailInfo.0 = STRING: "PRIMARY
"SRA-ftLinux-MIB::ftcTrapGenAction.0 = STRING: "UNKNOWN
"SRA-ftLinux-MIB::ftcTrapGenEventTimeStampWithOffsetFromUTC.0 = STRING:
"20051207143732.824273-300"
RFC1213-MIB::sysUpTime.0 = Timeticks: (467114) 1:17:51.14
SNMPv2-MIB::snmpTrapOID.0 = OID:
SRA-ftLinux-MIB::ftcTrapGenericInformationTrap.0
SRA-ftLinux-MIB::ftcTrapDevicePathID.0 = STRING: "2
"SRA-ftLinux-MIB::ftcTrapAlertType.0 = STRING: "OPSTATE_CHANGE
"SRA-ftLinux-MIB::ftcTrapGenName.0 = STRING: "DUPLEX
"SRA-ftLinux-MIB::ftcTrapGenDetailInfo.0 = STRING: "SECONDARY
"SRA-ftLinux-MIB::ftcTrapGenAction.0 = STRING: "UNKNOWN
"SRA-ftLinux-MIB::ftcTrapGenEventTimeStampWithOffsetFromUTC.0 = STRING:
"20051207143733.828058-300"
```

Example 8-4 shows some traps that can occur when CPU 1, I/O 11 2 brought up and trap filtering is on.

#### Example 8-4. Traps That Can Occur When Trap Filtering Is On

```
RFC1213-MIB::sysUpTime.0 = Timeticks: (10411) 0:01:44.11
SNMPv2-MIB::snmpTrapOID.0 = OID:
SRA-ftLinux-MIB::ftcTrapGenericInformationTrap.0
SRA-ftLinux-MIB::ftcTrapDevicePathID.0 = STRING: "0
"SRA-ftLinux-MIB::ftcTrapAlertType.0 = STRING: "OPSTATE_CHANGE
"SRA-ftLinux-MIB::ftcTrapGenName.0 = STRING: "DUPLEX
"SRA-ftLinux-MIB::ftcTrapGenDetailInfo.0 = STRING: "PRIMARY
"SRA-ftLinux-MIB::ftcTrapGenAction.0 = STRING: "UNKNOWN
"SRA-ftLinux-MIB::ftcTrapGenEventTimeStampWithOffsetFromUTC.0 = STRING:
"20051207144108.553784-300"
RFC1213-MIB::sysUpTime.0 = Timeticks: (10511) 0:01:45.11
SNMPv2-MIB::snmpTrapOID.0 = OID:
SRA-ftLinux-MIB::ftcTrapGenericInformationTrap.0
SRA-ftLinux-MIB::ftcTrapDevicePathID.0 = STRING: "2
```

"SRA-ftLinux-MIB::ftcTrapAlertType.0 = STRING: "OPSTATE\_CHANGE
"SRA-ftLinux-MIB::ftcTrapGenName.0 = STRING: "DUPLEX
"SRA-ftLinux-MIB::ftcTrapGenDetailInfo.0 = STRING: "SECONDARY
"SRA-ftLinux-MIB::ftcTrapGenAction.0 = STRING: "UNKNOWN
"SRA-ftLinux-MIB::ftcTrapGenEventTimeStampWithOffsetFromUTC.0 = STRING:
"20051207144109.557164-300"

# Chapter 9 Troubleshooting ftServer Systems

This chapter discusses the following topics:

- "LED and Visual Diagnostics"
- "LED and Visual Diagnostics"
- "System Log Messages"

This chapter provides information that will help you use available ftServer system and Linux operating system features to diagnose system problems. In many cases, you will be able to identify the source of the problem. If you cannot, contact the Stratus Customer Assistance Center (CAC) or your authorized Stratus service representative.

# **LED and Visual Diagnostics**

Stratus ftServer systems have a number of light-emitting diodes (LEDs) and indicator lamps that can provide information of diagnostic value. For a complete explanation of the location and interpretation of LEDs in your system, see the troubleshooting chapter in the operation and maintenance guide for your system.

## System Boot Problems

If you experience problems in booting the system, the following information may help you diagnose the problem.

- "Normal Boot Sequence"
- "Possible Boot Problems"
- "Error and Log Messages Regarding Keyboard and Mouse"

Also, refer to "Booting in Linux Rescue Mode" on page 2-15 for a procedure to boot the operating system after a failed installation.

## **Normal Boot Sequence**

The active CPU-I/O enclosure (that is, the primary enclosure whose power switch is lit green) initiates the boot by starting the BIOS. The BIOS on the booting enclosure scans the list of bootable devices (as configured in the BIOS) looking for a device to boot. When the search finds the disks, they are analyzed from bottom to top in the boot enclosure. When a disk with a boot partition is found, it is booted.

The boot sequence is a multi-stage process:

- The GRUB boot loader is loaded and started.
- The GRUB boot loader loads the second stage GRUB, which selects the Linux kernel to boot, loads, and starts it. The boot process uses the raw disk; RAID is not involved.

NOTE \_\_\_\_\_

For the boot sequence to work, a bootable medium must be found in the active CPU-I/O enclosure. For example, if you try to boot the top CPU-I/O enclosure, the boot sequence fails if sda is missing and there is no other bootable disk. If a boot partition is found in sdb or sdc, it is booted. If the boot fails, the system switches the active CPU-I/O enclosure and tries again (where it will find and boot sdd, if present).

- When the kernel starts, it loads the SCSI driver, which in turn loads the SATA driver.
- The SATA driver spins up all the disks it discovers. It also collects a list of all of the type 0xfd (Linux RAID autodetect) partitions.
- When the RAID-1 module is loaded, it processes this list of mirrors and starts RAID arrays. It processes mirrors from disks in the following order: sda, sdd, sdb, sde, sdc, and sdf. If a RAID array was not cleanly shut down, a resync is started.

NOTES —

- 1. The RAID arrays that are started are started as described above, regardless of what kernel was booted (or which disk contained the kernel).
- 2. The recommended configuration of sda and sdd system disks results in the expected boot sequencing. The kernel is found in sda or sdd, and the system file systems are also on sda and sdd.
- Later in the boot sequence, /etc/rc.sysinit runs. It finds and starts any RAID arrays in /etc/mdadm.conf that were not already started and that are required by mounts in /etc/fstab.

NOTE \_\_\_\_\_

If a RAID array fails to start, the boot stops and enters a debug shell. This is almost always because of a configuration error in /etc/fstab or /etc/mdadm.conf. Exiting the shell forces a reboot.

Depending on your system's RAID configuration, you may see one or more error messages similar to the following:

```
md: could not bd_claim sdar1
md: error, md_import_device() returned -16
```

These messages indicate that md is refusing to start an array that has already been started. You can safely ignore them.

The recommended configuration has all RAID-1 arrays marked as type 0xfd (Linux RAID autodetect) so they start early, and all RAID-0 arrays in /etc/mdadm.conf, so they start later.

The operating system checks the file systems.

NOTE -

In the case of crash recovery, the file check (fsck) may take a long time, and it may fail. If it fails, the boot stops and enters a debug shell. The administrator must manually repair the problem file systems. Exiting the shell forces a reboot.

### Possible Boot Problems

A problem in booting the system may be associated with missing or corrupt fault-tolerant drivers, the GRUB boot loader, or RAID.

#### Missing Stratus Drivers Prevent Booting

If required fault-tolerant drivers are not present at boot time, and if the system's fault-tolerant policy is set to prevent booting when Stratus drivers are missing (the default setting), the following prompt appears at the console:

This system is not fault tolerant because *reason* Type "NON-FT-BOOT" to allow login for repair:

In this output, *logfile* is the name of a file that contains relevant details and *reason* is one of the following:

- ERROR building Stratus kernel objects -- see logfile
- ERROR: missing Stratus kernel objects -- see logfile
- ERROR: incorporating Stratus kernel objects -- see logfile

To override the system's fault-tolerant policy and allow the system to boot to a non-fault-tolerant state, at the console, type NON-FT-BOOT and press **Enter**.

If you provide any other response three times, the system starts the boot process again.

#### **GRUB** Problem

If the system boots and hangs before the operating system is loaded, it may be a problem with the GRUB boot loader. Reinstall GRUB in the master boot record (MBR) on the problem disk.

#### To manually run GRUB

- Boot the system from your Linux operating system bootable CD by performing the procedures in "System Log Messages" on page 9-6.
- 2. Follow the prompts instructing you to run the chroot command.
- 3. Run GRUB as follows:

```
# /sbin/grub
grub> device (hd0) /dev/sda
grub> root (hd0,0)
grub> setup (hd0)
grub> device (hd0) /dev/sdb
grub> root (hd0,0)
grub> setup (hd0)
grub> grub> grub
```

Both system disks are now bootable.

# 

Incorrect GRUB parameters can also cause problems in booting. Do not change the parameters from the defaults set when the operating system was installed. In particular, specifying the GRUB noapic option can make the operating system unbootable.

4. Shutdown the system and eject the CD.

### RAID Problem

If a RAID-1 array has one type 0xfd (Linux RAID autodetect) mirror and one 0x83 (Linux) mirror, at boot, the RAID array is started in degraded mode using the type 0xfd mirror, and the type 0x83 mirror is not automatically added. You can add the mirror with mdadm. To fix this problem, just change the partition type with fdisk.

The system supports RAID-1 arrays that consist of type 0x83 mirrors.

You can create partitions of type 0x83, create RAID-1 arrays with them, and then create a RAID-0 array from the RAID-1 arrays. If you want to start the RAID-0 arrays automatically, add entries for them to /etc/mdadm.conf. Otherwise, the RAID-0 arrays are not started.

### Automatic Reboot After Boot Monitoring Timeout

When the system is booted into certain modes, such as RAID repair mode, the system heartbeat is not enabled. After a defined period (the default is 10 minutes), the system is automatically rebooted if a heartbeat has not been received. If your troubleshooting and repair requires more than the defined period, you must disable boot monitoring in the BIOS during the boot sequence.

#### To disable boot monitoring

- 1. When the system is booting and the progress bar has started to fill, press **F2** to enter the BIOS Setup program. An Entering Setup message appears, but it may take several minutes for the BIOS Setup program to run.
- 2. Use the right arrow  $(\rightarrow)$  key to select the Stratus tab.
- 3. On the Stratus menu, use the down arrow (↓) key to select Monitoring Configuration. Press Enter.
- 4. On the Monitoring Configuration menu, use the down arrow (  $\downarrow$  ) key to select Boot Monitoring.
- 5. Select Boot Monitoring and use the plus sign (+) key to change the value to Disabled.
- 6. Press **ESC** to exit from the submenu.
- 7. In the Setup Confirmation dialog box, select Yes and press Enter to save the new settings and exit from the BIOS Setup program.

After resolving the problem, reenable boot monitoring during the next boot by following the same procedure, but in step 5, change the value to Enabled.

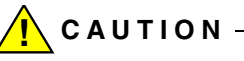

Boot monitoring is a fault-tolerant feature of your ftServer system. You must reenable it for full fault tolerance.

## System Log Messages

System log messages contain information on the operation state of the system. The file /var/log/messages contains system log messages. You can find logs that are specific to ftServer systems in the directory /var/opt/ft/log.

See "OpState:State Definitions" on page 8-30 and "OpState:Reason Definitions" on page 8-32 for explanations of some of the terminology you may see in these messages.

### Error and Log Messages Regarding Keyboard and Mouse

In the system log or at system boot, you may see stderr messages such as those shown in Example 9-1. These and similar messages may occur multiple times. They are not a cause for concern if the system boots without undue delay, and when the operating system presents you with the logon prompt, it is appropriately presented on your display device and your input devices are supported to interact with the system. The messages are an unavoidable result of the order in which drivers need to be loaded during the Linux operating system distribution boot process.

#### Example 9-1. Possible Keyboard and Mouse Error Messages at Boot Time

Mar 15 07:15:00 ftlx rc.sysinit: Initializing USB keyboard: failed Mar 15 07:15:00 ftlx modprobe: modprobe: Can't locate module mousedev Mar 15 07:15:00 ftlx rc.sysinit: Initializing USB mouse: failed Mar 15 07:15:07 ftlx ifup: SIOCSIFADDR: No such device

Mar 15 07:15:51 ftlx kernel: Keyboard timed out[1] kernel: keyboard timed out[1] Mar 15 07:15:52 ftlx kernel: keyboard: Timeout - AT keyboard not present? (f4)

# Appendix A Linux Packages

The ftServer System Software for the Linux Operating System CD-ROM provided with your system includes Red Hat Package Manager (RPM) files that allow you to manage Stratus ftServer systems running a supported Linux distribution together with ftSSS.

On the CD-ROM, RPM files are located in the following subdirectories of the /CD\_ROOT directory (where CD\_ROOT is the location at which the CD-ROM is mounted: for example, /media/cdrom): RPMS and SRPMS.

• The RPMS directory contains software packages that must be installed in order to provide fault-tolerant capabilities on your ftServer system.

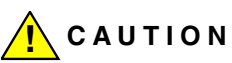

Be careful not to replace any of these packages with versions other than those included in your Stratus Linux Operating System distribution. Doing so can impair the functionality of your system.

 The SRPMS directory provides sources for all packages controlled by open-source licenses.

To view information about an RPM file, go to one of the RPM directories (RPMS or SRPMS) and type the **rpm** command (see *rpm*(8)).

In Example A-1, the rpm -qpi command displays information about the ASN RPM file, lsb-ft-asn-4.0-77.x86\_64.rpm which is a proprietary package (as indicated in the output by License: Stratus Proprietary).

#### Example A-1. Displaying Information About a Stratus-Proprietary RPM

```
[pubs@ariapp]$ rpm -qpi RPMS/lsb-ft-asn-4.0-77.x86_64.rpm
      : lsb-ft-asn Relocations: (not relocatable)
Name
Version
          : 4.0
                           Vendor: Stratus Technologies Be
muda Ltd.
                           Build Date: Thu 27 Apr 2006 02:36:4
Release : 77
AM EDT
Install Date: (not installed) Build Host: linuxbuild3.sw.stratus.com
Group : Applications/System Source RPM: lsb-ft-asn-4.0-77.src.rm
          : 248965
Size
                                            License: Stratus Proprietary
Signature : DSA/SHA1, Thu 27 Apr 2006 03:08:00 AM EDT, Key ID
ab60ce4cbb49da4
Packager : ftlbuild
URL
          : http://www.stratus.com
Summary
          : Stratus ASN implementation
Description :
Software components for communication between the ftServer and the Stratus
ActiveService Network Hub.
```

Configuration file is to be obtained via the ActiveService Manager (ASM) from:

http://www.stratus.ecacsupport.com
[pubs@ariapp RPMS]\$

NOTE \_\_\_\_\_

Source files for proprietary ftSSS files are not available.

In Example A-2, the rpm -qpil command displays information about the lsb-ft-lsscsi-4.0-77.src.rpm file, which is an open-source Linux distribution package (as indicated in the output by License: GPL). In this example, the l option lists the files in the package.

#### Example A-2. Displaying Information About an Open-Source RPM

```
[pubs@ariapp SRPMS]$ rpm -qpil lsb-ft-lsscsi-4.0-77.src.rpm
Name
          : lsb-ft-lsscsi
                               Relocations: (not relocatable)
Version
          : 4.0
                                 Vendor: Stratus Technologies Ber
muda Ltd.
Release : 77
                                 Build Date: Thu 27 Apr 2006 02:40:46
AM EDT
Install Date: (not installed) Build Host: linuxbuild3.sw.stratus.com
Group
        : Applications/System
                                          Source RPM: (none)
Size
          : 179804
                                             License: GPL
Signature : DSA/SHA1, Thu 27 Apr 2006 03:08:09 AM EDT, Key ID
ab60ce4cbb49da4e
Packager
          : ftlbuild
URL
          : http://www.stratus.com
Summary
          : List SCSI devices (or hosts) and associated information
Description :
Uses information provided by the sysfs pseudo file system in Linux kernel
2.6 series to list SCSI devices or all SCSI hosts. Includes a "classic"
option to mimic the output of "cat /proc/scsi/scsi" that has been widely
used prior to the lk 2.6 series.
Author: Doug Gilbert <dgilbert at interlog dot com>
lsb-ft-lsscsi.spec
lsscsi-0.15.tgz
```

## Index

## Α

ASN (ActiveService Network), 7-1, 7-14 architecture, 1-1 optional software, 1-3

### В

backing up a system, 4-9, 5-25 creating disk, 4-9 BIOS changing settings of Setup program, 9-5 firmware, 2-7, 3-1 updating, 3-1 BMC firmware, 2-7 updating, 3-5 bonding. See channel-bonding interfaces boot media. 2-3 monitoring disabling, 2-11, 9-5 enabling, 2-14 problems, 9-1 booting the system disabling Boot Monitoring, 9-5 error message, 9-3 Linux rescue mode, 2-15 normal sequence, 9-2 problems, 9-1, 9-3 bring-down safe, 8-28 build number determining, 7-5

### С

CD-ROMs Red Hat Linux, 2-2 with ftSSS distribution, 1-2, 2-2 with Linux distribution, 1-2, 2-2 channel-bonding interfaces, 5-27 configuring, 5-28 determining device names, 5-29 monitoring, 5-27 checklists pre-installation, 2-7 pre-upgrade, 4-3 restoration, 4-3 clock, 5-33 configuring DNS resolution, 5-31 Ethernet devices, 2-5 ftISNMP, 8-2 IP adress for bond interfaces, 5-31 Linux operating system, 1-3 RAID arrays, 5-8 static routes, 5-31 system host name, 5-31 system time zone, 5-31 console log, 5-2 controlling system devices, 7-14 Coordinated Universal Time (UTC), 5-33 CPU frequency changed message, 5-33 creating a file system, 5-13

### D

data rate of serial ports, 2-6 default configuration notes, 2-16 Ethernet configuration, 2-5 Linux operating system, 2-3 SATA drive configuration, 5-6 settings, 2-5 system initialization, 2-6 default password, 2-2 device enumeration, 7-5, 8-25 device names, 6-2 disaster recovery, 5-25 disk drives inserting, 5-15 removing, 5-14 replacing, 5-18 distribution Linux operating system, 2-2 CD-ROMs, 1-2, 2-2 separately released and optional components, 2-6 documentation, 1-3, 4-10, 5-33 ftServer systems, 1-4 Linux operating system, 1-5 UNIX, 1-5 drivers, missing, 9-3 dumps, 7-16 system, 7-16 duplex, 8-31 LED indicator, 8-28

## Ε

error log messages keyboard, 9-6 mouse, 9-6 Ethernet configuration, 2-5 channel bonding, 5-27 MAC addresses, 5-30 naming Ethernet devices, 5-25 PCI adapters, adding, 5-30 testing Ethernet ports, 8-23

### F

failed disk, replacing, 5-18 fault tolerance. 7-1 ftSSS software, 1-3 hardened drivers, 5-1 hardware. 1-1 RAID disk arrays, 1-1, 5-8 file systems availability, 5-8 RAID, 5-8 files and upgrade procedure, 4-2 firmware, 2-7 BIOS, 2-7 BMC, 2-7 SATA drives. 2-5 updating, 2-3, 3-1, 3-5 floppy drives, 6-4 flow control of serial ports, 2-6

ftISNMP, 8-1 agents, 8-17 configuration files, 8-4 configuring, 8-2 for remote service management, 8-16 for Service Management, 8-6 description, 8-2 extensions, 8-15 GET operations, 8-33 installing, 8-1, 8-2, 8-3 inventory, 8-2 management commands, 8-8 managing, 8-18 MIBs, 8-11, 8-24 objects defined by, 8-12 prereauisites. 8-4 removing, 8-30 SET operations, 8-33 SRA-ftLinux-MIB. 8-26 subagents, 8-17 testing the configuration, 8-19 uninstalling, 8-30 upgrading, 8-3 verifying traps, 8-18 ftlsubagent description, 8-2 initial testing, 8-29 ftltrapsubagent description, 8-2 initial testing, 8-28 ftServer systems documentation, 1-4 firmware, 3-1 system administration, 1-1 troubleshooting, 1-3, 9-1 ftsmaint command, 7-1 acSwitch. 7-2 bringDown path, 7-3 bringUp path, 7-3 burnProm fw\_file path, 7-3 clearMtbf path, 7-3 dump path, 7-3 examples, 7-11 identify [start|stop] path, 7-3 ls path, 7-2 lsLong, 7-2 lsPeriph, 7-2 lsVND, 7-2 powerOff modem, 7-3

ftsmaint command (Continued) powerOn modem, 7-3 reset modem, 7-3 resetMtbf path, 7-4 runDiag path, 7-4 setMtbfThresh value path, 7-4 setMtbfType policy path, 7-4 setPriority level path, 7-4 setSensorThresh th\_name value path, 7-5 task arguments, 7-1 -version, 7-5 ftSSS operational states, 8-25 recovering from an upgrade, 4-9 restoring. 4-7 upgrading, 1-2 using, 1-3

## G

GRUB boot loader, 9-2 documentation, 2-19 problems, 9-4 shell, 2-6

## Н

hardware fault-tolerant, 1-1 managing, 8-20 self checking, 1-1 supported, 2-7 host name, configuring, 5-31 hyperthreading, disabling, 5-31

## I

installing ftISNMP, 8-1, 8-2 ftSSS after a failed attempt, 2-15 overview, 2-2 restoring an installation, 4-7 Linux operating system, 1-2, 2-1, 4-1 installer interfaces, 2-7 overview, 2-2 pre-installation checklist, 2-7 remote network management services, 8-16

### J

jumpswitch, 3-4

### Κ

kernel memory dump file management, 7-16

### L

LEDs, 2-6, 9-1 simplex/duplex indicator, 8-28 legacy devices, 5-1 USB storage device, 6-3 Linux operating system, 1-1, 2-7 configuring, 1-3 default setup, 2-3 distribution, 2-2 installation, 1-2, 2-1 network administration, 1-2 packages, A-1 pre-installation checklist, 2-7 recovering from an upgrade, 4-9 restoring, 4-1 system administration, 1-2 upgrading, 1-2 version information. 2-4 logrotate, 8-6 logs console. 5-2 message, 9-6 Ispci command and fault tolerance. 5-30 lspci command, 5-29 lsusb command, 6-2

### Μ

MAC addresses, 5-30 management data storage devices, 1-3, 6-1 partitions, 5-3 SNMP, 8-1 memory dumps, 7-16 MIB (management information base), 8-11, 8-24 objects defined by, 8-12 SRA-ftLinux-MIB, 8-11 missing drivers, 9-3 mounting a file system, 5-13

## Ν

naming devices, 6-2 Net-SNMP, 8-1, 8-26 basic commands, 8-9 description, 8-2 network administration, 1-2 network management stations (NMS), 8-26 Network Time Protocol (NTP) NTP. See Network Time Protocol

## 0

operating system upgrade, 4-2 operational states managing, 8-25 state definitions, 8-30 OpState reason definitions, 8-32 state definitions, 8-30 optional software components, 2-6

## Ρ

partition tables creating, 5-5 displaying, 5-4 partitions adding, 5-5 managing, 5-4 password default root, 2-2 valid, 2-2 pedestal system orientation, 2-4

### R

rack system orientation, 2-4 RAID, 5-8 arrays, 5-2, 5-8, 5-9 checking the current state, 5-13 creating and mounting a file system, 5-13 problems, 9-5 RAID-0, 5-8 RAID-1, 5-8 configured drives during installation, 2-9 fault tolerance, 1-1

system pair, 2-17 two CPU-I/O enclosures, 5-2 resynchronization, 5-17 README file for SNMP, 8-3 reason definitions, 8-32 recovering from a disaster, 5-25 from an upgrade, 4-9 Red Hat Linux CD-ROMs. 2-2 documentation, 1-4 upgrading, 4-5 reinstalling Linux operating system, 4-6 ftSSS, 2-15 remote network management services. 8-16 removing ftISNMP, 8-30 rescue mode for Linux, 2-15 restoring the ftSSS, 4-7 restoring the Linux operating system preparation checklist, 4-3 recovery from, 4-9 resynchronization of RAID mirrors, 5-17 root password (default), 2-2 rpm command, A-1 RPM files, 8-3, A-1 runlevel-controlled process configuration, 2-6

## S

safe bring-down, 8-28 SATA drives checking, 5-7 default configuration, 2-5, 5-6 firmware, 2-5 RAID. 2-5 SCSI drives disk names, 5-3 management partitions of disks, 5-3 storage allocation, 5-6 supported SCSI disks, 5-2 system-console messages, 5-2 SCSI subsystem errors, 5-16 serial ports data rate, 2-6 flow control, 2-6 setting up the Linux operating system, 2-3 shells debug, 9-3 GRUB, 2-6 simplex state defined., 8-31 LED indicator, 8-28 SNMP (Simple Network Management Protocol), 8-1 See also ftISNMP and Net-SNMP basic Net-SNMP commands, 8-9 concepts, 8-8 configuring for remote service management, 8-16 configuring for service management, 8-6 configuring to start at system initialization. 8-6 fault-tolerant operation, 8-15 initial testing, 8-27 managing, 8-18 managing hardware, 8-20 testing a configuration, 8-19 testing Ethernet ports, 8-23 traps. See traps view of a network, 8-14 snmpset command, 8-20 snmptrapd, 8-18 snmpusm command, 8-6 snmpwalk, 8-19 software optional components, 2-6 packages, A-1 SRA-ftLinux-MIB, 8-26 description, 8-2 GET operations, 8-33 OID values and properties, 8-33 SET operations, 8-33 storage devices, definition, 5-8 subagents, log files, 8-17 system administration, 1-1, 1-2 backup, 5-25 boot Linux rescue mode. 2-15 normal sequence, 9-2 problems, 9-1, 9-3 devices, controlling, 7-14 initialization, 2-6 log messages, 9-6 pedestal and rack orientation, 2-4

system clock, 5-33 system dumps, 7-16 system firmware, 2-3, 2-7

### Т

testing Ethernet ports, 8-23 SNMP configuration, 8-19 ticks (clock), losing message, 5-33 time zone, configuring, 5-31 traps, filtering activating, 8-34 deactivating, 8-34 description, 8-34 examples, 8-35 traps, verifying, 8-18 troubleshooting ftServer systems, 1-3, 1-3, 9-1

## U

udev command, 6-2 udevinfo command, 6-3 umount command, 6-3 uname command, 2-4 up2date agent, 4-5 updating BMC firmware, 3-5 system BIOS, 3-1 Linux operating system, 4-1 upgrading ftSSS, 1-2, 4-7 Linux operating system, 1-2, 4-1, 4-2 pre-upgrade checklist, 4-3 recovery from an upgrade, 4-9 USB devices during system installation, 2-5 floppy drives, 6-4 restoring after enclosure failure, 6-4 solid-state, 6-4 storage, 6-2 UTC. See Coordinated Universal Time

### ۷

version, operating system identification, 2-4 visual diagnostics, 9-1 VND (Virtual Network Devices), 5-27 group configuration, 5-27 default, 5-27